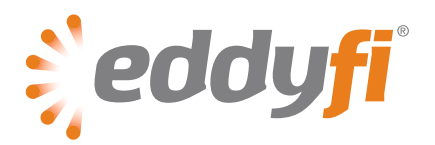

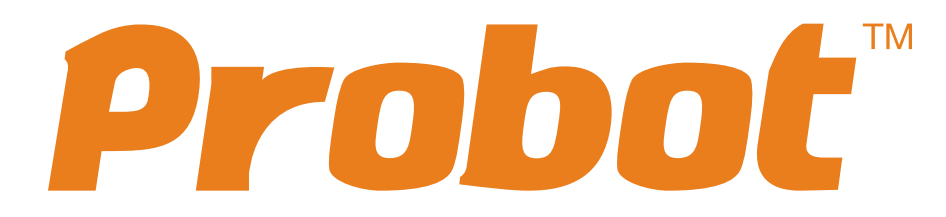

# **User's Guide**

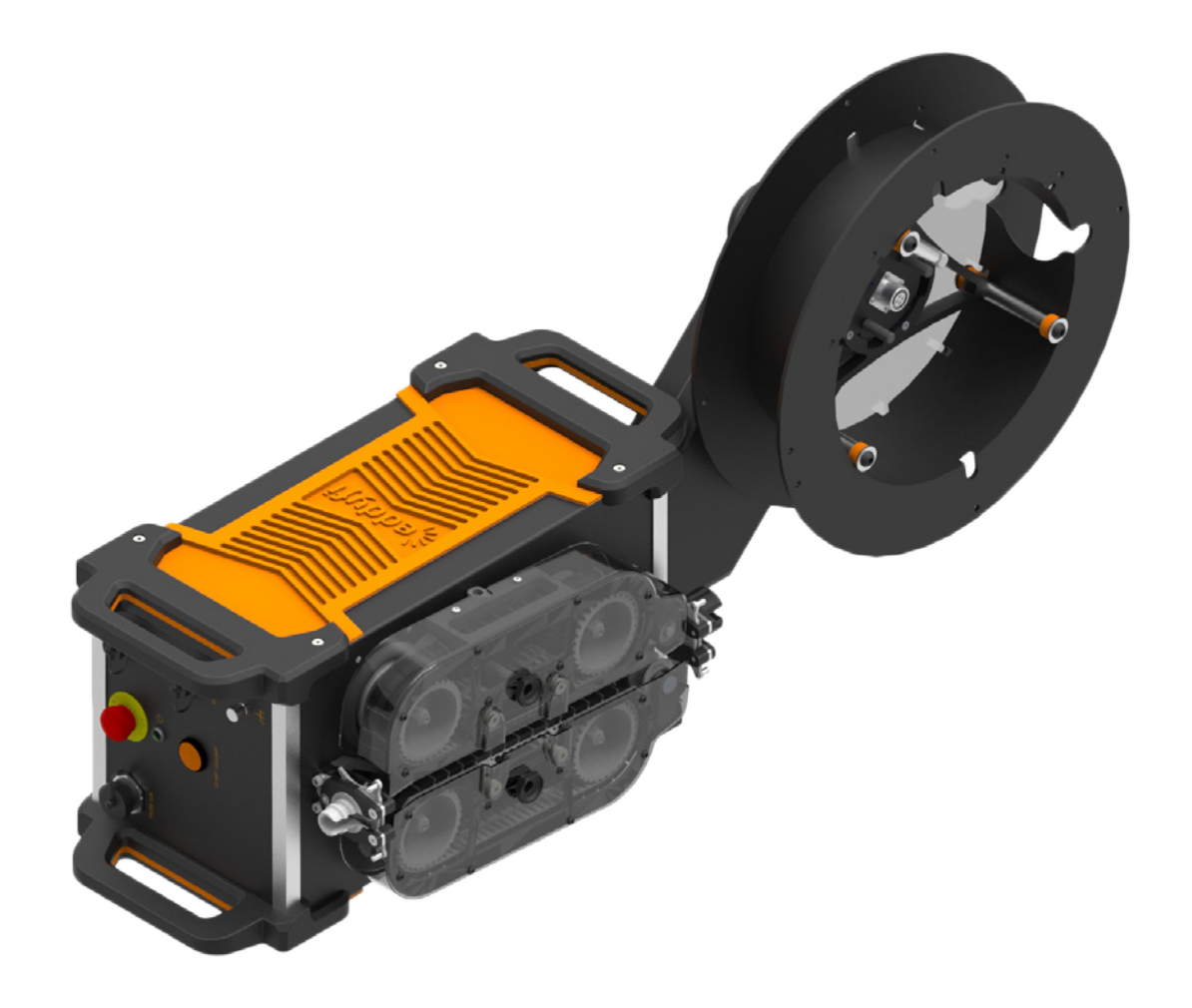

© Eddyfi NDT, Inc.

2800, Louis-Lumière, Suite 100 Québec (QC) GIP 0A4 CANADA

Eddyfi, Ectane, Magnifi, Probot, and their associated logos are trademarks or registered trademarks of Eddyfi NDT, Inc. Eddyfi reserves itself the right to change product offerings and specifications without notice.

2016-04-05

# Table of Contents

| General Precautions and Conventions                      |                 |
|----------------------------------------------------------|-----------------|
| General Precautions                                      | <mark>xi</mark> |
| Safety Precautions                                       | xi              |
| Drive Belts                                              | xi              |
| Take-up Reel                                             | xi              |
| Emergency Stop                                           | <mark>xi</mark> |
| Conventions                                              | xii             |
| Typographical                                            | xii             |
| Marking and Symbols                                      | xii             |
| Safety Indications in This Document                      | xii             |
| Chapter I Probot Overview                                |                 |
| Introducing the Probot                                   | 3               |
| Probot Front                                             | 3               |
| Probot Side (Left Operation)                             | 4               |
| Probot Back                                              | 5               |
| Remote Control Overview                                  | <mark>6</mark>  |
| Software Interface Overview                              | 7               |
| Chapter 2 Configuration and Control                      |                 |
| Setting Up Your Hardware                                 | 15              |
| Installing and Connecting the System                     | 15              |
| Spooling the Probe Push Tube With the Probot             | 17              |
| Mounting a Pre-Spooled Probe on the Probot               |                 |
| Connecting Accessories to the Probot                     | 25              |
| Grounding Probot                                         | 25              |
| Configuring the Probot in Magnifi                        | <mark>26</mark> |
| Configuring Encoders and Digital Inputs                  | <mark>26</mark> |
| Configuring Digital Inputs and Analog Outputs            |                 |
| Configuring a Hardware Alarm                             |                 |
| Establishing Communications With the Probot and Ectane 2 |                 |
| Probot Controller                                        | 34              |
| Configuring Probot Settings                              |                 |

| Initial Setup and Operation of the Probot | 40               |
|-------------------------------------------|------------------|
| Encoder Strip Chart                       |                  |
| Sequences                                 |                  |
| Chapter 3 Connector References            |                  |
| Sensing Coil Sequence Connector           |                  |
| Sensing Coil Safety Connector             | <mark>.55</mark> |
| Probe Gun Connector                       | <u>56</u>        |
| Network ports                             |                  |
| Encoder Connector                         |                  |
| E-Stop Connector                          |                  |
| Take-Up Reel Arm Connector                | <u>59</u>        |
| Chapter 4 Specifications                  |                  |
| General Specifications                    | <u>61</u>        |
| Chapter 5 Quick Reference                 |                  |
| Magnifi Configuration                     | <mark>63</mark>  |
| Physical Connections                      | <u>64</u>        |
| Probot Configuration                      | <mark>65</mark>  |
| Sequence Configuration                    | <mark>66</mark>  |
| Chapter 6 Maintenance                     |                  |
| Replacing the Drive Belts                 | <u>69</u>        |
| Cleaning the Probot                       |                  |

# Figures

| Figure I–I Probot front                                | 3               |
|--------------------------------------------------------|-----------------|
| Figure 1–2 Probot side (left operation)                | 4               |
| Figure I–3 Probot back                                 | 5               |
| Figure I–4 Probot Controller dialog box                | 7               |
| Figure I–5 Probot Settings dialog box                  | 9               |
| Figure I–6 Probot Sequence Configuration dialog box    | 11              |
| Figure 2–1 Releasing take-up reel arm lock             | 15              |
| Figure 2–2 Removing take-up reel arm connector cover   |                 |
| Figure 2–3 Protective cover                            | 15              |
| Figure 2–4 Inserting take-up reel arm into drive unit  | 16              |
| Figure 2–5 Locking take-up reel arm in place           | 16              |
| Figure 2–6 Connecting Ethernet cable (Probot–Ectane 2) |                 |
| Figure 2–7 Passing push tube through spool             | 17              |
| Figure 2–8 Securing push tube to spool                 | 17              |
| Figure 2–9 Releasing take-up reel                      | 17              |
| Figure 2–10 Placing spool on take-up reel              | 18              |
| Figure 2–11 Securing spool to take-up reel             | 18              |
| Figure 2–12 Releasing push tube guiding mechanism      | 18              |
| Figure 2–13 Closing probe input security ring          | 19              |
| Figure 2–14 Sliding slip ring through take-up reel arm | 19              |
| Figure 2–15 Securing slip ring to take-up reel arm     | <u>20</u>       |
| Figure 2–16 Connecting probe cable to slip ring        | <mark>20</mark> |
| Figure 2–17 Probot Controller dialog box (unconnected) | 20              |
| Figure 2–18 Instrument Connection (Probot) dialog box  |                 |
| Figure 2–19 Probot Controller dialog box (connected)   |                 |
| Figure 2–20 Probot Settings dialog box                 | 21              |
| Figure 2–21 Releasing take-up reel                     |                 |
| Figure 2–22 Placing spool on take-up reel              |                 |
| Figure 2–23 Securing spool to take-up reel             |                 |
| Figure 2–24 Releasing push tube guiding mechanism      |                 |
| Figure 2–25 Closing probe input security ring          | 23              |

| Figure 2–26 Sliding slip ring through take-up reel arm                                | 24                |
|---------------------------------------------------------------------------------------|-------------------|
| Figure 2–27 Securing the slip ring to take-up reel arm                                |                   |
| Figure 2–28 Connecting probe cable to slip ring                                       | 24                |
| Figure 2–29 Final system configuration (including accessories)                        | 25                |
| Figure 2–30 Grounding Probot                                                          | . 25              |
| Figure 2–31 Probe not balanced/Probe balanced                                         | <mark>.26</mark>  |
| Figure 2–32 Instrument I/O dialog box: Digital input recommended configuration        | 27                |
| Figure 2–33 Instrument I/O dialog box: Output recommended configuration               | _ <mark>28</mark> |
| Figure 2–34 Physical Feature Editor dialog box                                        | <mark>.29</mark>  |
| Figure 2–35 Lissajous of raw differential channel 3                                   |                   |
| Figure 2–36 Ectane display preferences                                                | 30                |
| Figure 2–37 Stop on tube-air transition check box                                     |                   |
| Figure 2–38 Example of a differential signal as a probe enters a tube                 | 31                |
| Figure 2–39 Probot Controller dialog box when the EMERGENCY STOP button is depressed  | 32                |
| Figure 2–40 Probot Controller dialog box: Stop released                               |                   |
| Figure 2–41 Ectane 2 connected                                                        |                   |
| Figure 2–42 Probot Controller dialog box                                              | 34                |
| Figure 2–43 Probot Controller dialog box when safety settings are disabled            |                   |
| Figure 2–44 Probot Settings dialog box                                                | <mark>.36</mark>  |
| Figure 2–45 Left-hand configuration                                                   |                   |
| Figure 2–46 Right-hand configuration                                                  | .39               |
| Figure 2–47 Encoder strip chart                                                       | 40                |
| Figure 2–48 Typical probe insertion-retraction sequence view with encoder strip chart | 40                |
| Figure 2–49 Complete view of probe insertion-retraction sequence shown above          | 41                |
| Figure 2–50 Probot Sequence Configuration                                             | 42                |
| Figure 2–51 Manual sequence with a U-bend                                             | 42                |
| Figure 2–52 Probot Controller dialog box when in manual sequence mode                 | 43                |
| Figure 2–53 Manual air-to-air sequence                                                | 43                |
| Figure 2–54 Eddy current and encoder signals from a Manual air-to-air sequence        | 45                |
| Figure 2–55 Air-to-air sequence                                                       | 45                |
| Figure 2–56 Eddy current and encoder signals from an Air-to-air sequence              | <b>46</b>         |
| Figure 2–57 Air-to-air sequence, Record: Reverse and forward                          | 46                |
| Figure 2–58 Air-to-air sequence, Use sensing coil selected                            | .47               |

| Figure 2–59 Air-to-air sequence with Use inline calibration selected                                         | 47                         |
|----------------------------------------------------------------------------------------------------|----------------------------|
| Figure 2–60 Encoder sequence                                                                                 | <b>48</b>                  |
| Figure 2–61 Eddy current and encoder signals from an Encoder sequence                                        | <b>49</b>                  |
| Figure 2–62 Encoder sequence with Use sensing coil selected                                                  | 49                         |
| Figure 2–63 Eddy current and encoder signals from an Encoder sequence with the sense enabled                 | sing coil                  |
| Figure 2–64 Encoder sequence with Use sensing coil and Use inline coil selected                              | <b>51</b>                  |
| Figure 2–65 Encoder sequence with Use inline calibration selected and Use sensing coil disa                  | ıbled                      |
|                                                                                                    |                            |
| Figure 2–66 EC and encoder signals from encoder sequence: Use inline calibration enabl sensing coil disabled | ed, Use<br><mark>52</mark> |
| Figure 3–3 Probe GUN connector                                                                               | <u>56</u>                  |
| Figure 3–4 Network port                                                                                      |                            |
| Figure 3–5 ENCODER connector                                                                                 | <u>.</u> 57                |
| Figure 3–6 E-Stop connector                                                                                  |                            |
| Figure 6–1 Placing the Probot on its side                                                                    | <u>69</u>                  |
| Figure 6–2 Unscrewing drive belt protective cover bolt                                                       | <u></u> 69                 |
| Figure 6–3 Raising drive belt protective cover                                                               | <u>69</u>                  |
| Figure 6–4 Removing drive belt protective cover                                                              | 70                         |
| Figure 6–5 Probot without drive belt protective covers                                                       |                            |
| Figure 6–6 Floating drive wheel and tensioning land                                                          | 70                         |
| Figure 6–7 Loosening the drive belts                                                                         | 70                         |
| Figure 6–8 Removing the drive belt                                                                           |                            |
| Figure 6–9 Removing the second drive belt                                                                    | 71                         |
| Figure 6–10 Securing drive belt protective covers with bolts                                                 | 72                         |

# Tables

| Table 2–1 Programmable input functions             | 28          |
|----------------------------------------------------|-------------|
| Table 3–2 Sensing Coil Sequence connector pinout   | <u>55</u>   |
| Table 3–4 Sensing Coil Safety connector pinout     | <u>.</u> 55 |
| Table 3–5 Probe GUN connector specifications       | <u>.</u> 56 |
| Table 3–6 Probe Gun connector pinout               | <u>.</u> 56 |
| Table 3–7 Network port specifications              | <u>.</u> 57 |
| Table 3–8 Network port pinout                      | <u>57</u>   |
| Table 3–9 ENCODER connector specifications         | <u>57</u>   |
| Table 3–10 ENCODER connector pinout                | <u>.</u> 57 |
| Table 3–II E-Stop connector specifications         | 58          |
| Table 3–12 E-Stop connector pinout                 | <u>58</u>   |
| Table 4–1 Probot general specifications            | <u>61</u>   |
| Table 5–1 Initial Magnifi® Setup                   | <u>63</u>   |
| Table 5–2 Tested Magnifi Setup                     | <u>63</u>   |
| Table 5–3 Physical Probot <sup>™</sup> Connections | <u>.</u> 64 |
| Table 5–4 Initial Probot configuration             | <u>65</u>   |
| Table 5–5 Existing tested Probot configuration     | <u>65</u>   |
| Table 5–6 Initial sequence configuration           | <u>.</u> 66 |
| Table 5–7 Manual air-to-air sequence configuration | <u>.</u> 66 |
| Table 5–8 Air-to-air sequence configuration        | <u>.</u> 67 |
| Table 5–9 Encoder sequence configuration           | <u>67</u>   |

# General Precautions and Conventions

# **General Precautions**

The following safety precautions are to be observed at all times when using the Eddyfi Probot<sup>M</sup>. Make sure that you review them **before** turning on the system.

- Keep this document in a safe place for future reference.
- Carefully follow the installation and operation procedures detailed herein.
- Respect the safety warnings on the instrument and in this document.
- The Probot should only be used by qualified personnel.
- When transporting the Probot, it is your responsibility to make sure that you apply the safety precautions dictated by the relevant local governing bodies.
- Always connect the Probot to a properly grounded receptacle, extension cord, or power bar. Grounding a single conductor of a two-conductor outlet is not sufficient protection for the Probot.
- Only connect the system to a power source corresponding to the type indicated on the rating plate.
- If you use the system in a manner that deviates from that specified by Eddyfi, the protection provided on the equipment may be rendered null and void.
- Do not use substitute parts or perform unauthorized modifications to the system.
- Service instructions, when applicable, are intended for trained service personnel only.
- Always make sure that the system is unplugged from any power supply before servicing.
- To avoid dangerous electric shock, do not perform any service on the system unless qualified to do so. If you encounter any problems or have questions regarding this system, contact Eddyfi or an authorized Eddyfi representative.

# **Safety Precautions**

Observe the following safety precautions when using the Probot.

# **Drive Belts**

Because the Probot belts move forward, backward, and vertically, do not place your fingers near the belts during operation. Failure to heed this precaution can result in **serious injuries**.

# Take-up Reel

The Probot's take-up reel (see page 4) is always under slight tension and is designed to be driven with the probe's push tube spooled around it. Loose clothing, hair, or jewelry in the vicinity of the take-up reel may become entangled during operation. Exercise caution with cables and wires, as they can also be caught in the take-up reel. Failing to observe these precautions can result in **serious injuries and/** or material damage.

# **Emergency Stop**

The EMERGENCY STOP button is located on the front of the system, opposite the take-up reel. There is also an optional remote EMERGENCY STOP button. They are the **only** emergency stop buttons. The EMERGENCY STOP button cuts power to all mechanical systems inside the Probot.

The remote control and software interface are equipped with software stop buttons that halt the Probot and disable the remote control, but they **are not substitutes** for an emergency stop as the system remains under tension.

When the EMERGENCY STOP button is pressed, for safety reasons, you can still open the drive belts, but you cannot close them. Closing the drive belts can only be re-enabled by pressing the EMERGENCY STOP button again. Even if the optional remote EMERGENCY STOP button is an accessory, it still functions as a fail-safe system. If the remote EMERGENCY STOP button's cable is damaged, the Probot stops as it would were the EMERGENCY STOP button on the main drive unit be pressed.

# **Conventions**

# Typographical

The following typographical conventions are used throughout this document:

Italic

Used for file names and paths.

#### Bold

Used to indicate menu items, named user interfaces, and place emphasis on specific words or phrases. Items in bold type are capitalized to reflect the actual interface.

Small Capitals

Used to indicate instrument interface indications.

# **Marking and Symbols**

The following symbols appear on the instrument and pertain to safety regulations that should be carefully observed:

This label is used as a general warning sign. It indicates that you should refer to this user's guide to obtain the necessary information for proper protection of the instrument and its users.

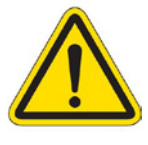

This label is used to indicate high voltage. It draws your attention to the presence of hazardous voltages (within the product enclosure or accessible externally) that may constitute a risk of electric shock to persons. Always refer to the user's guide to ensure proper protection and safety.

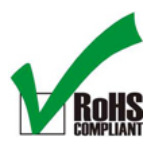

The RoHS compliance logo signifies that this product complies with the Restriction of Hazardous Substances directive 2002/95/EC. This directive restricts the use of lead, mercury, cadmium, hexavalent chromium, polybrominated biphenyl, and polybrominated diphenyl ether in certain classes of electrical and electronic units as of July 1, 2006.

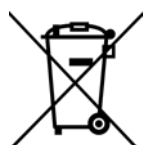

This label acts as a reminder that you should dispose of this system in accordance with your local Waste Electrical and Electronic Equipment (WEEE) regulations. This system was manufactured to the high quality standards of Eddyfi to ensure safe and reliable operation when it is used as stated in this document. Due to its nature, this instrument may contain small quantities of substances known to be hazardous to the environment and to human health if released in the environment. As such, systems falling under WEEE regulations should not be disposed of in the public waste stream.

# Safety Indications in This Document

The safety indications in this document are intended to ensure your safety and the integrity of the system.

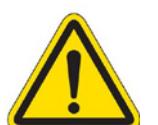

#### Warning

The warning indication calls your attention to a procedure or a practice (or the like) that, if performed incorrectly, can result in injury. Do not ignore warning indications — make sure that you understand the condition before proceeding.

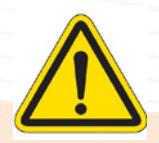

#### Caution

The caution indication calls your attention to a procedure or practice (or the like) that, if performed incorrectly, can result in material damage, loss of data, or both. Do not ignore caution indications — make sure that you understand the condition before proceeding.

#### Important

Calls attention to information important to completing tasks.

#### Note

Calls attention to an operating procedure, a practice, or the like that requires special attention. Notes also indicate useful related, but parenthetical information that is not immediately essential.

# Chapter 1 Probot Overview

# **Introducing the Probot**

Thank you for purchasing the Eddyfi Probot<sup>™</sup> probe pusher system. This chapter is intended to give you an overview of the system and its components before operation.

# **Probot Front**

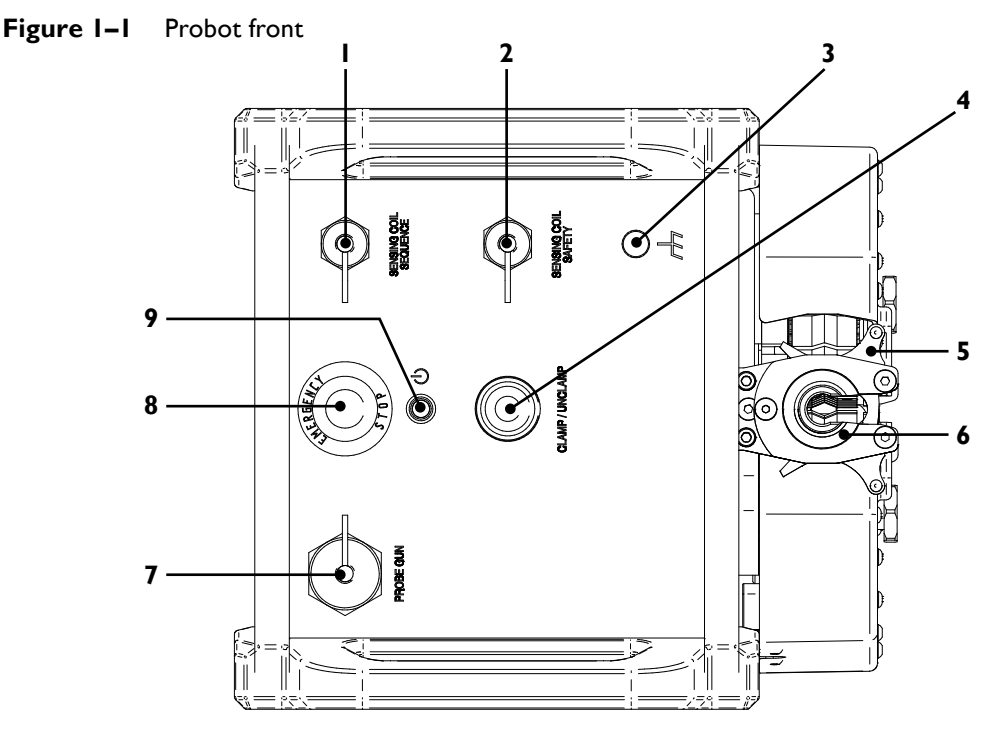

#### I. SENSING COIL SEQUENCE CONNECTOR

Connect the sensing coil accessory in sensing coil-based automated sequences. This is different from the SENSING COIL SAFETY connector (see 2).

#### 2. SENSING COIL SAFETY CONNECTOR

Use this connector to connect the sensing coil accessory, which may be used to detect the presence of the probe to help prevent unintentional entry of the probe between the drive belts. This is different from the SENSING COIL SEQUENCE connector (see I).

#### 3. Grounding screw

Use this screw to ground the system's chassis, if necessary.

#### Caution

It is necessary to ground the Probot's chassis. If a ground is not provided by the main power connection, you **must** provide a connection to an external earth-referenced ground.

#### 4. CLAMP/UNCLAMP button

Use this button to open and close the drive belts to insert or remove the probe cables. See page 17 for details. Press and hold the button to clamp the drive belts. Open the belts with a single press.

#### 5. Push tube latching mechanism

There are two such mechanisms, one at each end of the belts. The mechanism illustrated here is the output.

#### 6. Conduit adapter

Connect the conduit here.

#### 7. PROBE GUN connector

Connect the remote control accessory to this connector. See page 25 for details.

#### 8. Emergency Stop button

Use this button to cut all power to the Probot's mechanical subsystems in case of emergency. You can still open the drive belts for safety reasons.

#### 9. Power indicator

Lights green when the Probot is on.

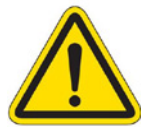

# Probot Side (Left Operation)

Figure 1-2 Probot side (left operation)

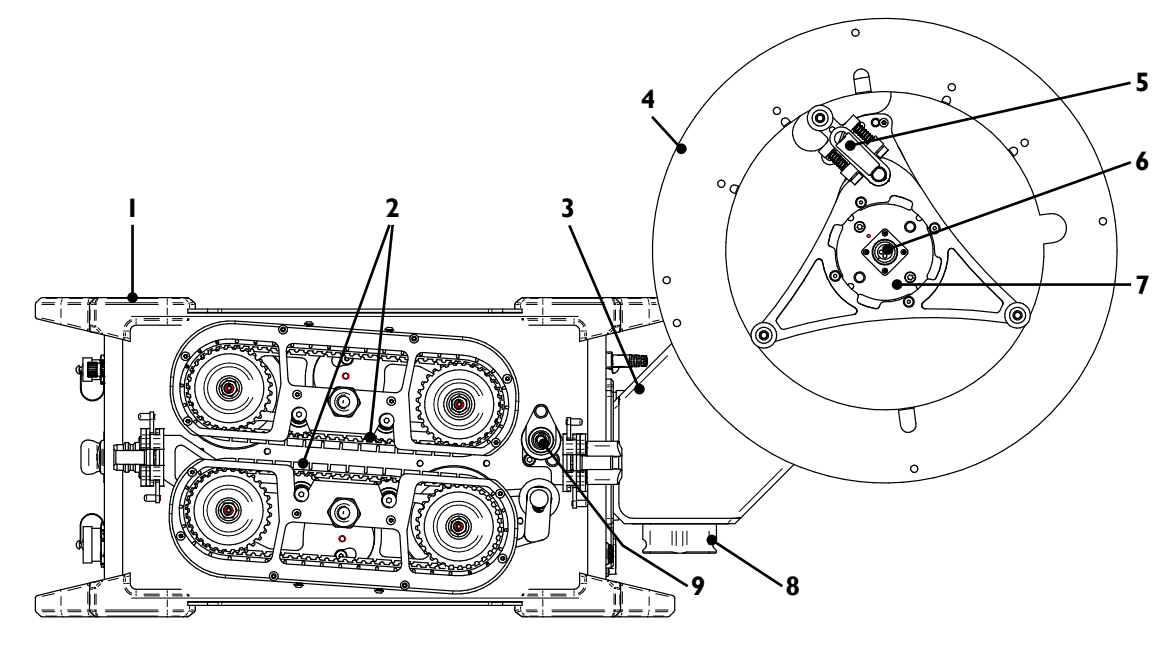

#### I. Drive unit

Main Probot unit, designed to drive the probe push tube, control the system, and communicate with the various systems such as the test instrument and the remote control. See page 15 for details.

#### 2. Drive belts

The drive belts, as their name implies, drive the probe push tube. The belts are designed to retract (through the CLAMP/UNCLAMP button) to allow you to insert the probe push tube between them. See page 17 for details. The drive belts are illustrated here without their protective guard covers.

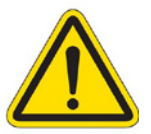

#### Warning

Always exercise caution around the drive belts. Failing to observe this warning can result in **serious injuries**.

#### 3. Take-up reel arm

This arm supports the take-up reel. It is motorized to maintain a tension on the probe and assist the drive unit while rewinding the probe onto the spool. It is removable and reversible for left or right operation. See page 15 for details.

#### 4. Spool

The spool on the take-up reel feeds the probe push tube to the drive unit. See page 15 for details about how to spool the push tube and mount/remove the spool onto the arm.

#### Warning

Always exercise caution around the take-up reel. Failing to observe this warning can result in **serious injuries**.

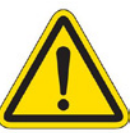

#### 5. Take-up reel release mechanism

Use this knob when mounting and removing the take-up reel. See page 15 for details.

#### 6. Slip ring-to-probe connector

Connect your probe to the Probot through this connector. See page 15 for details.

#### 7. Slip ring

The slip ring has two connectors (see 4 and 8). The slip ring is removable and should always be removed from the system prior to mounting and unmounting the spool.

#### 8. Take-up reel arm connectors

There are two connectors at the base of the take-up reel arm to allow for left and right operation. See page 15 for details about how to reverse the take-up reel arm.

#### 9. Probe push tube encoder

This is the default encoder in encoder sequences. See page 42 for details.

#### 10. Slip ring-to-Ectane<sup>®</sup>2 connector

Invisible in this illustration, it is on the opposite side of the slip ring, as you see it. Connect the Ectane 2 test instrument to the slip ring with an extension/adapter cable. See page 15 for details.

## **Probot Back**

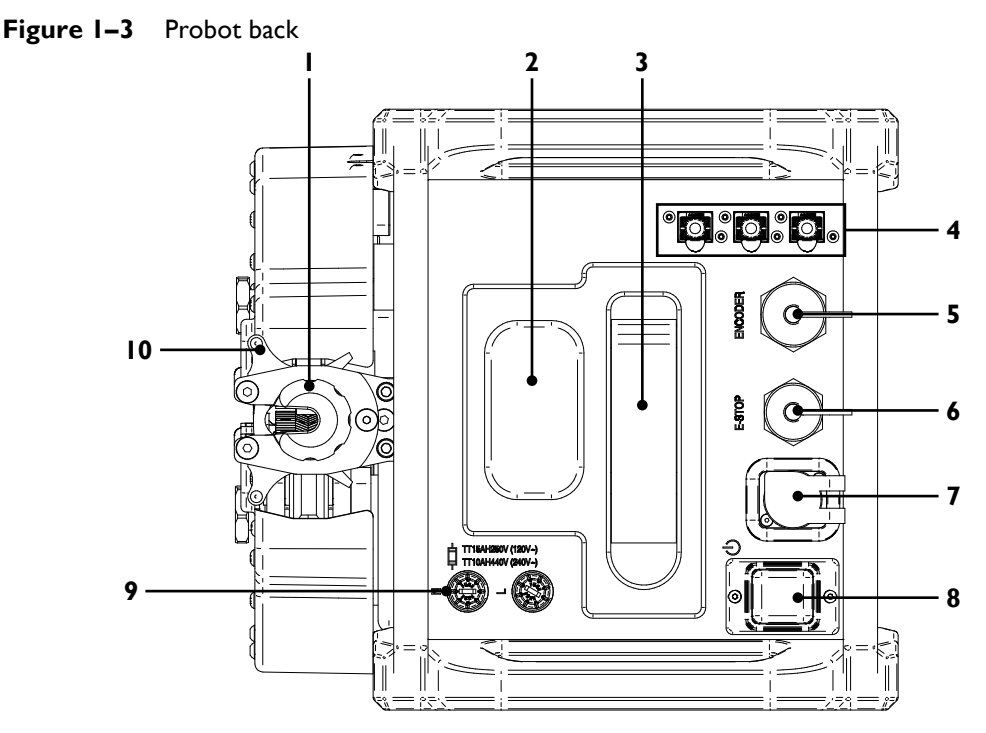

#### I. Probe input security ring

Nozzle through which the probe push tube is fed to the drive belts. The input features a security ring that prevents the push tube from slipping out as it spools off.

#### 2. Take-up reel arm connector

The take-up reel arm holds the arm in place on the system and communicates with the drive unit through this connector.

#### 3. Take-up reel arm release lever

Use this lever to release the take-up reel arm from the drive unit. See page 15 for details.

#### 4. Network ports

There are three network ports on the unit. Use them to connect LAN cables from the acquisition computer and the Ectane 2 test instrument. The remaining port serves as a spare and it does not matter which port is used with which device.

#### 5. ENCODERS connector

This 18-pin connector communicates encoder, remote control, and alarm signals between the Ectane 2 and the Probot.

#### 6. E-STOP connector

This optional connector allows connecting the Probot to an external EMERGENCY STOP button, which is designed to be act as a failsafe device, identical to the EMERGENCY STOP button on the front of the Probot.

#### 7. Power connector

Connect the power cable to this connector.

#### 8. Power switch

Press this switch to turn the unit on or off.

#### 9. Fuses

Should the Probot blow a fuse while in service, you can replace them here.

#### Note

Always replace the fuses when you go from 120V to 240V or the reverse.

#### 10. Push tube latching mechanism

This swivel mechanism latches the probe push tube's position between the drive belts. There are two such mechanisms, one at each end of the belts. The mechanism illustrated is the input.

# **Remote Control Overview**

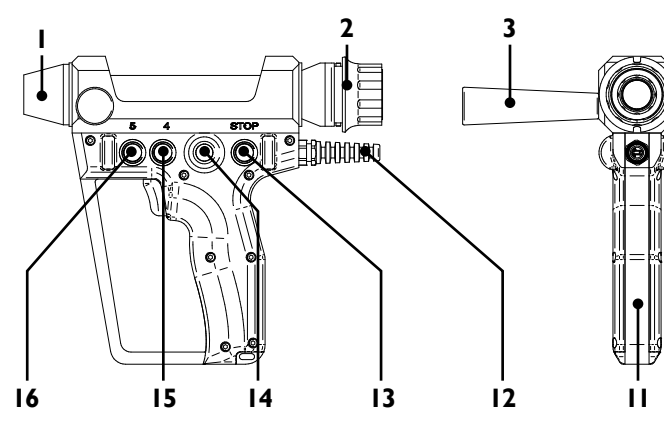

#### I. Replaceable nozzle

Designed to the specifications of your probe push tube. Replace it as necessary.

#### 2. Replaceable conduit adapter

Designed to mate with Eddyfi-brand conduit adapters and sized to suit the specifications of your probe push tube. Other conduit adapters available by special order. Contact your Eddyfi representative for details.

#### 3. Stabilization handle

Use this reversible handle to stabilize the remote control during use. You can easily install it on either side of the remote control for right-handed and left-handed use.

#### 4. Anchor points

These threaded  $M8 \times 1.25$  holes may be used with a custom tethering system and are 125 mm (4.9 in) apart.

#### 5. Button 3

User-programmable button mapped to the Ectane 2 digital input 3. Refer to the Magnifi<sup>®</sup> user's guide for details about how to configure digital inputs.

6. Button 2

User-programmable button mapped to the Ectane 2 digital input 2. Refer to the Magnifi user's guide for details about how to configure digital inputs.

#### 7. Trigger

Typically, the trigger is used to launch a sequence or indicate the readiness of a sequence. Mapped to the Ectane 2 digital input 1. See page 27 or the Magnifi user's guide for details.

#### 8. Knuckle guard

This passive safety feature is intended to offer protection for the operator's hand.

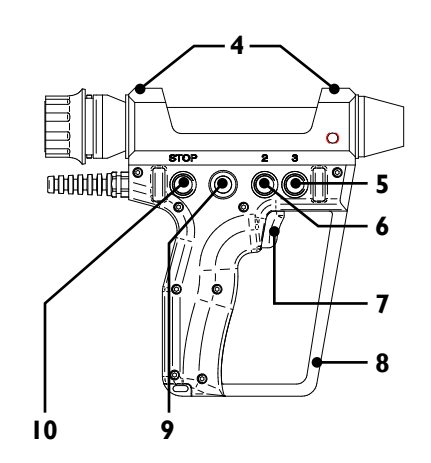

#### 9. Operation indicator

Lights green when the remote control operator has control over the Probot or that an action is required of the operator. The indicator is associated to **Relay I** (see page 27).

#### IO. STOP button

Press this button to stop **all probe motion** in atypical situations.

#### Warning

This button **does not** operate the same way as the EMERGENCY STOP button. It is a software stop **only**. See page 3 for details.

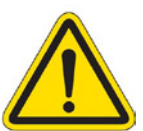

#### II. Pistol-style grip

This ergonomic grip is designed to enable you to easily handle the remote control.

#### 12. Connector cable

Use the connector at the end of this cable to connect the remote control to the PROBE GUN connector at the front of the system. See page 3 for details.

#### 13. STOP button

See 9.

#### 14. Operation indicator

See 8.

#### 15. Button 4

User-programmable button mapped to the Ectane 2 digital input 4. Refer to the Magnifi user's guide for details about how to configure digital inputs.

#### 16. Button 5

User-programmable button mapped to the Ectane 2 digital input 5. Refer to the Magnifi user's guide for details about how to configure digital inputs.

# Software Interface Overview

This section briefly explains the Magnifi interfaces that are specific to Probot. For more detailed explanations about how to use Magnifi, refer to its user's guide.

## **Probot Controller Dialog Box**

This Magnifi dialog box is used to control Probot remotely. To display this dialog box, in Magnifi:

• Click the Probot Controller icon (<sup>2</sup>) on the Acquisition toolbar.

| Figure I-4 | Probot Controller | dialog box |
|------------|-------------------|------------|
|------------|-------------------|------------|

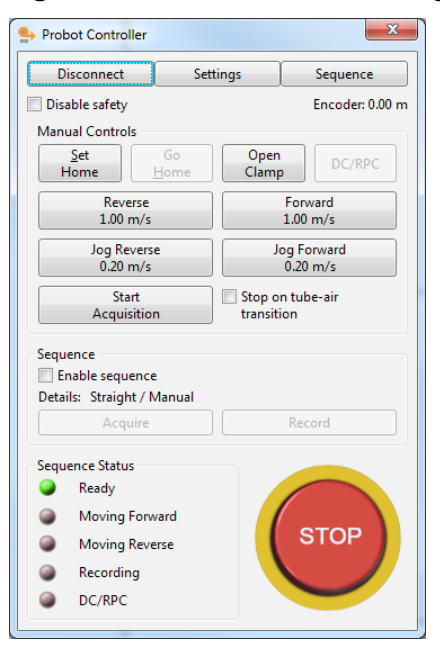

#### **Connect/Disconnect button**

Click this button to connect to and disconnect from the Probot.

#### Settings button

Click this button to open the **Probot Settings** dialog box. See page 9 for details.

#### Sequence button

Click this button to open the Probot Sequence Configuration dialog box. See page 11 for details.

#### Disable safety check box

Select this check box to override the safety settings configured for the system in the **Probot Settings** dialog box, such as the safety sensing coil. This may be useful when your safety settings do not give you all the necessary liberty to move your probe during setup. See page 9 for details.

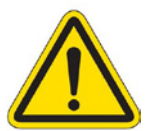

#### Warning

Exercise caution when using the Probot with disabled safety settings. Operating the Probot without safety settings could lead to damage and/or injuries.

#### **Encoder position**

This information field displays the encoder position according in relation to the "home" position. Select your encoder in the **Probot Settings** dialog box. See page 9 for details.

#### **Manual Controls Group**

- Set Home/Set Zero button: Click this button to configure the "home" or zero position of the probe.
- **Go Home** button: Click this button to force Probot to return the probe to the "home" or zero position defined above.

Open Clamp button: Click this button to open closed drive belts.
 Note

For safety reasons, you cannot close the drive belts through Magnifi.

- **DC/RPC** button: Click this button to start an RPC probe's rotation, to activate saturation coils, or activate any other systems requiring the DC power supply.
- **Reverse** button: Click this button for Probot to pull the probe at the indicated speed. Changes to **Stop**. Configure this speed in the **Probot Settings** dialog box. See page 9 for details.
- **Forward** button: Click this button for Probot to push the probe at the indicated speed. Changes to **Stop**. Configure this speed in the **Probot Settings** dialog box. See page 9 for details.
- Jog Reverse button: Click and hold this button for Probot to jog the probe towards the system at the indicated speed. Configure this speed in the **Probot Settings** dialog box. See page 9 for details.
- Jog Forward button: Click and hold this button for Probot to jog the probe away from the system at the indicated speed. Configure this speed in the **Probot Settings** dialog box. See page 9 for details.
- **Start Acquisition** button: Click this button to start acquisition **without** enabling the sequence.
- **Stop on tube-air transition** check box: Select this check box if you want Probot to stop pushing or pulling the probe when it detects a tube-to-air transition.

#### Note

For this to operate properly, the tube-to-air alarm must be configured properly beforehand. Refer to the Magnifi documentation for details about configuring alarms.

#### Sequence Group

- **Enable sequence** check box: Select this check box to enable the sequence that you have configured. Only when the sequence is enabled are the buttons in the group active.
- Details: This information field indicates the type of sequence that you selected in the **Probot** Settings dialog box (see page 9 for details).
- **Sequence** group buttons: These two buttons have different states depending on the sequence you are using.

| Sequence              | Button state        | Description                                                                                                    |
|-----------------------|---------------------|----------------------------------------------------------------------------------------------------|
| Encoder<br>Air-to-air | Launch              | Launches the defined sequence. The button becomes <b>Waiting</b> when the <b>Station operator</b> option is selected and the <b>Disable probe gun lockout</b> check box is selected in the <b>Probot Settings</b> dialog box (see page 9). When the <b>Probe gun operator</b> option is selected in the <b>Probot Settings</b> dialog box, the <b>Launch</b> button is unavailable. |
|                       | Waiting             | Indicates that you must wait for the remote control operator to perform an action (trigger) before the sequence is initiated. The remote control's operation indicator turns green to prompt the operator.                                                                                                    |
|                       | Target              | The <b>Target</b> button is available when you select an <b>Encoder</b> or <b>Air-to-air</b> sequence <b>Probot Sequence Configuration</b> dialog box (see page 11). Click this button to indicate to the sequence that it has reached its intended target.                                                                                                    |
| Manual<br>air-to-air  | Forward/<br>Acquire | Initiates the forward motion of the probe and starts acquisition. The probe keeps moving forward until you click the <b>Stop</b> button or the tube-to-air alarm is triggered.                                                                                                    |
|                       | Stop                | When you click the <b>Forward/Acquire</b> or <b>Reverse/Record</b> button, they become <b>Stop</b> .<br>You can stop these operations at any time. Doing so also stops acquisition.                                                                                                    |
|                       | Reverse/<br>Record  | This button starts data acquisition, recording, and moving the probe in reverse at the record speed. The <b>Forward/Acquire</b> button changes to <b>Stop acquisition</b> . If you are already acquiring data, this only starts recording data. Motion continues until you click one of the stop buttons or until the tube-to-air alarm is triggered.                               |
| Manual                | Acquire             | Starts acquiring data. The button changes states to <b>Stop acquisition</b> , which stops data acquisition and recording.                                                                                                    |
|                       | Record              | Starts data acquisition and recording. The <b>Acquire</b> button changes to <b>Stop acquisition</b> . If already acquiring data, only starts recording data. <b>Note</b>                                                                                                    |
|                       |                     | In <b>Manual</b> mode, the probe does not automatically begin moving after you click <b>Record</b> .<br>You must click <b>Forward</b> or <b>Reverse</b> to start probe motion.                                                                                                    |

#### Sequence Status Group

This group indicates the status of the Probot through green and red indicators.

#### **STOP Button**

Use the software **STOP** button to stop all Probot motion. The spool remains under slight tension. You must click the button again to release the Probot from this state.

#### **Probot Settings Dialog Box**

Click Settings in the Probot Controller dialog box (see page 7).

Alternatively, on the Magnifi Settings menu, point to Probot, and then click Settings.

| Figure I-5 | Probot | Settings | dialog | box |
|------------|--------|----------|--------|-----|
|------------|--------|----------|--------|-----|

| Probot Settings                                                                                      |                                              |        |                                                                                               |                                       |   | ×              |
|----------------------------------------------------------------------------------------------------|----------------------------------------------|--------|-----------------------------------------------------------------------------------------------|---------------------------------------|---|----------------|
| Speed<br><u>F</u> orward:<br><u>R</u> everse:<br>Jog:<br><u>R</u> ecord:<br><u>S</u> Acceleration:   | 1.00 m/s<br>1.00 m/s<br>0.20 m/s<br>1.00 m/s |        | Safety<br>Drive motion d<br><u>M</u> ax:<br>Enco <u>d</u> er limit<br><u>Upper:</u><br>Lower: | uration<br>30 s<br>20.00 m<br>-2.00 m |   |                |
| Sequence Launch<br>Sequence Launch<br>Station operator<br>Disable probe gun lo<br>Probe gun operator | c <u>k</u> out                               | Ţ      | ✓ Sensor / Mechi<br>Others<br>Probe push tube:<br>Clamping force:                             | 9.53 mm<br>40.0 %                     | • |                |
| Sequence<br>Ignore alarm distance:<br>Encoder:                                                       | 150.0 mm<br>Probe push                       | tube V | Curre <u>n</u> t limit:<br>Orientation:<br>V Enable take-up                                   | 6.00 A<br>Automatic<br>reel           | • | <u>C</u> ancel |

#### **Speed Group**

- Forward text box: Specify the forward speed of Probot in this text box.
- **Reverse** text box: Specify the reverse speed of Probot in this text box.
- Jog text box: Specify the jogs speeds (both forward and reverse) of Probot in this text box.
- **Record** text box: Specify the recording speed of Probot in this text box.
- Acceleration check/text boxes: Select the Acceleration check box to enable acceleration. This
  is useful to reduce whipping of the probe. When this check box is not selected, there is no
  acceleration—the probe starts and stops immediately.

#### Safety Group

- **Drive motion duration** check box: Select this check box to activate a safety time lapse to stop the probe for the duration specified in the **Max** text box.
- **Encoder limit** check box: Select this check box to activate an encoder safety limit to stop the probe at the distances specified in the **Upper** and **Lower** text boxes. The values specified are relative to the "home" or "zero" position.
- Sensor/Mechanical limit check box: Select this check box to activate a sensor or other mechanical safety limit connected to the system:

#### Sequence Launch Group

• **Station operator** option: Select this option if you want to launch your sequence from Magnifi. The remote control operator confirms the launch sequence when the operator at the workstation releases control. The remote control operator give the final approval and the acquisition' readiness is communicated through the remote control's operation indicator (see page 6).

- **Disable probe gun lockout** check box: When this check box is unselected, the station operator cannot launch a sequence until the remote control operator indicates that it is safe to proceed by squeezing the remote control trigger, releasing the operator lockout.
- **Probe gun operator** option: Select this option if you want to launch the sequence from the probe gun.

#### Sequence Group

- **Ignore alarm distance** check box: Select this check box and specify the distance over which the sequence is to ignore tube-to-air alarms.
- **Encoder** list: Select the encoder used by the system on this list. The probe push tube encoder (see page 4) is the primary encoder. The belt encoder signals are used as a backup when the primary encoder fails. We therefore recommend that you use **Probe push tube**.

#### **Others Group**

- **Probe push tube** list: Select the diameter of your push tube on this list.
- **Clamping force** text box: Specify the clamping force as a percentage of the maximum pressure applied by the drive belts to the push tube in this text box.

#### Note

A lower clamping force allows the Probot to operate at a lower current and a higher speed with less wear and tear on the belts and drive train. A higher clamping force may be needed where it is difficult to push the probe or where slippage occurs.

- **Current limit** text box: Specify the current limit in this text box. Using a lower value here can reduce the potential damage to probe heads in case of obstruction.
- **Orientation** list: If necessary, select the orientation of operation of Probot on this list. By default, it is configured to **Automatic**, leaving the system to determine its orientation.
- **Enable take-up reel** check box: Select this check box to indicate to the system that the take-up reel is used. If you plan not to use the take-up reel during your inspection process, clear the check box.

### **Probot Sequence Configuration Dialog Box**

This Magnifi dialog box is used to configure the Probot's automated sequences. To display this dialog box, in Magnifi:

• Click Sequence in the Probot Controller dialog box (see page 7).

Alternatively, on the Magnifi Settings menu, point to Probot, and then click Sequence Configuration.

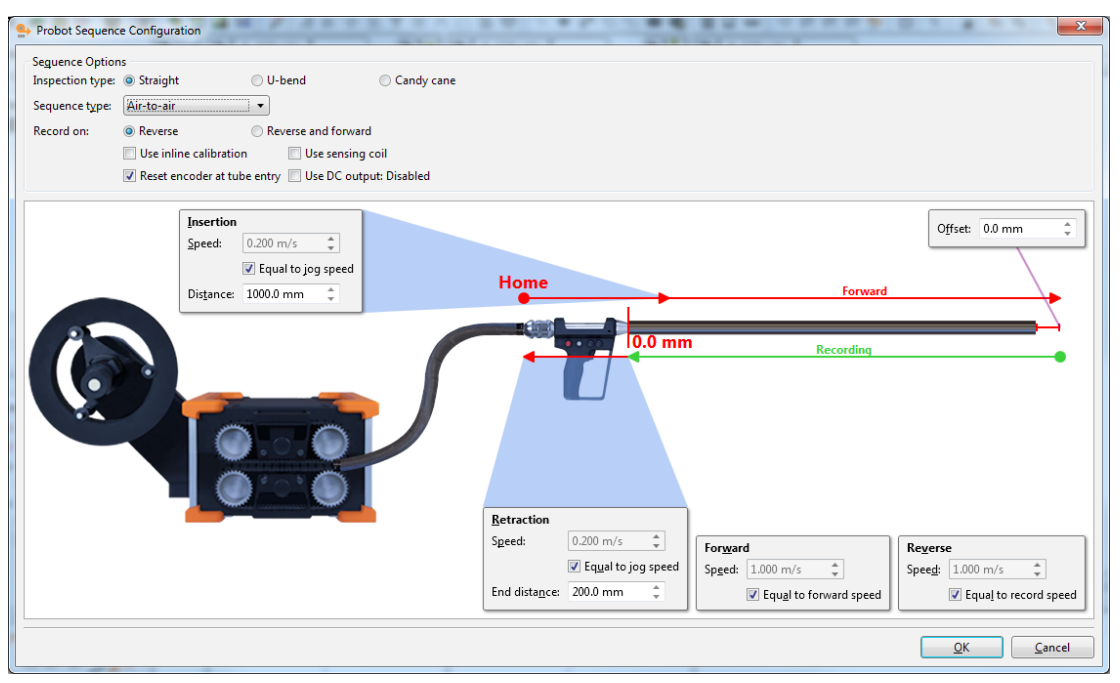

Figure 1–6 Probot Sequence Configuration dialog box

Depending on the options that you select for your sequence, the sequence display changes to match and allows you to configure several parameters associated with your sequence.

#### Inspection type

Probot is designed to support three types of inspections:

- Straight: Select this option when you inspect straight tubes.
- **U-bend**: Select this option when you inspect U-bend tubes end to end.
- **Candy cane**: Select this option when you inspect U-bend tubes to less than their full length, which may or may not include the U-bend.

#### Note

Candy cane inspections can only be performed as **Encoder** sequences.

#### Sequence type

Probot can perform four types of sequences:

- **Encoder**: Select this option when you want to perform an automated sequence that relies entirely on the encoder position.
- **Air-to-air**: Select this option when you want to perform an automated sequence that relies on the probe transitioning in and out of the tube to start and stop.
- **Manual air-to-air**: Select this option when you want to perform a manual sequence that relies on the probe transitioning out of the tube to stop, while other activities are manually controlled by an operator.
- Manual: Select this option when you want to perform a completely manual sequence.
   Note

The **Sequence type** list is locked to **Encoder** when **Candy cane** is selected as the **Inspection type**.

#### **Record on**

Record data in **Reverse** (when Probot is pulling the probe) or in **Reverse and forward** (when the Probot is pushing **and** pulling the probe).

#### **Other Options**

The following are common to most sequences.

- **Use inline calibration** check box: If your inspection includes an inline calibration standard, select this check box.
- Use sensing coil check box: If your inspection setup is equipped with a sequence sensing coil, select this check box.
- **Reset encoder at tube entry** check box: If you want the Probot's encoder to reset each time the tube-to-air alarm is triggered, select this check box.
- Use DC output check box: If you want to record data with a motor unit such as used in rotating pancake coil (RPC) probes, with saturation current probes, or with other systems where a DC power supply is necessary during recording, select this check box.

#### Important

Before you can use this option, you must configure the DC power supply in Magnifi. Refer to the Magnifi user's guide for details.

**Probot Overview** 

# Chapter 2 Configuration and Control

Before working with the Probot<sup>™</sup> probe pusher system, you must set it up and then configure it. This chapter explains how.

# Setting Up Your Hardware

# Installing and Connecting the System

- 1. Place the Probot's drive unit at the inspection site, taking care to place it in the proper direction for operation in relation to the take-up reel:
  - Facing the drive belts, if the take-up reel arm connector is on the **right** of the Probot, you are positioned for **left-hand operation** (the probe exits to the left of the Probot).
  - Facing the drive belts, if the take-up reel arm connector is on the **left** of the Probot, you are positioned for **right-hand operation** (the probe exits to the right of the Probot).

In the interest of simplicity, this procedure only illustrates manipulations for left-hand operation. The operations are the same for right-hand operation.

- 2. Install the take-up reel on the drive unit.
  - **a.** Pull the take-up reel arm lock lever outward until it is fully open.

Figure 2–1 Releasing take-up reel arm lock

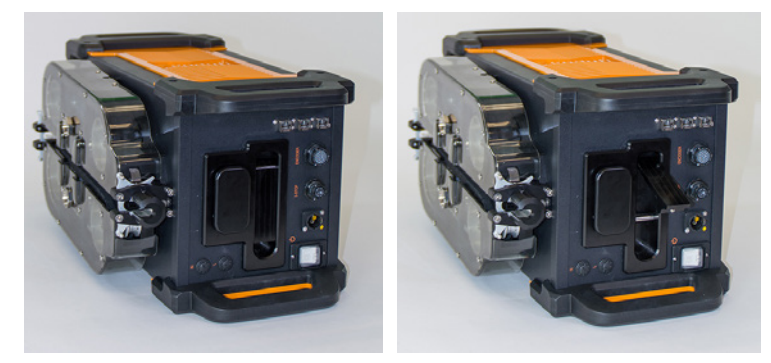

**b.** Remove the take-up reel arm connector cover.

Figure 2–2 Removing take-up reel arm connector cover

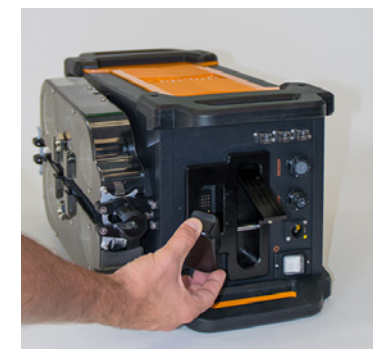

#### Note

Make sure that you store the cover in a safe place.

**c.** Place the protective cover on the unused connector on the take-up reel arm according to your operation direction.

Figure 2–3 Protective cover

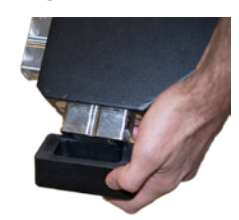

**d.** Slide the take-up reel arm's connector into the slot designed for it on the drive unit.

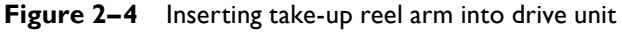

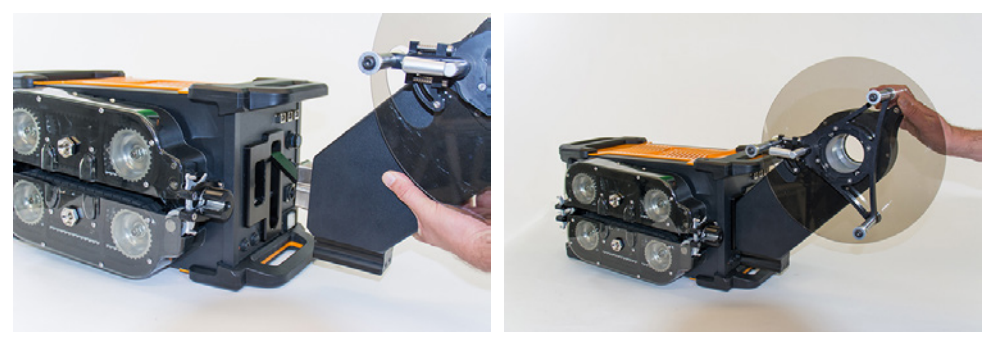

- e. Holding the arm, make sure that the connector at the base of the take-up reel arm is securely connected.
- f. Return the take-up reel arm lock lever in its original position.

Important

Make sure that the lock lever clicks.

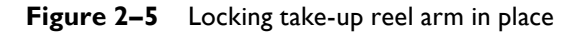

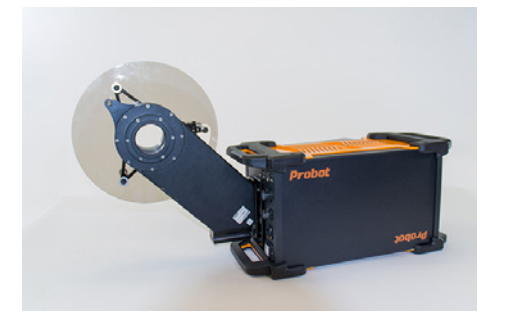

- g. Make sure that the take-up reel arm is secure.
- 3. Connect an Ethernet cable between the Probot and Ectane<sup>®</sup>2.

#### Note

You can use any of the three Ethernet ports to this end.

Figure 2-6 Connecting Ethernet cable (Probot–Ectane 2)

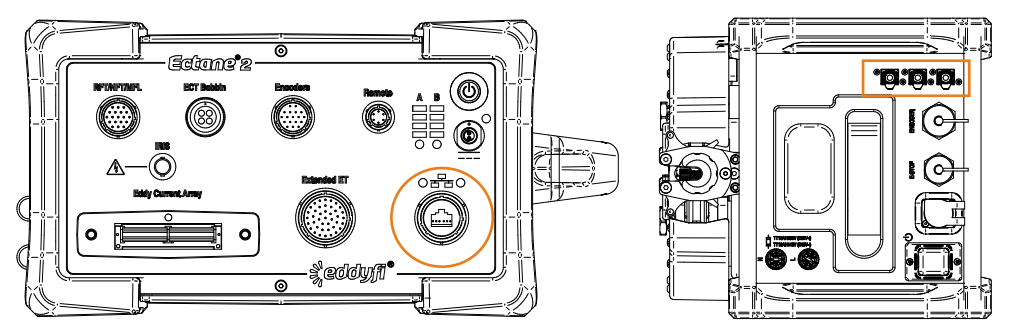

4. Connect an Ethernet cable to one of the remaining two Probot Ethernet ports, and the opposite end of the cable to your laptop or desktop computer.

#### Notes

- Network connections may also be connected to an external switch or hub, if necessary.
- We assume that all the components are plugged to an external power source. The Ectane 2 can run on battery power for up to 8 hours and most laptop computers can run for some time on their internal batteries.
- 5. Using the bayonet locking IP68 connector, connect the supplied power cable to the Probot.

# Spooling the Probe Push Tube With the Probot

#### Important

*This is a* **two-person** operation. Make sure that you read the procedure before spooling a probe and have the appropriate number of personnel present.

- I. Turn on the Probot.
- 2. If the belts are clamped, press the CLAMP/UNCLAMP button to separate them.
- 3. Turn the system off or press the EMERGENCY STOP button.
- 4. Pass the probe connector and the entire flexible sheathing of the probe push tube through the opening in the spool's hub.

#### Note

A minimum of 200mm or 8in are necessary to be able to connect the probe to the take-up reel's slip ring.

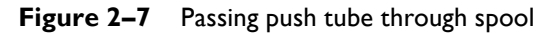

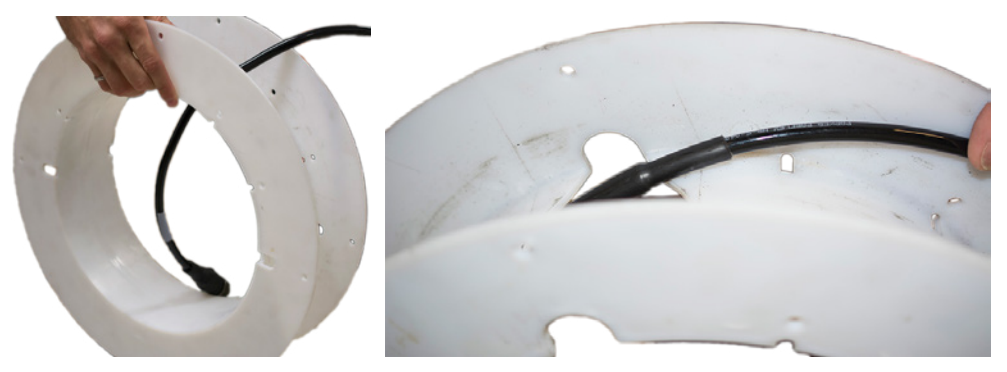

5. Using a tie-wrap, secure the push tube to the spool.Figure 2–8 Securing push tube to spool

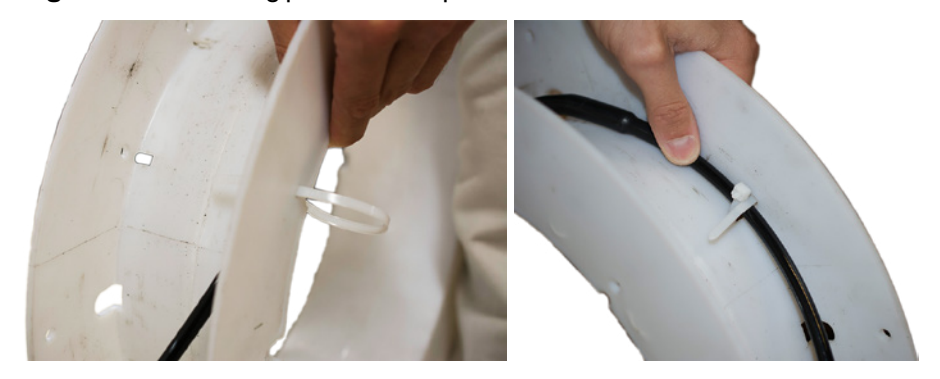

- 6. Cut the excess portion of the tie-wrap.
- Pull and turn the take-up reel release knob counterclockwise. The arm becomes floating, as illustrated.

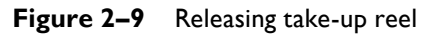

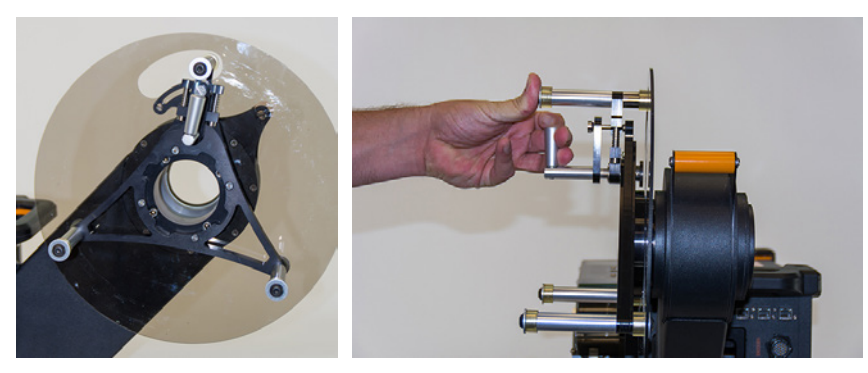

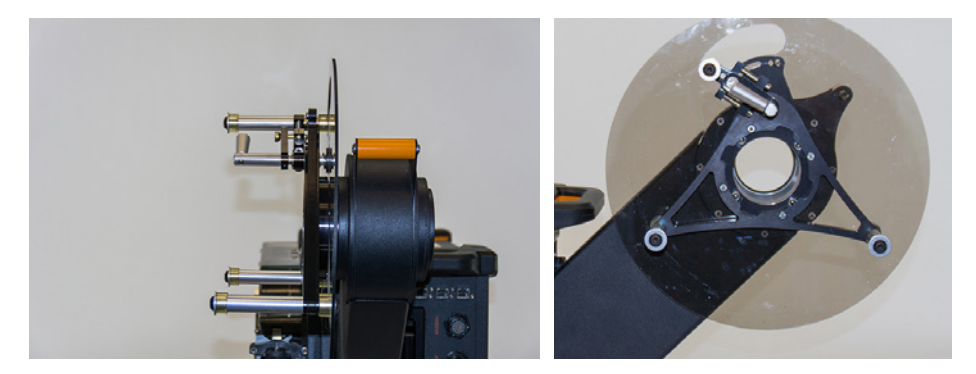

8. Mount the spool on the take-up reel as illustrated, opening opposite the release mechanism.

Figure 2–10 Placing spool on take-up reel

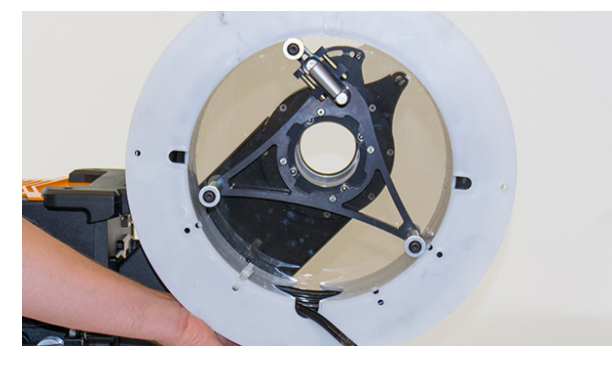

Holding the spool in place so that it does not move, swing the floating arm clockwise back into place, and then release the knob to secure the arm in place.
 Note

You should hear it click into place, indicating it is secure.

Figure 2–11 Securing spool to take-up reel

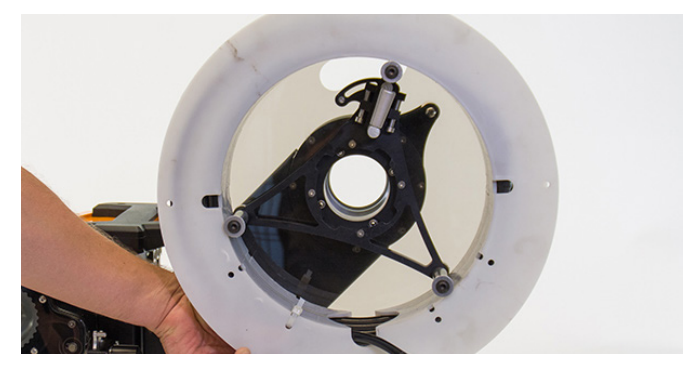

Open the push tube latching mechanisms at the probe input and output of the Probot.
 Note

This can be done with one hand. Open both clamps of each mechanism simultaneously.

Figure 2–12 Releasing push tube guiding mechanism

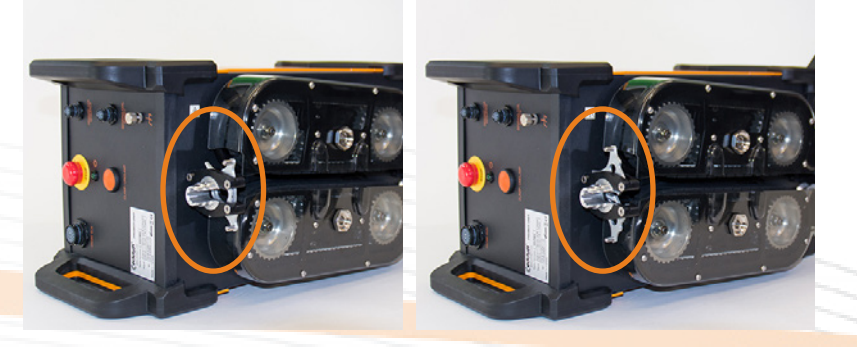

#### Note

Make sure that the drive belts are apart. If they are not, turn on the unit, press the CLAMP/UNCLAMP button on the front of the drive unit, and then turn off the Probot or press the Emergency Stop button

**II.** Using both hands, straighten the probe's push tube, and slide it through the probe input, probe output, and between the drive belts.

The push tube guiding mechanism snaps shut and secures the push tube in place. You can release the probe.

Note

Make sure that the push tube is centered between the drive belts (inside the groove at the centerline).

12. Turn the probe input security ring counterclockwise to secure it.

Figure 2–13 Closing probe input security ring

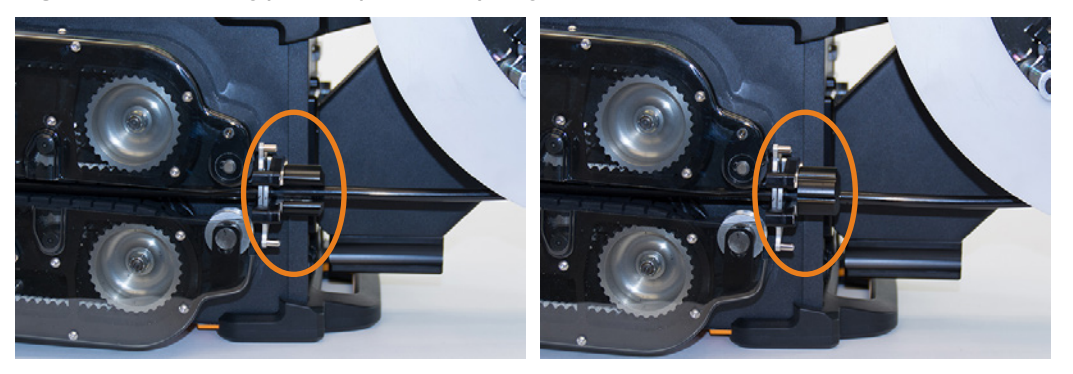

**13.** Slide the slip ring through the take-up reel arm, making sure that the four "teeth" are aligned with the grooves in the take-up reel arm.

#### Note

There may be some resistance as the slip ring passes through the take-up reel. This is normal.

Figure 2–14 Sliding slip ring through take-up reel arm

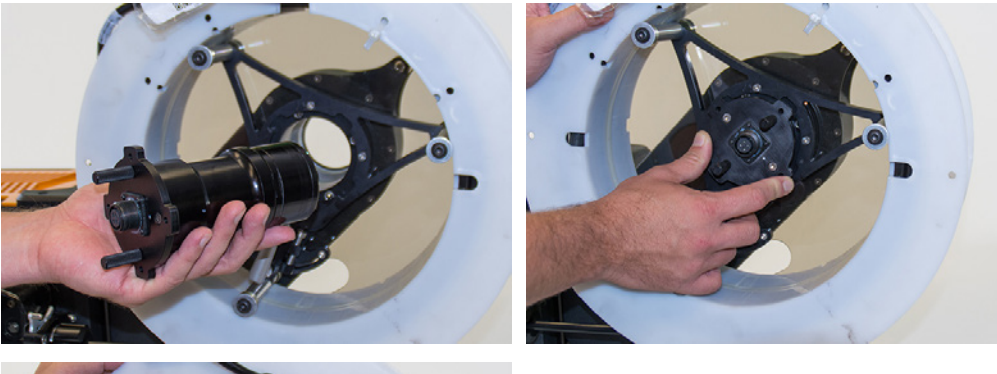

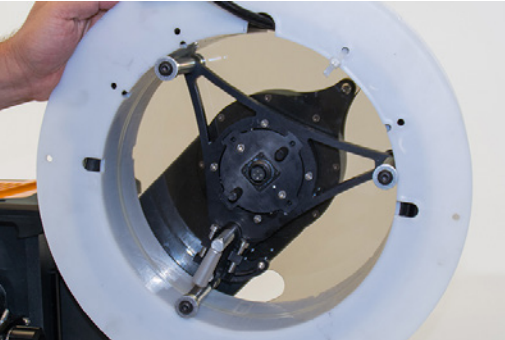

14. Using the two pins on the slip ring, turn it clockwise to lock it into position.

Figure 2–15 Securing slip ring to take-up reel arm

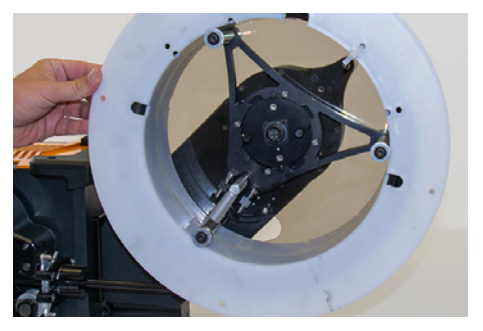

**15.** Connect the probe connector to the slip ring.

#### Caution

Make sure that there is no strain on the probe's cable. Strain on the probe's cable reduces the life of the probe and may result in noisy or distorted signals.

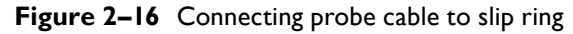

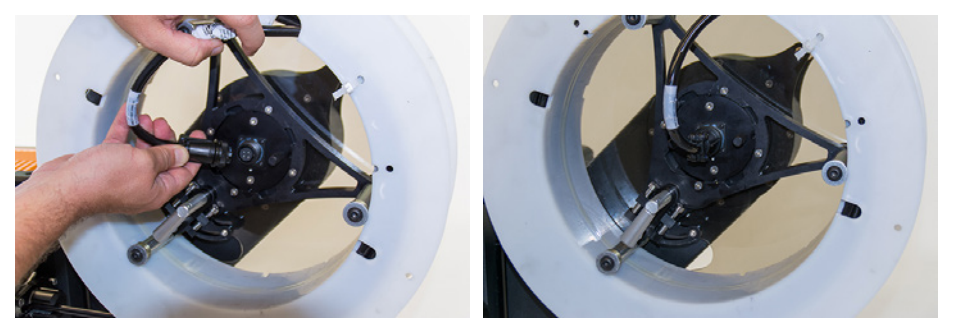

- **16.** Turn on the Probot or release the EMERGENCY STOP button by turning it.
- 17. Press the CLAMP/UNCLAMP button until the push tube is secure between the belts or the belts stop moving.
- In Magnifi<sup>®</sup>, connect to the Ectane 2. Refer to the Ectane 2 documentation for details.
- In Magnifi, on the Operation menu, click Probot Controller. The Probot Controller dialog box appears.

Figure 2–17 Probot Controller dialog box (unconnected)

| Connect                                                                                                    | Settir                                                                                                    | ngs                      | Sequence          |
|----------------------------------------------------------------------------------------------------|----------------------------------------------------------------------------------------------------|--------------------------|-------------------|
| Disable safety                                                                                                    |                                                                                                    |                          | Encoder: 0.00 m   |
| Manual Controls                                                                                                    |                                                                                                    |                          |                   |
| Set<br>Home                                                                                                    | Go<br><u>H</u> ome                                                                                                    | Open<br>Clamp            | DC/RPC            |
| Rever<br>1.00 m                                                                                                    | se<br>1/s                                                                                                    | Fo<br>1.0                | rward<br>0 m/s    |
| Jog Rev<br>0.20 m                                                                                                    | erse<br>1/s                                                                                                    | Jog<br>0.0               | Forward<br>20 m/s |
|                                                                                                    |                                                                                                    |                          |                   |
| Acquisi<br>Sequence                                                                                                    | t [                                                                                                    | Stop on to<br>transition | ube-air           |
| Sequence<br>Enable sequence<br>Details: Straight<br>Acqui                                                                                                    | t<br>tion                                                                                                    | Stop on to<br>transition | ube-air<br>ecord  |
| Stan<br>Acquisi<br>Sequence<br>Enable seque<br>Details: Straight<br>Acqui                                                                                                    | t<br>tion [<br>nce<br>/ Manual<br>ire                                                                                                    | Stop on to<br>transition | acord             |
| Stan<br>Acquisi<br>Sequence<br>Enable sequer<br>Details: Straight<br>Acqui<br>Sequence Status<br>Disconnee                                                                                                    | t tion                                                                                                    | Stop on to<br>transition | ecord             |
| Stan<br>Acquisi<br>Sequence<br>Details: Straight<br>Acqui<br>Sequence Status<br>Disconnee<br>Moving Fi                                                                                                    | t tion for a construction for a construction for a construction for a construction of the construction of the construction of  | Stop on to<br>transition | ecord             |
| Stan<br>Acquisi<br>Sequence<br>Enable seque<br>Details: Straight<br>Acqui<br>Sequence Status<br>Disconnec<br>Disconnec<br>Moving Fi<br>Moving R                                                                                                    | t tion final filter filter fil | Stop on to<br>transition | ecord<br>STOP     |
| Sequence Chable seque Chable seque Chable se | t tion / Manual / Manual / Company / Manual / Company / Company /  | Stop on transition       | ecord STOP        |

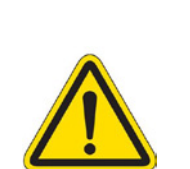

#### 20. Click Connect.

The Instrument Connection (Probot) dialog box appears.

Figure 2–18 Instrument Connection (Probot) dialog box

| Instrument Connect | tion (Probot) | 1000              |      |          |        | ×       |
|--------------------|---------------|-------------------|------|----------|--------|---------|
| Туре               | Model         | MAC Address       | Host | Status   | Config | Details |
| Probot             | 1             | 00:0A:F7:15:FF:FF |      | <b>V</b> | (Ö)    |         |
|                    |               |                   |      |          |        |         |
|                    |               |                   |      |          |        |         |
|                    |               |                   |      |          |        |         |
|                    |               |                   |      | Connect  | Car    | ncel    |
|                    |               |                   |      |          |        |         |

21. Select your Probot, and then click **Connect**.

By default, when the Probot is connected, the system's **STOP** button is active.

22. To release the system, click the **STOP** button.

Figure 2–19 Probot Controller dialog box (connected)

| Disconnect     Settings     Sequence       Disable safety     Encoder: 0.00 m       Manual Controls       Set     Go     Open       Home     Home     Clamp       Reverse     Forward |
|----------------------------------------------------------------------------------------------------|
| Disable safety     Encoder: 0.00 m       Manual Controls                                                                                                    |
| Set         Open           Home         Clamp           Reverse         Forward                                                                                                    |
| Set<br>Home         Go<br>Home         Open<br>Clamp         DC/RPC           Reverse         Forward                                                                                 |
| Reverse Forward                                                                                                    |
| 1.00 m/s 1.00 m/s                                                                                                    |
| Jog Reverse Jog Forward<br>0.20 m/s 0.20 m/s                                                                                                    |
| Start Stop on tube-air<br>Acquisition transition                                                                                                    |
| Sequence Enable sequence Details: Straight / Manual Acquire Record                                                                                                    |
| Sequence Status                                                                                                    |
| Ready                                                                                                    |
| Moving Forward                                                                                                    |
| Moving Reverse                                                                                                    |
| Recording                                                                                                    |
| DC/RPC                                                                                                    |

#### 23. Click Settings.

The **Probot Settings** dialog box appears.

| Figure 2–20 | Probot Settings | dialog | box |
|-------------|-----------------|--------|-----|
|-------------|-----------------|--------|-----|

| Probot Settings                                      |                   |                             |            |              | ×   |
|------------------------------------------------------|-------------------|-----------------------------|------------|--------------|-----|
| Speed                                                |                   | Safety                      |            |              |     |
| Eorward:                                             | 1.00 m/s 🌲        | Drive motion duration       |            |              |     |
| <u>R</u> everse:                                     | 1.00 m/s          | <u>M</u> ax:                | 30 s       | *<br>*       |     |
| jog:                                                 | 0.20 m/s          | ✓ Encoder limit             |            |              |     |
| Record                                               | 1.00 m/s          | Upper:                      | 20.00 m    | *<br>*       |     |
|                                                      | 1.00 m/3 ÷        | Lower:                      | -2.00 m    | Å<br>T       |     |
| Acceleration:                                        | 0.5 s 🚽           | ✓ Sensor / Mechanical limit |            |              |     |
| Sequence Launch                                      |                   | Others                      |            |              |     |
| Jusable probe gun lockout <u>P</u> robe gun operator |                   | Probe push <u>t</u> ube:    | 9.53 mm    | •            |     |
|                                                      |                   | Clamping force:             | 40.0 %     | ÷            |     |
| Sequence                                             |                   | Curre <u>n</u> t limit:     | 6.00 A     | ÷            |     |
| ✓ Ignore alarm distance:                             | 150.0 mm 🍦        | Orientation:                | Automatic  | •            |     |
| Encoder:                                             | Probe push tube 🔹 | Enable take-up reel         |            |              |     |
|                                                      |                   |                             | <u>O</u> K | <u>C</u> ano | :el |

24. If different, specify 0.2 in the Jog text box, and then click OK.

#### Note

0.2 m/s (approximately 8 in/s) is recommended when spooling a probe.

- **25.** An operator holding the push-tube bundle faces the front of the system, while the other operator operates Magnifi.
- **26.** In the **Probot Controller** dialog box, click and hold the **Jog Reverse** button. The operator holding the push-tube bundle feeds it to the system.
- 27. Release the **Jog Reverse** button before the probe reaches the system or when advised by the operator holding the push-tube bundle.

# Mounting a Pre-Spooled Probe on the Probot

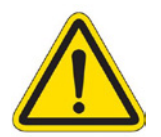

#### Caution

Leaving a probe on a spool for an extended period of time imparts a curve to the push tube.

- I. Turn on the Probot.
- 2. If the belts are clamped, press the CLAMP/UNCLAMP button to separate them.
- **3.** Turn the system off or press the EMERGENCY STOP button.
- **4.** Pull and turn the take-up reel release knob. The arm becomes floating, as illustrated.

#### Figure 2–21 Releasing take-up reel

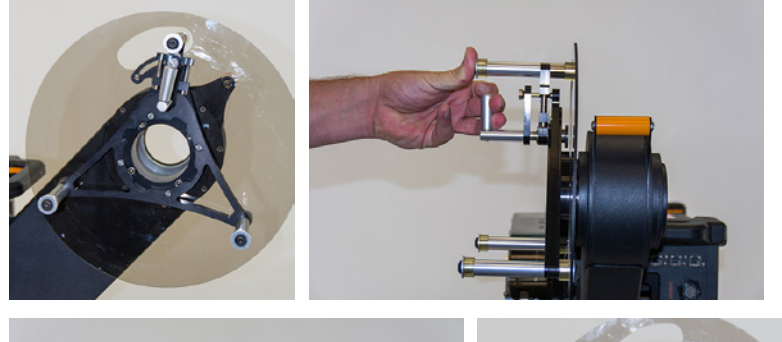

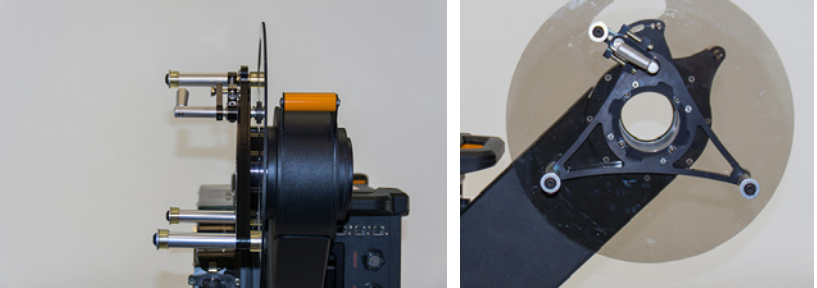

Mount the spool on the take-up reel as illustrated, opening opposite the release mechanism.
 Figure 2–22 Placing spool on take-up reel

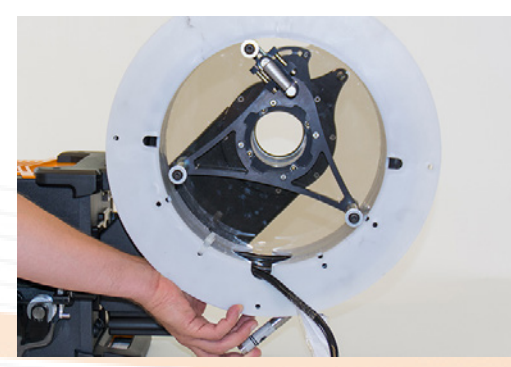

6. Holding the spool in place so that it does not move, swing the floating arm clockwise back into place, and then release the knob to secure the arm in place.

#### Note

You should hear it click into place, indicating it is secure.

Figure 2–23 Securing spool to take-up reel

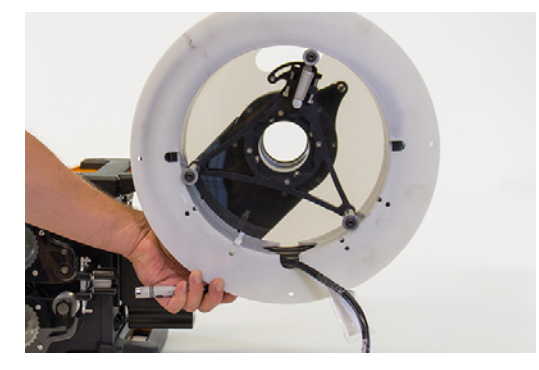

Open the push tube latching mechanism at the probe input and output of the Probot.
 Note

This can be done with one hand. Open both clamps of each mechanism simultaneously.

Figure 2-24 Releasing push tube guiding mechanism

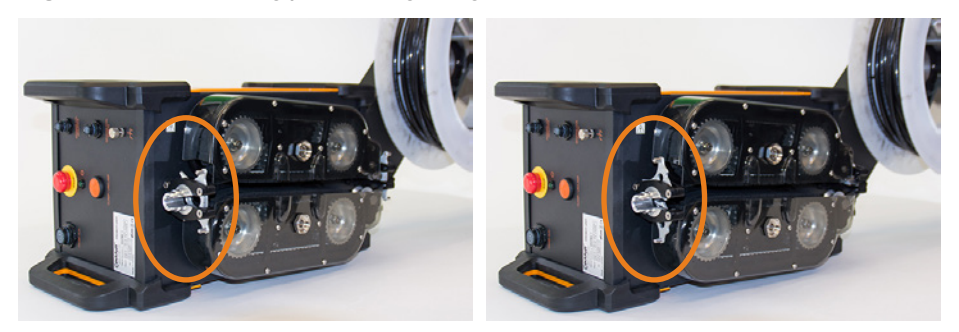

#### Note

Make sure that the drive belts are apart. If they are not, turn on the unit, press the CLAMP/UNCLAMP button on the front of the drive unit, and then turn off the Probot or press the EMERGENCY STOP button

8. Using both hands, straighten the probe's push tube, and slide it through the probe input, probe output, and between the drive belts.

The push tube guiding mechanism snaps shut and secures the push tube in place. You can release the probe.

#### Note

Make sure that the push tube is centered between the drive belts (inside the groove at the centerline).

9. Turn the probe input security ring counterclockwise to secure it.

Figure 2–25 Closing probe input security ring

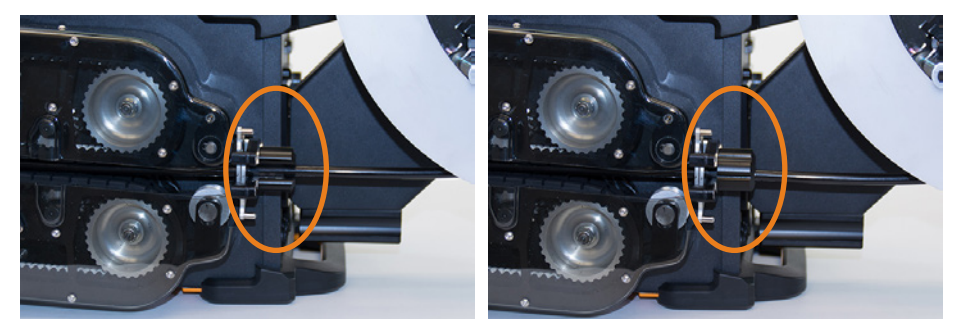

**10.** Slide the slip ring through the take-up reel arm, making sure that the four "teeth" are aligned with the grooves in the take-up reel arm.

#### Note

There may be some resistance as the slip ring passes through the take-up reel. This is normal.

Figure 2–26 Sliding slip ring through take-up reel arm

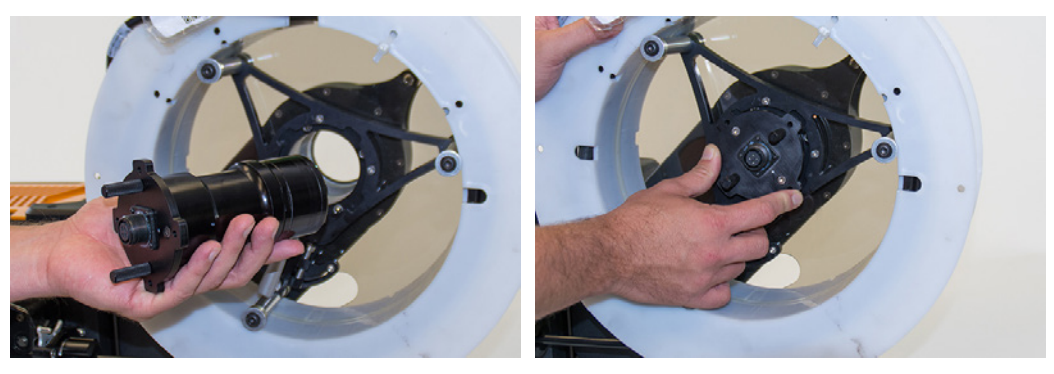

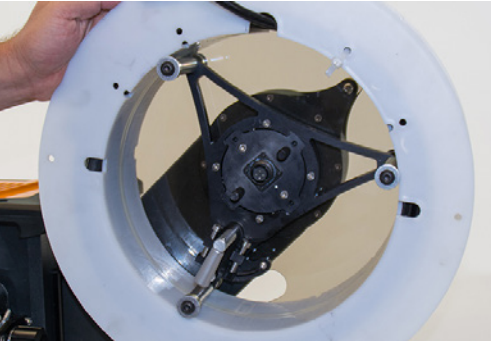

II. Using the two pins on the slip ring, turn it clockwise to lock it into position.Figure 2–27 Securing the slip ring to take-up reel arm

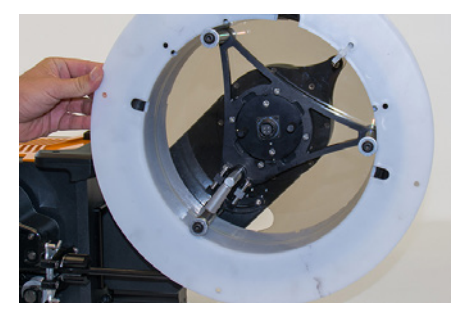

**12.** Connect the probe connector to the slip ring.

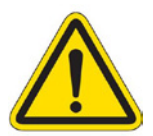

#### Caution

Make sure that there is no strain on the probe's cable. Strain on the probe's cable reduces the life of the probe and may result in noisy or distorted signals.

Figure 2–28 Connecting probe cable to slip ring

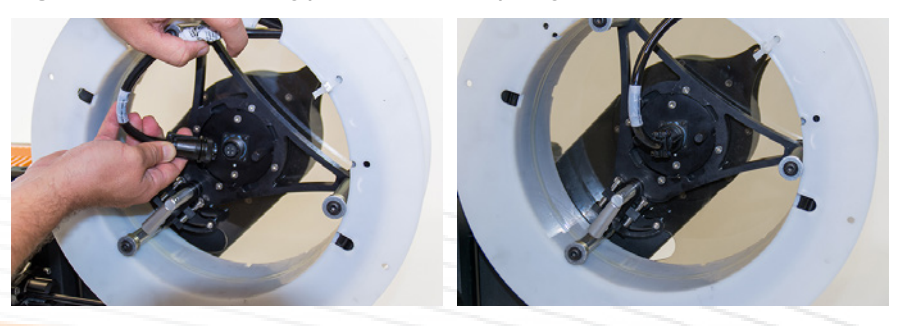
# **Connecting Accessories to the Probot**

Once the probe is spooled and secure in the drive belts, you may install accessories and flexible conduit.

- 1. If necessary, connect the optional safety sensing coil to the conduit adapter of the Probot or elsewhere within the conduit run, as best suits your requirements.
- 2. Connect the safety sensing coil to the SENSING COIL SAFETY connector.
- 3. If necessary, connect a secondary sensing coil near the calibration tube or elsewhere for sensingcoil-sequence operation.
- 4. Connect this sensing coil to the SENSING COIL SEQUENCE connector.
- 5. You can connect the optional remote control (probe gun) directly to the last piece of conduit or with a quick-connect connector.
- 6. Connect the remote control connector to the PROBE GUN connector on the Probot drive.

Figure 2–29 Final system configuration (including accessories)

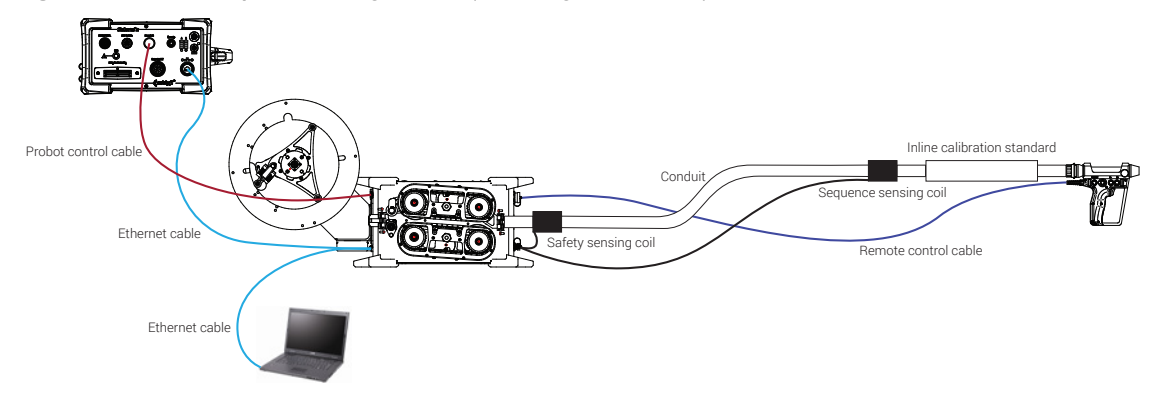

### Note

The take-up reel, slip ring, safety and sequence sensing coils, inline calibration standard, and remote control shown above are all optional components that may be used depending on the application.

# **Grounding Probot**

Ground the Probot as illustrated.

Figure 2-30 Grounding Probot

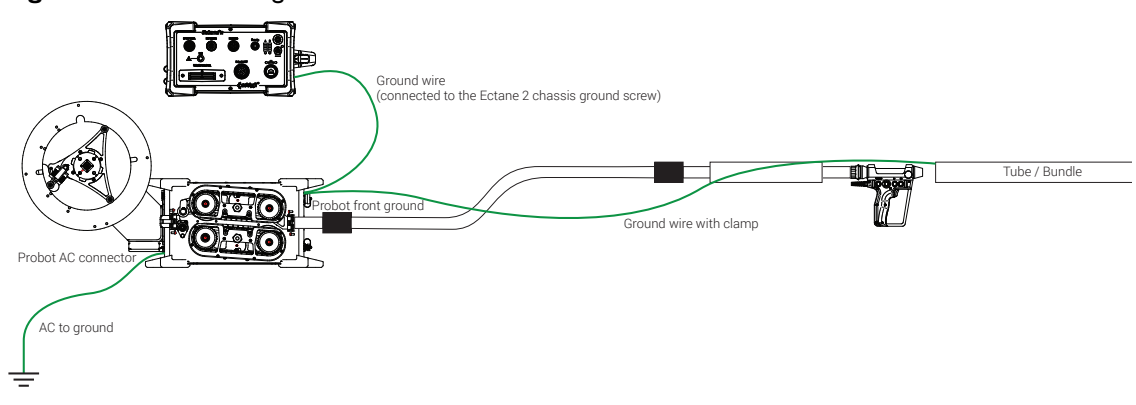

### Important

Grounding the system as illustrated is very important to prevent malfunctions. Improper grounding in dry environments, for example, can lead to connection loss and false triggers on input.

# **Configuring the Probot in Magnifi**

The Probot is designed with productivity in mind. It offers fully manual, partially or fully automated airto-air sequences, and precision encoder-based sequences. It also offers a range of built-in safety features all designed to keep you safe and productive, and to reduce wear and tear on your people and consumables.

To take advantage of these features, the Probot, Ectane 2, and Magnifi must be correctly configured. All the critical configuration settings are stored in the Magnifi setup file, so once your system is configured and fine tuned, you should not have to repeat much, if any, of this initial configuration process.

# **Configuring Encoders and Digital Inputs**

I. In Magnifi, on the Settings menu, point to Acquisition Setup, and then click Ectane Configuration.

The Ectane Configuration dialog box opens. Alternatively, you can click 🌂 on the toolbar.

- 2. Configure the encoder as follows:
  - a. Select the Encoder I check box.
  - **b.** Specify the resolution as 18.796 counts/mm or 477.406 counts/in, depending on the selected units.
  - c. In the Preset group, on the External and Action on Start lists, select None.
- 3. Configure the five digital inputs as follows:
  - a. Function is Remote control.
  - **b.** Logic is Active low.
- 4. Click Finish.

### Important

Clicking **Finish** clears the balance state of the probe. It is necessary to balance the probe (hardware null) before beginning acquisition (even if the probe was already balanced). To verify whether your probe is balanced, look for the scale icon in the lower-left corner of the Magnifi window.

### Figure 2-31 Probe not balanced/Probe balanced

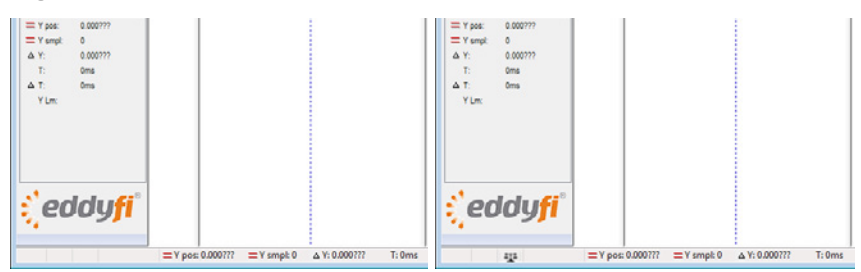

# **Configuring Digital Inputs and Analog Outputs**

Once you've completed the procedures above, proceed as follows.

In Magnifi, on the **Settings** menu, click **Instrument I/O**.

The **Instrument I/O** dialog box opens. The inputs in this dialog box correspond to the buttons of the Probot's remote control (see page 6).

Associating **Input I** to the action **Probe pusher sequence launch/ready** is *mandatory*. We recommend that you configure the digital inputs as follows to ensure the correct operation of the Probot under most operational scenarios.

Figure 2–32 Instrument I/O dialog box: Digital input recommended configuration

| 🔟 Instrument          | I/O                                      |                                                            |
|-----------------------|------------------------------------------|------------------------------------------------------------|
| <u>D</u> igital Input | 5                                        |                                                            |
|                       | Action                                   | Activation                                                 |
| Input 1:              | Probe pusher sequence launch 🔻           | Link to toggle action 🔹                                    |
| Input 2:              | Probe pusher jog reverse 🔹 🔻             | Link to toggle action 🔹                                    |
| Input 3:              | Probe pusher jog forward 🔹 🔹             | Link to toggle action 🔹                                    |
| Input 4:              | Select previous file                     | On press                                                   |
| Input 5:              | Select next file 🔹                       | On press 🔹                                                 |
| 🔔 Inpu                | its are available if they are assigned t | to « Remote Control » in the Ectane encoder page settings. |
| Outputs               |                                          |                                                            |
|                       | Enabling source                          |                                                            |
| <u>R</u> elay 1:      | None •                                   |                                                            |
| R <u>e</u> lay 2:     | None •                                   |                                                            |
| Re <u>l</u> ay 3:     | None •                                   |                                                            |
| <u>A</u> larm:        | None •                                   | Min. duration: 0 ms                                        |
| DC output:            | Manual 👻                                 |                                                            |
|                       |                                          |                                                            |

**Input I** is the trigger of the Probot's remote control (see page 6). With the inputs configured as indicated above, the Probot can be jogged forward or reverse, and the operator can move up and down the inspection list with the remote control.

### Input I

- Action = Probe pusher sequence launch/ready
- Activation = Link to toggle action

### Input 2

- Action = Probe pusher jog reverse
- Activation = Link to toggle action

### Input 3

- Action = Probe pusher jog forward
- Activation = Link to toggle action

### Input 4

- Action = Select previous file
- Activation = On press

### Input 5

- Action = Select next file
- Activation = On press

We recommend that you configure the outputs as follows to ensure the correct operation of the Probot under most operational scenarios.

Figure 2-33 Instrument I/O dialog box: Output recommended configuration

| II Instrument I/O  |                                          |                                                           |  |  |  |
|--------------------|------------------------------------------|-----------------------------------------------------------|--|--|--|
| Digital Inputs     |                                          |                                                           |  |  |  |
|                    | Action                                   | Activation                                                |  |  |  |
| Input 1:           | Probe pusher sequence launch 🔻           | Link to toggle action 🔹                                   |  |  |  |
| Input 2:           | Probe pusher jog reverse 🔹 🔻             | Link to toggle action 🔹                                   |  |  |  |
| Input 3:           | Probe pusher jog forward 🔹 🔹             | Link to toggle action 🔹                                   |  |  |  |
| Input 4:           | Select previous file                     | On press 🔹                                                |  |  |  |
| Input 5:           | Select next file 🔹                       | On press                                                  |  |  |  |
|                    | its are available if they are assigned t | o « Remote Control » in the Ectane encoder page settings. |  |  |  |
| O <u>u</u> tputs   |                                          |                                                           |  |  |  |
|                    | Enabling source                          |                                                           |  |  |  |
| <u>R</u> elay 1:   | Launch sequence ready 🔹                  |                                                           |  |  |  |
| R <u>e</u> lay 2:  | None •                                   |                                                           |  |  |  |
| Relay 3:           | None •                                   |                                                           |  |  |  |
| <u>A</u> larm:     | Alarm zone detected 🔹                    | Min. duration: 50 ms                                      |  |  |  |
| DC <u>o</u> utput: | Manual 👻                                 |                                                           |  |  |  |

### Relay I

• Enabling source = Launch sequence ready

Relay 2 and Relay 3

Enabling source = None

### Alarm

- Enabling source = Alarm zone detected
- Min. duration = 50

### **Available Programmable Input Functions**

The following is a list of all of the functions available to the programmable inputs.

### Table 2–1 Programmable input functions

| Programmable Input Function        | Description                                                                                                    |
|------------------------------------|----------------------------------------------------------------------------------------------------|
| Balance                            | Balances (otherwise known as a hardware null) the probe.                                                                                                    |
| Clear screen                       |                                                                                                    |
| Start/Stop acquisition             |                                                                                                    |
| Start/Stop recording               |                                                                                                    |
| Start next file                    | Selects the next file from the inspection list and begins acquisition.                                                                                                    |
| Select previous file               | Selects the previous file in the inspection list.                                                                                                    |
| Select next file                   | Selects the next file in the inspection list.                                                                                                    |
| Enter no indication code           | Inserts a no-indication code in the inspection report.                                                                                                    |
| Start recording/Stop acquisition   | Upon pressing the input, recording starts. When pressing the input a second time, recording and acquisition stop.                                                                  |
| Start acquisition                  |                                                                                                    |
| Stop acquisition                   |                                                                                                    |
| Stop recording                     | Stops recording data, but the strip charts continue scrolling.                                                                                                    |
| Probe pusher sequence launch/ready | Pressing this input launches a Probot sequence or unlocks the control of the drive<br>when the remote control operator indicates to a station operator that launch may<br>proceed. |
| Probe pusher jog forward           | Moves the probe forward at jog speed.                                                                                                    |
| Probe pusher jog reverse           | Moves the probe backward at jog speed.                                                                                                    |

# **Configuring a Hardware Alarm**

Hardware alarms are perhaps the most sensitive configuration item used with the Probot. Always exercise the utmost care in configuring a hardware alarm for the Probot.

In the following example, we will configure the hardware alarm so that every time the probe is inserted into a tube it stops the probe's motion when it leaves the tube and resets the position encoder to eliminate the effects of mechanical lash.

Configuring a hardware alarm incorrectly may cause unwanted probe stoppages, runaway probes that do not stop moving after leaving the tube, and inaccurate position encoding because the encoder is not reset to correct for mechanical lash.

We recommend using a differential channel to detect the tube end. Differential channels offer several advantages:

- They operate appropriately even if the probe is not balanced or is improperly balanced
- They are independent of direction they detect the end of the tube whether entering or leaving a tube.

Using a differential channel to detect tube ends also has a disadvantage: the alarm is unable to track whether the probe is in or out of the tube. The alarm can only monitor the change of state. Differential channels are also more sensitive to speed, which can affect their ability to detect tube-to-air transitions.

Overall, a differential channel is generally considered to be the most reliable way of controlling a hardware alarm, which is why it is used throughout this document.

If your probe does not have a differential channel or if you are pursuing other objectives better served by an absolute channel alarm, we recommend that you test it carefully at lower speeds and under controlled conditions before using it in the field.

Individual probes and applications have different physical properties and they react differently to the tube-to-air transition and to other signals in tubes. It is therefore impossible to create a one-size-fits-all hardware alarm. Verify and adjust your alarm configuration each time you begin a new application.

Proceed as follows to configure a hardware alarm:

I. In Magnifi, on the Settings menu, click Hardware Alarm.

The Physical Feature Editor dialog box opens.

Figure 2–34 Physical Feature Editor dialog box

| 🔟 Physical Feature editor |                  |  |  |  |  |  |
|---------------------------|------------------|--|--|--|--|--|
| Hardware Alarm            |                  |  |  |  |  |  |
| Channel                   | R_DIF-F3 🔹       |  |  |  |  |  |
| Min. data poir            | nts 5 smpl 🌲     |  |  |  |  |  |
| Zone type                 | Rectangular 🔹    |  |  |  |  |  |
| When                      | 🗈 Leaving Zone 🔹 |  |  |  |  |  |
| Detection Zone            |                  |  |  |  |  |  |
| Center H                  | 0.00 V 🌲         |  |  |  |  |  |
| Center V                  | 0.00 V ‡         |  |  |  |  |  |
| Width                     | 10.00 V ‡        |  |  |  |  |  |
| Height                    | 8.00 V ‡         |  |  |  |  |  |

- 2. In the Hardware Alarm group, on the Channel list, select the appropriate differential channel. Notes
  - Because hardware alarms can only be applied to raw channels in Magnifi, only raw channels are available on the **Channel** list (*R*\_).
  - To configure your hardware alarm, you must collect data from a calibration or an *in situ* tube. You can collect this data manually (pulling a tube) or with the Probot if you feel comfortable doing so at this point.

3. Display the Lissajous of the raw channel that you wish to use for your alarm in Magnifi, as illustrated in the figure below.

In the Lissajous of the selected channel (R\_DIF-F3, in this case), you see the blue alarm boundary (square or pie segment according to the selected **Zone type**).

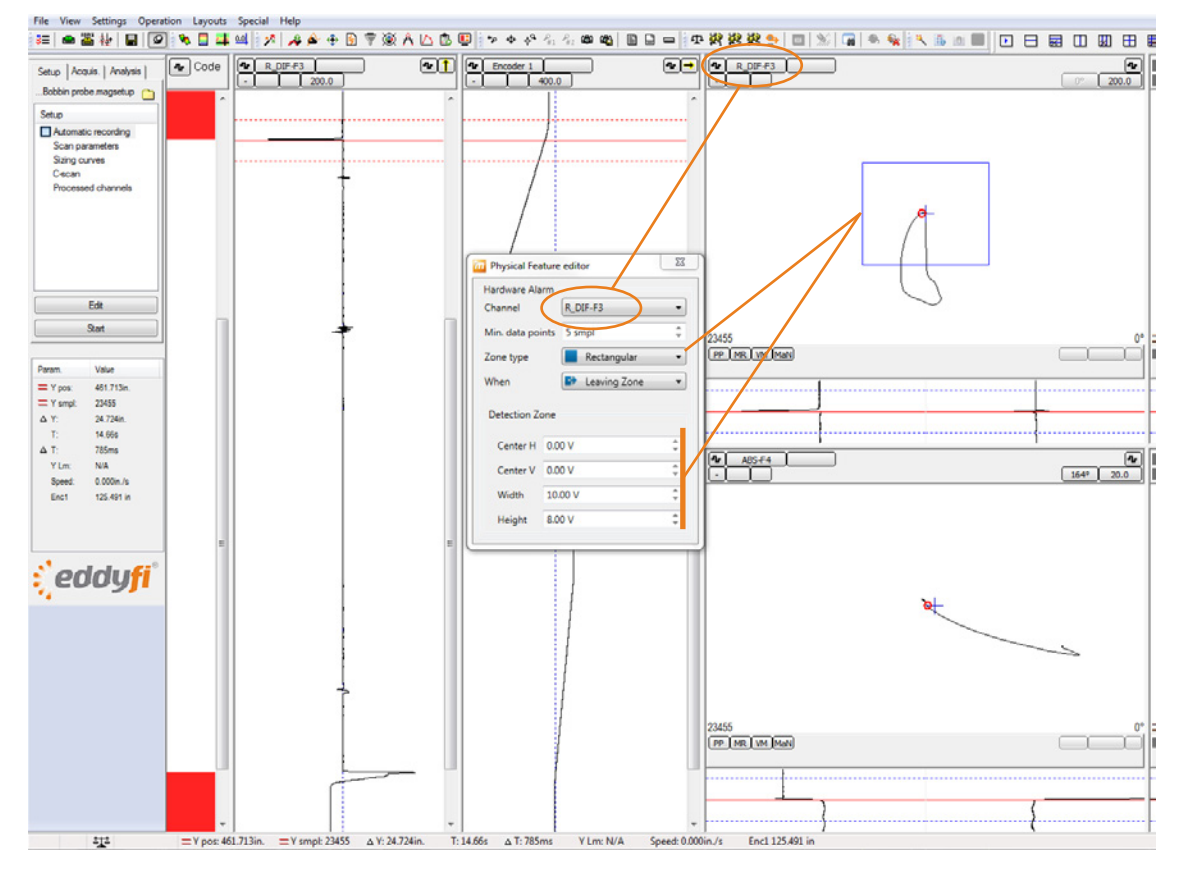

Figure 2-35 Lissajous of raw differential channel 3

#### Notes

 If you do not see the alarm boundary, verify whether it can be displayed by modifying the Lissajous' voltage. If you still do not see the alarm boundary, on the Settings menu, click Preferences. On the Display tab, in the Lissajous group, make sure that the Detection zone check box is selected.

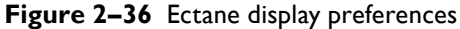

| General | Display     | Analysis   |          |          |          |               |                |           |      |                         |
|---------|-------------|------------|----------|----------|----------|---------------|----------------|-----------|------|-------------------------|
| Views o | olor sche   | me         |          |          | Strip    | chart         |                |           |      | _                       |
| Current | scheme      |            | White    |          | · 01     | ime           | O Distance     | ce 💿 San  | nple |                         |
| Backgr  | ound        |            |          | (        |          |               |                | 20,000    | _    |                         |
| Data    |             |            |          |          | Vert     | cal scale:    |                | 20.000    | S    |                         |
| Hardwa  | are alarm   | S          |          |          | Disp     | lay direction | 1:             | Up        | -    |                         |
| Indicat | ion         |            |          |          | - Link   | C-scan cur    | sor with chan  | nel: Auto | -    |                         |
| Saving  | zones       |            |          |          | <u> </u> | 0 00011 001   | you man onder  | Auto      |      |                         |
| TOOIS   |             |            |          |          | Zoor     | n to content  | (C-scan too):  | Always    | Ŧ    |                         |
| Genera  | display p   | reference  | es       | Warnings | Lissa    | ijou          |                |           |      | =                       |
| V Dis   | olay null i | mark       |          | V Enable | Rate     | tion angle of | ork:           | 40.0      | dea  |                         |
| Die:    | lav red r   | lot at car | tor      | Choo     | -        |               |                |           | deg  |                         |
|         | July rou c  |            | 1001     | Choo     | 30 V V   | relection 20  |                |           |      |                         |
| Disp    | olay mea    | suremen    | t vector |          | F        | ide rotation  | number         |           |      |                         |
|         |             |            |          |          |          | )isplay mini  | strip charts   | Max: 33   | %    |                         |
|         |             |            |          |          | -C-sc    | an            |                |           |      |                         |
|         |             |            |          |          |          | isplay grid   |                |           |      |                         |
|         |             |            |          |          |          | Horizor       | ntal:          | 0.0       | mm   |                         |
|         |             |            |          |          |          | Vertica       |                | 0.0       | mm   |                         |
|         |             |            |          |          | -C-s     | can acquisiti | on default sca | le        |      | _                       |
|         |             |            |          |          | 0        | Display all   | (no scrolling) |           |      |                         |
|         |             |            |          |          |          |               |                | 0.0       |      | No. of Concession, Name |
|         |             |            |          |          |          | opecific sci  | ne.            | 0.0       | m    | ·                       |
|         |             |            |          |          |          |               |                |           |      |                         |
|         |             |            |          |          |          |               |                |           |      |                         |

 Also make sure that in the Probot Controller dialog box the Stop on tube-air transition check box is selected.

Figure 2–37 Stop on tube-air transition check box

| Disconnect                                                                                                    | Set                                                                           | tings 🛛                   | Sequence            |
|----------------------------------------------------------------------------------------------------|-------------------------------------------------------------------------------|---------------------------|---------------------|
| Disable safety                                                                                                    |                                                                               |                           | Encoder: 10.83      |
| Anual Controls                                                                                                    |                                                                               |                           |                     |
| <u>S</u> et<br>Home                                                                                                    | Go<br><u>H</u> ome                                                            | Open<br>Clamp             | DC/RPC              |
| Reve<br>20 in                                                                                                    | rse<br>/s                                                                     |                           | Forward<br>20 in/s  |
| Jog Rev<br>6 in/                                                                                                    | rerse<br>'s                                                                   | Jo                        | g Forward<br>6 in/s |
|                                                                                                    | . /                                                                           | Contraction of the second |                     |
| Star<br>Acquis<br>equence                                                                                                    | t (                                                                           | transiti                  | on tube-air         |
| Star<br>Acquis<br>equence<br>Inable seque<br>Details: Straigh<br>Waiting                                                                        | t<br>ition<br>ince<br>t / Encoder                                             | transiti                  | on tube-air         |
| Star<br>Acquis<br>equence<br>Enable seque<br>Setails: Straigh<br>Waiting<br>Laun                                                                | t<br>ition<br>ence<br>t / Encoder<br>for gun oper<br>ch                       | Transiti                  | Target              |
| Star<br>Acquis<br>equence<br>I Enable seque<br>Details: Straigh<br>Waiting<br>Laun<br>equence Status                                            | t<br>ition<br>:/ Encoder<br>for gun oper<br>ch                                | Transiti                  | Target              |
| Star<br>Acquis<br>equence<br>I Enable seque<br>Details: Straigh<br>Waiting<br>Laun<br>equence Status<br>Ready                                   | t<br>ition<br>cnce<br>t / Encoder<br>f or gun oper<br>ch                      | vator                     | Target              |
| Stat<br>Acquis<br>equence<br>Tenable seque<br>Details: Straigh<br>Waiting<br>Laun<br>equence Status<br>Ready<br>Moving F                        | t<br>ition<br>ance<br>t / Encoder<br>f or gun oper<br>ch                      | rator                     | Target              |
| Stat<br>Acquis<br>equence<br>Enable seque<br>letails: Straigh<br>Waiting<br>Laun<br>equence Status<br>Ready<br>Moving F<br>Moving F             | t<br>ition<br>ence<br>t / Encoder<br>for gun oper<br>ch<br>iorward<br>Reverse | rator                     | Target              |
| Stat<br>Acquis<br>equence<br>Enable seque<br>letails: Straigh<br>Waiting<br>Laun<br>equence Status<br>Ready<br>Moving F<br>Moving F<br>Recordin | t<br>tition<br>cnce<br>c/ Encoder<br>for gun oper<br>ch<br>orward<br>Reverse  | ator                      | Target              |

### Important

The choice of the channel used to detect the tube end is **very important**. Select a channel that does not saturate or spike, and for which as few others signals as possible are of the same magnitude as the tube-end signal. This is normally the highest frequency, but sometimes other frequencies offer better performance. As mentioned earlier, if you use a differential channel, the alarm can be triggered entering or leaving the tube. The figure below illustrates how the signal from a probe entering the tube can differ from the signal exiting the tube illustrated in Figure 2–35.

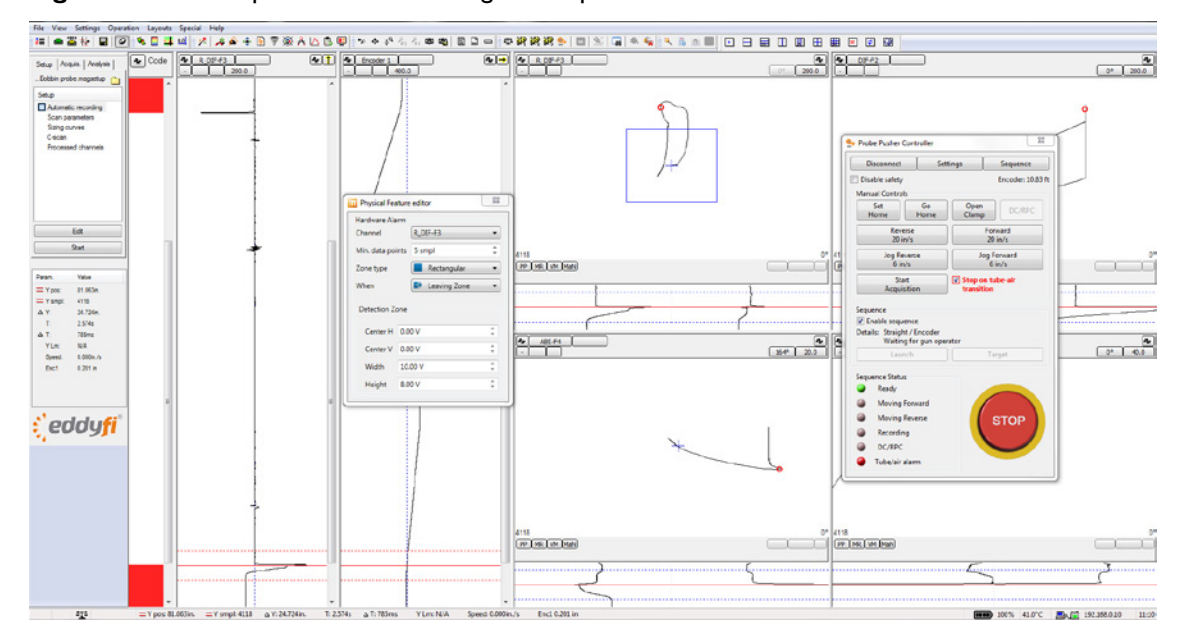

Figure 2-38 Example of a differential signal as a probe enters a tube

# Establishing Communications With the Probot and Ectane 2

Assemble all the physical components that you want to use, connect the Probot, and then Ectane 2 as follows.

- I. Turn on the computer running Magnifi.
- 2. Start Magnifi.
- **3.** Turn on the Probot.
- 4. Turn on the Ectane 2.
- 5. In Magnifi, on the **Operation** menu, click **Probot Controller**.

Alternatively, click 🎐 on the toolbar. The **Probot Controller** dialog box opens.

6. In the **Probot Controller** dialog box, click **Connect**.

The **Instrument Connection** dialog box opens. This is the same dialog box as the one for the Ectane 2.

7. Verify the status of the Probot, and then click **Connect**.

By default, when the Probot is connected, the system's **STOP** button is active.

Figure 2-39 Probot Controller dialog box when the EMERGENCY STOP button is depressed

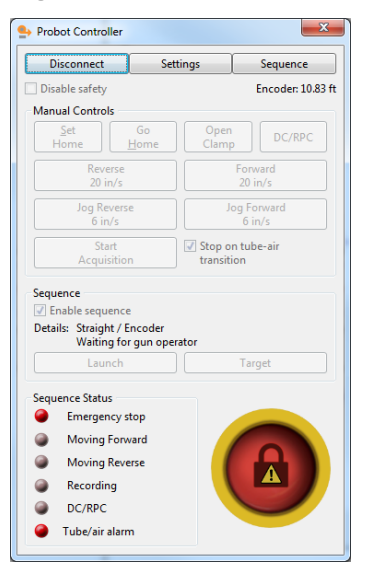

### Note

Pressing the EMERGENCY STOP button on the Probot alters the state of the software button in this dialog box. The **only** way to release the EMERGENCY STOP button is to press and turn it. When the EMERGENCY STOP button is depressed, the **STOP** is blocked.

- **8.** Make sure that the probe is installed correctly on the drive and that nothing can become entangled. See "Spooling the Probe Push Tube With the Probot" on page 17 or "Mounting a Pre-Spooled Probe on the Probot" on page 22 for details.
- 9. In the **Probot Controller** dialog box, click the **Stop** button.

### Figure 2-40 Probot Controller dialog box: Stop released

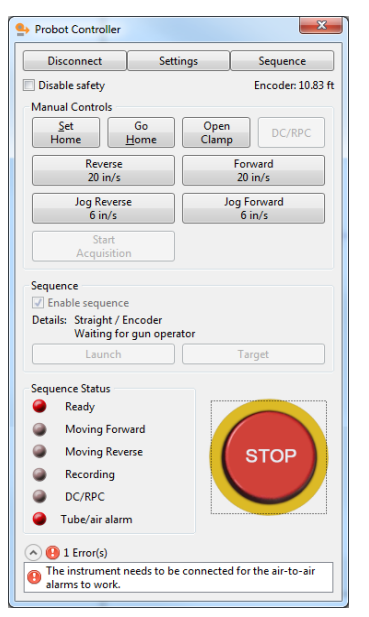

#### Notes

- If you cannot click the **STOP** button in the **Probot Controller** dialog box, the EMERGENCY STOP button (on the unit or remote) is depressed and must be released prior to operation.
- An error message appears at the bottom of the dialog box warning you that the Probot must be connected for the air-to-air alarms to function. This is due to not being connected to Ectane 2. If the Ectane 2 is connected, the message is caused by not having a configured the alarm channel in the Ectane 2 setup.
- 10. Connect Ectane 2 to Magnifi.

Refer to the Ectane 2 and Magnifi documentation for details.

**II.** Load an acquisition setup appropriate for the technique and probe that you are using for your inspection.

### Note

Magnifi automatically loads the previously used setup when it starts. For the purposes of this manual, we have used a multi-frequency differential and absolute bobbin probe setup.

Once connected to Ectane 2 and configured as described above, the **Probot Controller** dialog box appears as illustrated below.

Figure 2–41 Ectane 2 connected

| Probot Controller                                                                                                    |                                      |               | ×                    |
|----------------------------------------------------------------------------------------------------|--------------------------------------|---------------|----------------------|
| Disconnect                                                                                                    | Setti                                | ings          | Sequence             |
| Disable safety                                                                                                    |                                      |               | Encoder: 10.83 ft    |
| Manual Controls                                                                                                    |                                      |               |                      |
| Set<br>Home                                                                                                    | Go<br>Home                           | Open<br>Clamp | DC/RPC               |
| Reverse<br>20 in/s                                                                                                    |                                      |               | Forward<br>20 in/s   |
| Jog Reverse<br>6 in/s                                                                                                    | 2                                    | J             | og Forward<br>6 in/s |
| Start                                                                                                    |                                      | Stop o        | n tube-air           |
| Acquisition                                                                                                    | 1                                    | transit       | ion                  |
| Acquisition<br>Sequence<br>I Enable sequence<br>Details: Straight / E<br>Waiting for                                                                                   | ncoder<br>gun opera                  | transit       | ion                  |
| Acquisition<br>Sequence<br>Itable sequence<br>Details: Straight / E<br>Waiting for<br>Launch                                                                           | n<br>ncoder<br>gun opera             | transit       | Target               |
| Acquisition<br>Sequence<br>Itable sequence<br>Details: Straight / E<br>Waiting for<br>Launch<br>Sequence Status                                                        | ncoder<br>gun opera                  | transit       | Target               |
| Acquisitior<br>Sequence<br>If Enable sequence<br>Details: Straight / E<br>Waiting for<br>Launch<br>Sequence Status<br>Ready                                            | ncoder<br>gun opera                  | transit       | Target               |
| Acquisitior<br>Sequence<br>If Enable sequence<br>Details: Straight / E<br>Waiting for<br>Launch<br>Sequence Status<br>Ready<br>Moving Forw                             | ncoder<br>gun opera                  | transit       | Target               |
| Acquisitior<br>Sequence<br>Imable sequence<br>Details: Straight / E<br>Uaunch<br>Sequence Status<br>Ready<br>Moving Forw<br>Moving Reve                                | ncoder<br>gun opera<br>rard          | transit       | Target               |
| Acquisitior<br>Sequence<br>It Enable sequence<br>Details: Straight / E<br>Waiting for<br>Launch<br>Sequence Status<br>Ready<br>Moving Forw<br>Moving Reve<br>Recording | ncoder<br>gun opera<br>ard<br>rse    | transit       | Target               |
| Acquisition<br>Sequence<br>Details: Straight / E<br>Waiting for<br>Launch<br>Sequence Status<br>Ready<br>Moving Reve<br>Recording<br>DC/RPC                            | ncoder<br>•gun opera<br>•ard<br>•rse | transit       | Target               |

# **Probot Controller**

The **Probot Controller** dialog box is laid out as follows. It serves as your control interface for the Probot.

Figure 2-42 Probot Controller dialog box

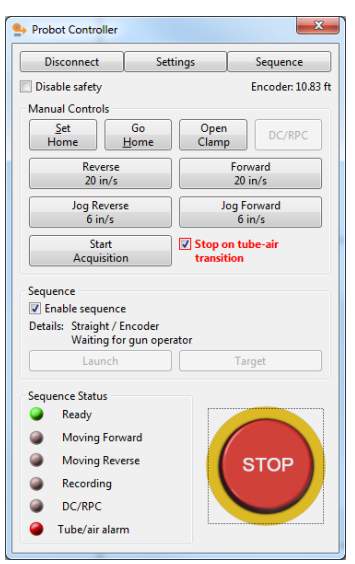

### **Configuration Buttons**

- **Disconnect** button: Click this button when you want to disconnect the controller software from the Probot. Reconnect the Probot as detailed in "Establishing Communications With the Probot and Ectane 2" on page 32.
- Settings button: Clicking this button opens the **Probot Settings** dialog box. For details, see below.
- Sequence button: Clicking this button opens the **Probot Sequence** dialog box. For details, see below.

# **Disable Safety Check Box**

The Probot controller comes with a number of built-in safety features intended to minimize the possibility of unintentionally damaging probes. There can be times when it is necessary to temporarily disable these safety features. To do so, select the **Disable safety** check box. When it is selected, the **Probot Controller** dialog box appears as illustrated here.

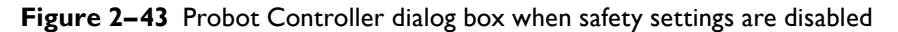

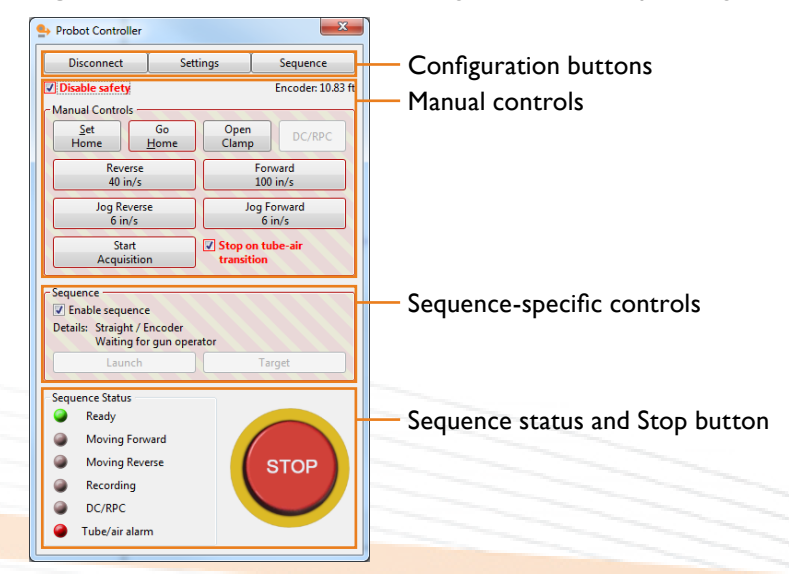

### **Manual Controls Group**

All the speeds configured in the **Probot Settings** dialog box appear on the buttons of the **Manual Controls** group.

- Set Home: Sets the encoder to the home position. The value of the home position can be zero or some other number according to the type of sequence you have chosen. When working with sequences, it is important to pay particular attention whether the sequence makes a distinction between home and zero.
- **Go Home**: Click this button to return the probe to the home position at the jog speed. More on the jog speed below.
- **Open Clamp**: This button opens the Probot clamp, releasing pressure on the probe wand. There is no Close Clamp function at the computer station. The drive clamp can only be closed from the Probot itself.
- DC/RPC: This button engages the DC power supply used with rotating probes (RPC) or DC magnetic saturation probes.
- Forward and Reverse: These two buttons are toggles. Toggles remain engaged until you click them a second time. These two toggles are used to move the probe forward (away from the Probot) or in reverse (toward the Probot). Clicking one of the buttons causes the probe to move at the speed configured in the Settings dialog box (opened by clicking the Settings button). The probe continues to move until you click the button again or you click the STOP button.
- Jog Forward and Jog Reverse: These two buttons are also depress buttons. Such buttons must remained clicked to operate and stop operating as soon as they are released. These two buttons are used to move the probe forward (away from the Probot) or in reverse (toward the Probot) at the jog speed configured in the Settings dialog box (opened by clicking the Settings button). Typically, jog speeds are considerably lower than normal speeds to allow for the safe movement of the probe outside tubes or near the Probot.

### Sequence Status and Stop Button

The indicators in this section use a color code to communicate the status of the various elements in the configured sequence as they occur. Gray = inactive or unused, green = active or ready, red = stopped or faulty. The **STOP** button stops all controller motion, while maintaining minimum tension in the take-up reel, effectively placing the system in a stopped state, as illustrated in Figure 2–42.

# **Configuring Probot Settings**

Proceed as follows to configure the Probot settings.

In the Probot Controller dialog box, click Settings.
 The Probot Settings dialog box opens.

#### Figure 2-44 Probot Settings dialog box

| Probot Settings                                                                                                    | ×                                                                                                    |
|----------------------------------------------------------------------------------------------------|----------------------------------------------------------------------------------------------------|
| Speed                                                                                                    | Safety           Image: Contract of the second second secon |
| <u>R</u> everse: 1.00 m/s                                                                                                    | <u>M</u> ax: <u>30 s</u> ↓                                                                                                    |
| <u>J</u> og: 0.20 m/s                                                                                                    | Upper: 20.00 m                                                                                                    |
| ✓ Acceleration: 0.5 s                                                                                                    | Lower: -2.00 m                                                                                                    |
| Sequence Launch<br>Station operator<br>Disable probe gun loc <u>k</u> out<br>Probe gun operator                                         | Others<br>Probe push tube: 9.53 mm  Clamping force: 40.0 %                                                                                                    |
| Sequence          Image: Sequence       150.0 mm         Image: Sequence       150.0 mm         Image: Sequence       Probe push turber | Current limit:     6.00 A       Orientation:     Automatic ▼       ube ▼     Image: Construction of the state of the state o                                                                             |
|                                                                                                    | <u>O</u> K <u>C</u> ancel                                                                                                    |

In this dialog box, you can see the following groups:

- Speed
- Sequence Launch
- Sequence
- Safety
- Others

### **Speed Group**

Configure the **Forward**, **Reverse**, **Jog**, and **Record** speeds to values meeting the requirements of your inspection technique.

### Important

We strongly recommend that new operators use lower speeds until they are completely comfortable with the operation of the Probot.

### Note

The **Record** speed is separate from the **Forward** and **Reverse** speeds. They can often have the same value, but rotating probes (RPC), for example, require that the recording speed be considerably lower than the speeds used to insert and retract the probe.

Select the **Acceleration** check box to enable the feature, and then specify the acceleration period. Using the acceleration feature is an extremely useful tool for extending probe life.

### Sequence Launch Group

In this group, select whether sequences are to be launched by the station operator or by the remote control (probe gun) operator. The station operator is the person operating the system from a computer and the remote control operator is the person operating the system from the remote control.

If you select the **Station operator** option, you can also select the **Disable probe gun lockout** check box. If you do not select the **Disable probe gun lockout** check box, the station operator cannot launch a sequence until the remote control operator releases the lockout, indicating that it is safe to proceed, by squeezing the remote control trigger.

### **Sequence Group**

If you want to ignore the tube-air alarm when the **Stop on tube-air transition** check box is selected in the **Probot Controller** dialog box, select the **Ignore alarm distance** check box, and then specify a numerical value in the text box. Doing so enables motion up to the specified distance before beginning to respond to a tube-air alarm. If you do not select the **Ignore alarm distance** check box, you may find yourself unable to move your probe when it is outside a tube unless you clear the **Stop on tubeair transition** check box in the **Probot Control** dialog box.

Select whether you want to use the belt drive encoder or the probe push tube encoder on the **Encoder** list. We recommend using **Probe push tube**. Select **Belt** if the probe push tube encoder fails or is otherwise unsuitable.

## Safety Group

The Probot is equipped with three independent safety systems designed to prevent runaway probes and/ or probes being wheeled through the drive belts. These three safety systems are **Drive motion duration** (time), **Encoder limit** (distance) and **Sensor/Mechanical limit**.

### **Drive Motion Duration**

Select the **Drive motion duration** check box to activate the safety system, and then specify the maximum duration after which all probe motion must stop. Calculate this value according to the longest tube run, the length of the probe, or a combination of the two.

Example I: Drive motion duration based on probe length

- Probe length: 19.8 m (65 ft)
- Conduit length from Probot to tubesheet face: 3.1 m (10ft)
  - Available probe length: 19.8 m 3.1 m = 16.7 m (55 ft or 660 in)
- Forward speed: 1.02 m/s (40 in/s)
  - Maximum time before the probe dies after running away: 16.7 m ÷ 1.02 m/s (660 in ÷ 40 in/s) = 16.5 s
- Drive motion duration check box: selected
  - Max. text box: 16

**Example 2**: Drive motion duration based on tube length (length of tube to be inspected significantly less than the probe length)

- Tube length: 6.1 m (20ft or 240in)
- Maximum probe overrun before damage occurs: approximately 0.9 m (3 ft or 36 in)
- Maximum distance before damage occurs: 6.1 m + 0.9 m = 7 m (276 in)
- Forward speed: 1.02 m/s (40 in/s)
  - Maximum time before damage occurs: 7 m ÷ 1.02 m/s (276 in ÷ 40 in/s) = 6.9 s
- Drive motion duration check box: selected
  - Max. text box: 7

The choice to base this safety system on the probe's length or the tube's length depends on your particular situation; *i.e.*, how long is the probe, how long is the tube to be inspected, and what conditions would inflict the most damage to the probe in the event it runs away.

### Note

Do not be overly conservative in configuring this safety system. If **Drive motion duration** is too conservative, there is a risk that the operator will disable this safety feature to false shutdowns.

### **Encoder Limit**

The second safety system used by the Probot is **Encoder limit**. Select the **Encoder limit** check box to activate the safety system, and then specify the positions (upper and lower) beyond which you do not want the probe to travel (based on zero being at or near the end of the tube).

### Example

- Tube length: 6.1 m (20 ft)
- Distance beyond tube end where probe could be damaged: 0.9 m (3 ft)
- Conduit length from Probot to tubesheet face: 3.1 m (10ft)
  - Upper limit: 6.7 m (22 ft) to avoid damage
  - Lower limit: -1.5 m (-5 ft) to avoid running into the drive

### Note

These distances are based on zero being set at or near the end of the tube.

### Sensor / Mechanical Limit

The third and last Probot safety system is **Sensor/Mechanical limit**. This safety system is a sensor or mechanical limit switch placed along the conduit and activated by the passage of the probe that disables its motion. The Probot can be equipped with up to two such devices, where the one closest to the tube can be used as an integral part of a sequence and the other is used as **Sensor/Mechanical limit**.

## **Others Group**

Other settings include:

- Probe push tube: Select the diameter of the probe's push tube on this list.
- **Clamping force**: Specify the amount of clamping force (as a percentage of the maximum available force) in this text box.

### Note

The maximum clamping force is not always necessary. A lighter clamping reduces belt and drive train wear. A higher clamping force may be required where it is difficult to push the probe or when slippage occurs.

- **Current limit**: This protects the drive and, to some degree, the probe when an obstruction is encountered while driving the probe. The optimal current limit value depends on the required driving force and the likelihood of encountering obstructions. Setting the current limit too low results in nuisance stoppages, while setting it too high does not protect the probe or the Probot.
- Orientation: The Probot can be oriented for left-hand operation or right-hand operation (see figures below) and contains a sensor that automatically determines this orientation. When facing the drive belts, the probe exits on the left of a left-hand oriented Probot. Similarly, when facing the drive belts, the probe exits on the right of a right-hand oriented Probot . In the **Settings** dialog box, in the **Others**, the simplest selection is **Automatic**. However, if the automatic orientation feature does not operate properly, you can always select **Left hand** or **Right hand**.

### Figure 2-45 Left-hand configuration

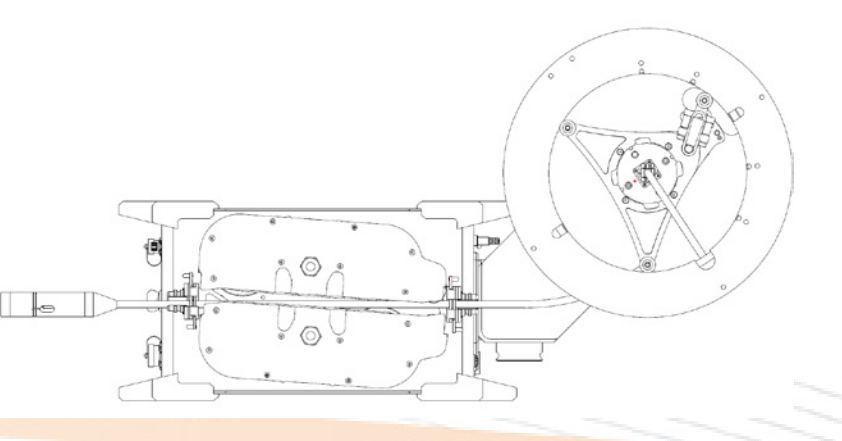

### Figure 2-46 Right-hand configuration

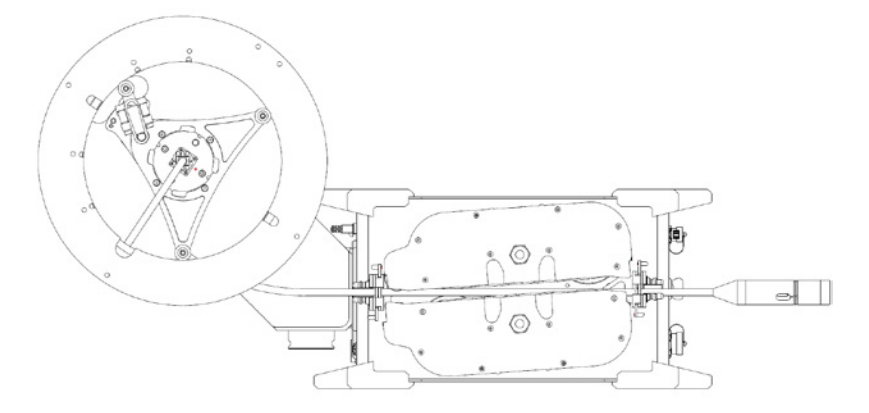

• Enable take-up reel: Some applications (such as IRIS or short-length ET inspections where space is limited) do not use the take-up reel. If the take-up reel is not needed, clear the Enable take-up reel check box.

When you have completed your modifications to the Probot settings, save your Magnifi setup. This will retain all these settings for the next time you want to perform the same application.

# **Initial Setup and Operation of the Probot**

We are now going to start moving the probe. Before doing so, however, we will review a typical cycle and what features are available in Magnifi to help control the Probot and our probe.

# **Encoder Strip Chart**

- One of the very useful tools in Magnifi is the encoder strip chart. With this chart it is possible to see, at a glance, whether the probe is moving or stationary, accelerating or decelerating.
- To view the encoder strip chart, simply select the encoder channel you are using (the one you configured on page 26) in a long strip chart and set that strip chart to display the horizontal component only. Set the strip chart voltage to display all of the encoder signal (usually a large number).

### Figure 2-47 Encoder strip chart

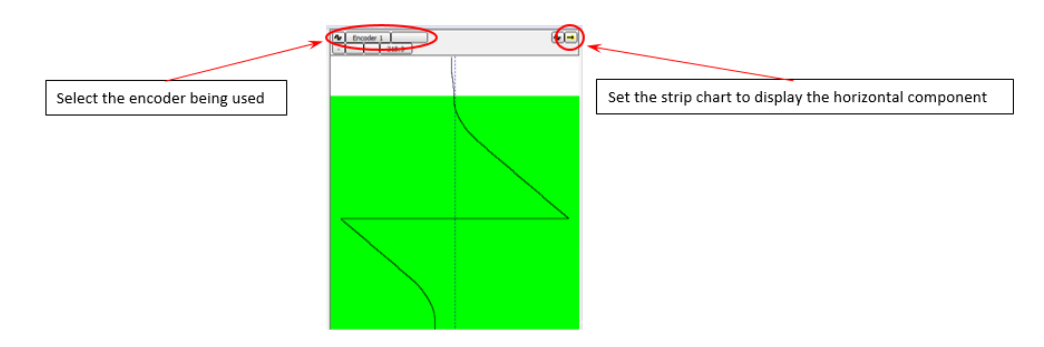

- A breakdown of a typical insertion-retraction sequence are detailed in the figure below. Basic functions of the encoder strip chart are:
  - Vertical lines indicate that there is no motion
  - · Lines that slope to the right indicate forward motion
  - Lines that slope to the left indicate reverse motion
  - It is normal for the lines to wrap the screen when they reach the edge.
  - The steepness of the slope is an indication of velocity (steeper = faster)
  - · Curves indicate acceleration
  - A sudden displacement of the encoder trace to the baseline (zero) indicates that the air-tube alarm has reset the encoder

#### Figure 2–48 Typical probe insertion-retraction sequence view with encoder strip chart

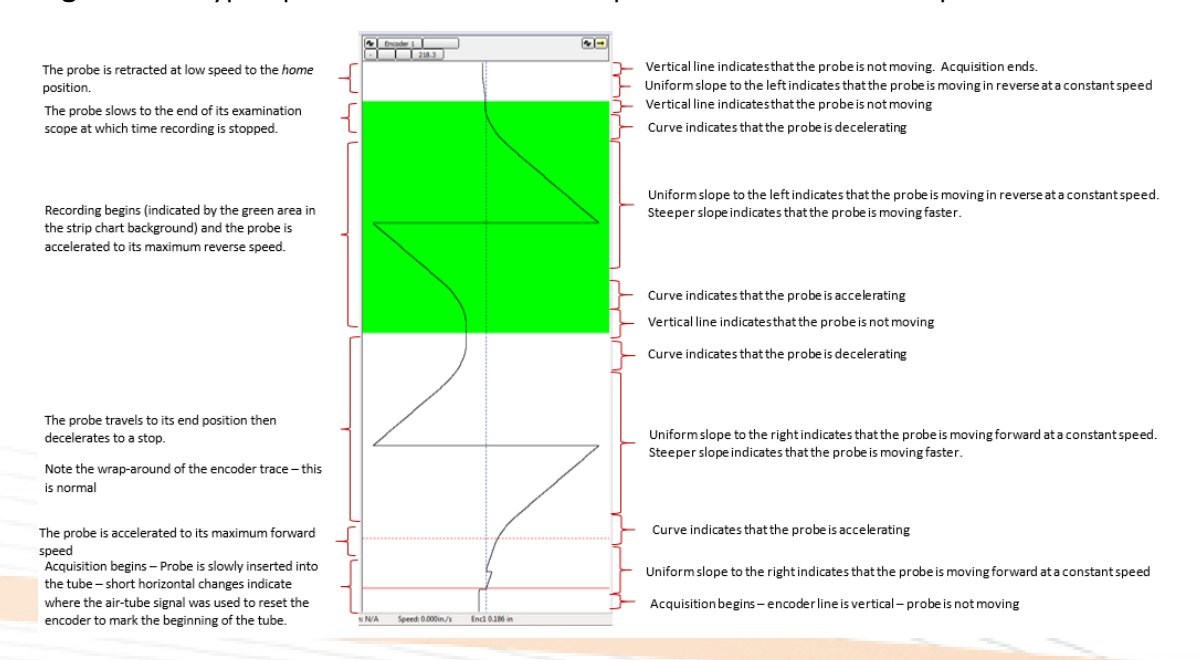

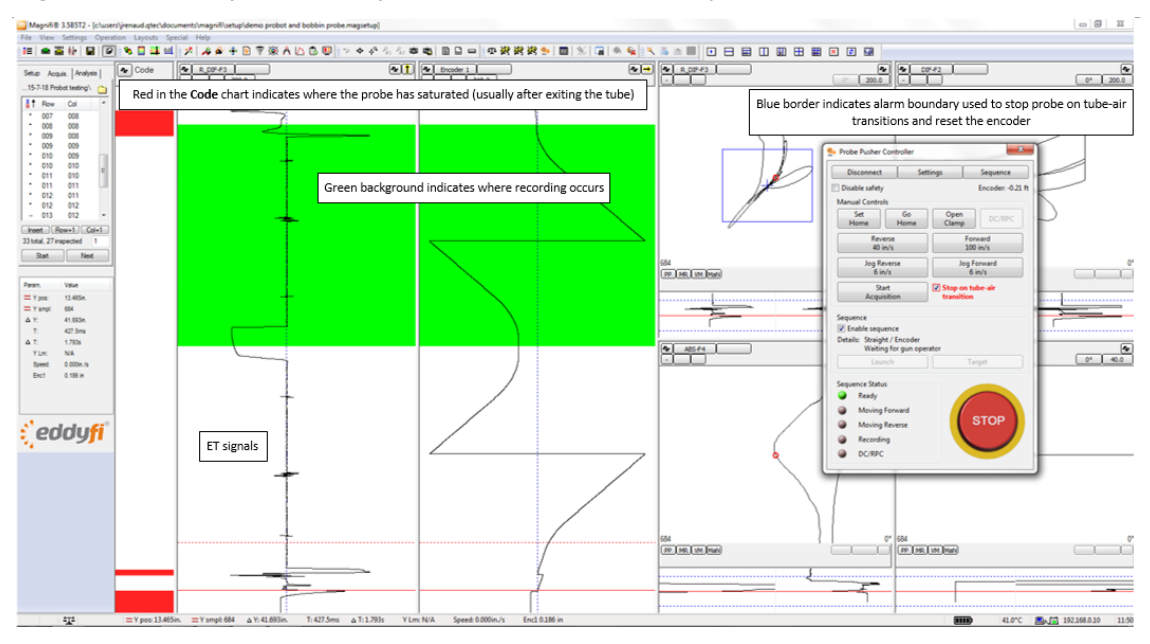

#### Figure 2-49 Complete view of probe insertion-retraction sequence shown above

Before you continue, perform the following:

- Double check that the safety systems described on page 37 are enabled.
- Important Acquisition should be running any time the probe is being moved (preferably in setup mode if you do wish to operate in acquisition mode, ensure that the **Automatic recording** check box in setup mode is clear).
- Jog the probe forward until it is at the end of the tube. Click on **Set Home**.
- Jog the probe forward until it enters the tube and is free of supports, tubesheets, deposits or other environmental phenomena that could affect probe balance. If it is not possible to balance the probe within the tube in such a manner, balance the probe in a defect free area of the calibration standard. In all cases, inspection instructions take precedence over these guidelines.
- Once the probe is balanced, jog the probe out of the tube and validate that the tube-air alarm is functioning correctly; *i.e.*, that normal tube signals are not at risk of activating the alarm and that the signal caused by the probe exiting (or entering) the tube activate the alarm (leave the blue bordered alarm boundary).
- If you want to operate with Stop on tube-air transition enabled (recommended), jog forward some distance into the tube (several feet is preferable) and with Stop on tube-air transition enabled, click Reverse. The probe should move in reverse and stop at the end of the tube. If it does not stop at the end of the tube click/press STOP as quickly as possible to avoid damaging the probe.
  - If the probe does not stop at the end of the tube, double check that acquisition was running when you clicked **Reverse**, verify that your alarm is configured correctly and that **Stop on tube-air transition** is selected.
- Once the probe stops satisfactorily in reverse, test operation of the **Stop on tube-air transition** feature in the forward direction.

#### Note

It is good practice to jog to the far end of the tube once to ensure that there are no obstructions and that your probe has been properly wound on the spool.

- Jog forward into the tube and click **Forward**. The probe should move forward and stop at the far end of the tube.
- Fine tune the position of the probe at the end of the tube in such a way that it just exits the tube. Note the distance indicated by the encoder for future reference.
- Jog reverse until the probe re-enters the tube, and then click **Reverse** to return the probe to the near end of the tube.

You are now ready to select a sequence and begin acquisition!

### **Sequences**

The Probot functions as a system following prescribed sequences configured to best meet the user's needs. Sequences available to the Probot are **Manual**, **Manual air to air**, **Air to air**, and **Encoder**. Within these sequences, you can also use a sensing coil as an integral part of the sequence. In this section, we will review each of these sequences in some detail and introduce configuration steps and concepts along the way.

## **Manual Sequence**

The manual sequence is, simply, no sequence at all. To select a manual sequence, in the **Probot Controller** dialog box, click the **Sequence** button. The **Probot Sequence Configuration** dialog box opens.

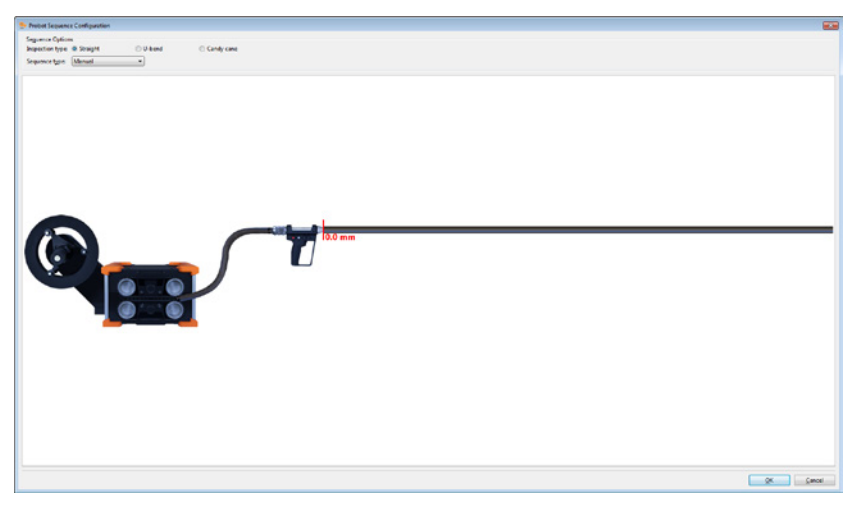

Figure 2–50 Probot Sequence Configuration

Manual sequences are used when an operator wants to control all motion and recording manually. It is not recommended to use the manual sequence at very high speeds. Manual sequences can only be operated from the computer station; *i.e.*, not from the remote control (probe gun).

In the figure above, you can see the basic layout of the **Probot Sequence Configuration** dialog box. Top left, you can see the **Sequence Options**, where you can select the **Inspection type** and the **Sequence type**. According to the type of sequence selected, the representation at the bottom of the dialog box changes. These representations serve two purposes: i) aid the user with a visual description of the system and ii) provide an intuitive means of configuring sequence options.

As illustrated above, **Inspection type** is **Straight** and **Sequence type** is **Manual**. The manual sequence does not offer much in terms of representation. You can see the Probot, a conduit, the remote control (probe gun), and the tube. It is possible to display the tube as a U-bend or candy cane by selecting the appropriate **Inspection type**. An example of a U-bend inspection type is illustrated below.

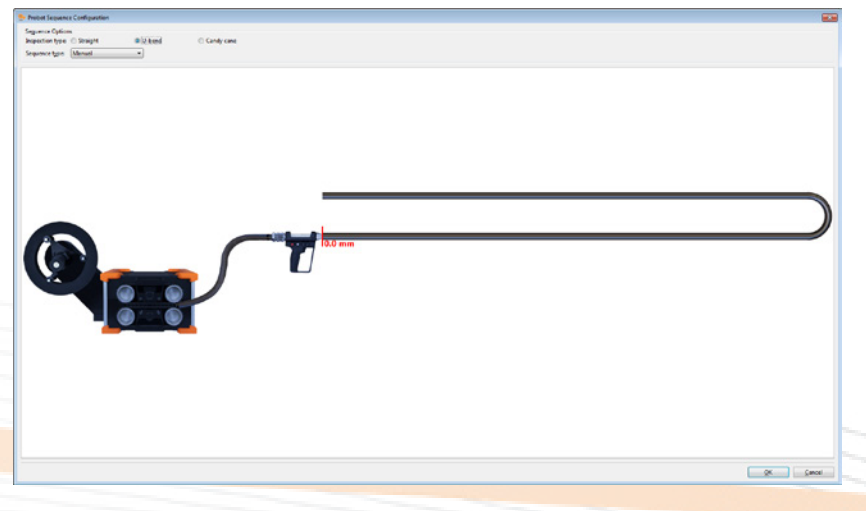

Figure 2-51 Manual sequence with a U-bend

The zero reference at the beginning of the tube is a reminder to set the zero position of the encoder before beginning by clicking the **Set Home** button in the **Probot Controller** dialog box.

With the exception of the safety limits configured on page 37, with the manual sequence you are completely on your own. Click **Forward** or **Reverse** to move the probe forward or in reverse until you instruct it to stop. Similarly, to record data, you must click **Record**, click **Jog Forward**, **Jog Reverse**, **Forward**, or **Reverse** to move the probe, click **STOP** to stop motion, and **Stop record** to stop saving data to file.

#### Note

In the **Probot Controller** dialog box below, in the area labeled Sequence, Details that the inspection and sequence types are displayed to remind the operator which sequence type has been selected.

Figure 2-52 Probot Controller dialog box when in manual sequence mode

| Probot Controller                                |                    |                             |                    |  |  |  |
|--------------------------------------------------|--------------------|-----------------------------|--------------------|--|--|--|
| Connect                                          | Sett               | ings                        | Sequence           |  |  |  |
| Disable safety                                   |                    |                             | Encoder: 0.00 m    |  |  |  |
| Manual Controls                                  |                    |                             |                    |  |  |  |
| <u>S</u> et<br>Home                              | Go<br><u>H</u> ome | Open<br>Clamp               | DC/RPC             |  |  |  |
| Revers<br>1.00 m/                                | e<br>′s            | F<br>1                      | orward<br>.00 m/s  |  |  |  |
| Jog Reve<br>0.20 m/                              | rse<br>′s          | Jog<br>0                    | Forward<br>.20 m/s |  |  |  |
| Start<br>Acquisiti                               | on                 | Stop on tube-air transition |                    |  |  |  |
| Sequence<br>Enable sequen<br>Details: Straight / | ce<br>Manual       |                             |                    |  |  |  |
| Acquir                                           | e                  | I                           | Record             |  |  |  |
| Sequence Status                                  |                    |                             |                    |  |  |  |
| Disconnect                                       | ted                |                             |                    |  |  |  |
| Moving Fo                                        | rward              |                             | OTOD               |  |  |  |
| Moving Re                                        | verse              | - 10                        | STOP               |  |  |  |
| Recording                                        |                    |                             |                    |  |  |  |
| DC/RPC                                           |                    |                             |                    |  |  |  |

### Manual Air-to-Air Sequence

The next sequence type is the Manual air-to-air sequence. It is similar to the manual sequence with the exception that, when configured correctly, the probe stops automatically at the end of the tube. Manual air-to-air sequences are usually performed through a computer station, not with the remote control.

A graphical representation of the Manual air-to-air sequence is illustrated in the figure below. Note that you can configure more options than with the Manual sequence.

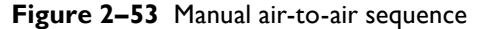

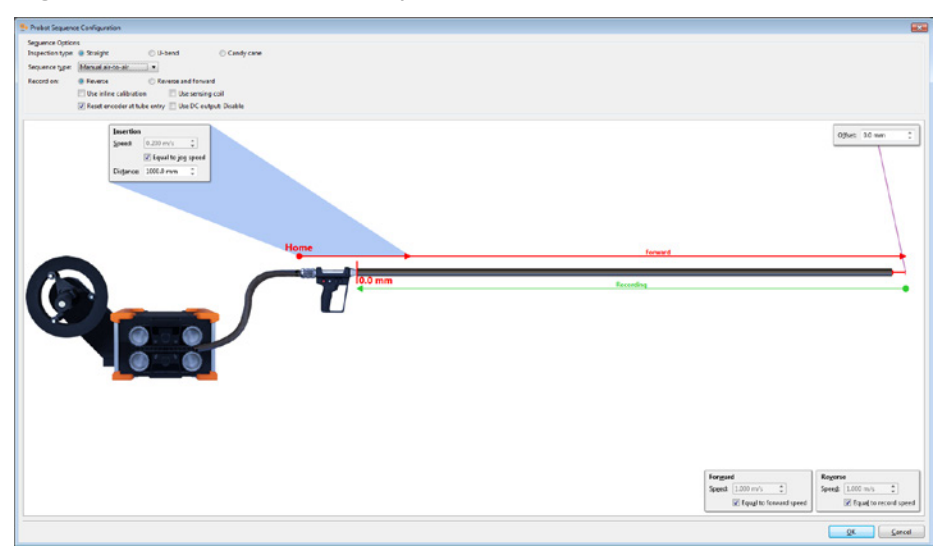

In addition to stopping automatically at the tube end, there is an insertion feature that advances the probe at a different speed for a short distance and a configurable offset at the end of the tube. **Insertion** is a common feature to most the Probot sequences. During the insertion phase the probe is typically moving slower and is temporarily ignoring any tube-air alarms on its way into the tube. In the **Insertion** window, you can configure **Speed** or select the **Equal to jog speed** check box for the insertion speed to be the same as the jog speed. You can also specify the **Distance** (length of insertion phase). A bit of fine tuning to determine the optimal insertion speed and distance is normal. When in doubt, it is safest to insert more slowly and for a longer distance. Once you become more comfortable with the Probot functions, you can decrease the insertion distance for maximum efficiency.

**Offset** is a common feature to most Probot sequences and is used to push the probe a bit further out of the tube after it is stopped by the tube-air alarm. Offsets are commonly used for array probes to ensure that all modules of the probe have left the tube before recording begins. The normal offset for bobbin probes is zero. Some fine tuning is normal if you want a suitable offset for an array or multiple-module probe.

### Note

It is normal for the probe to protrude further past the end of the tube at higher speeds than at lower speeds (inertia).

Other configuration options are: Use inline calibration, Use sensing coil, Reset encoder at tube entry, and Use DC output.

**Use inline calibration** places an inline calibration standard in the sequence representation. This feature is available in most of the sequences. In **Manual air-to-air**, this has very little effect other than to change the visual representation of the sequence. **Use of inline calibration** is covered in more detail in Air-to-air sequences (below) and Encoder sequences.

**Reset encoder at tube entry**, as stated, resets the encoder as the probe enters the tube if the alarm is correctly configured as explained on page 29. This feature is available in most of the sequences. It is generally good practice to always enable this feature. Note that the encoder may reset multiple times during the insertion phase and it is only the final reset that is used to establish the position in the tube.

**Forward** and **Reverse** speeds can be set **Equal to forward speed** or **Equal to record speed** by selecting the appropriate check boxes in the **Probot Sequence Configuration** dialog box or, if left clear, can be set to a different speed, as required. This feature is commonly used where very high speeds are used as part of a sequence and lower speeds are preferred for manual movement of the probe.

In a Manual air-to-air sequence:

- 1. Magnifi is in Acquisition mode, Enable sequence is selected in the Probot Controller dialog box, and the correct encode (zone/row/tube or column) is selected.
- 2. Click Forward/Acquire in the Probot Controller dialog box.
- 3. The probe advances the insertion distance at the insertion speed.
- 4. After the insertion distance, the probe begins moving forward at the **Forward** speed until it encounters the tube end.
- 5. At the tube end, the tube air alarm halts the forward motion of the probe.
- 6. If an Offset distance is specified, the probe moves ahead by the offset distance.
- 7. The probe moves no further until the operator clicks **Reverse/Record** in the **Probot Controller** dialog box at which time recording begins and the probe moves in the reverse direction at the recording speed.
- 8. When the probe arrives at the near tube end, the tube-air alarm halts motion of the probe.
- 9. If the operator wants to retract the probe further, he/she must do so by clicking Jog Reverse in the Probot Controller dialog box.

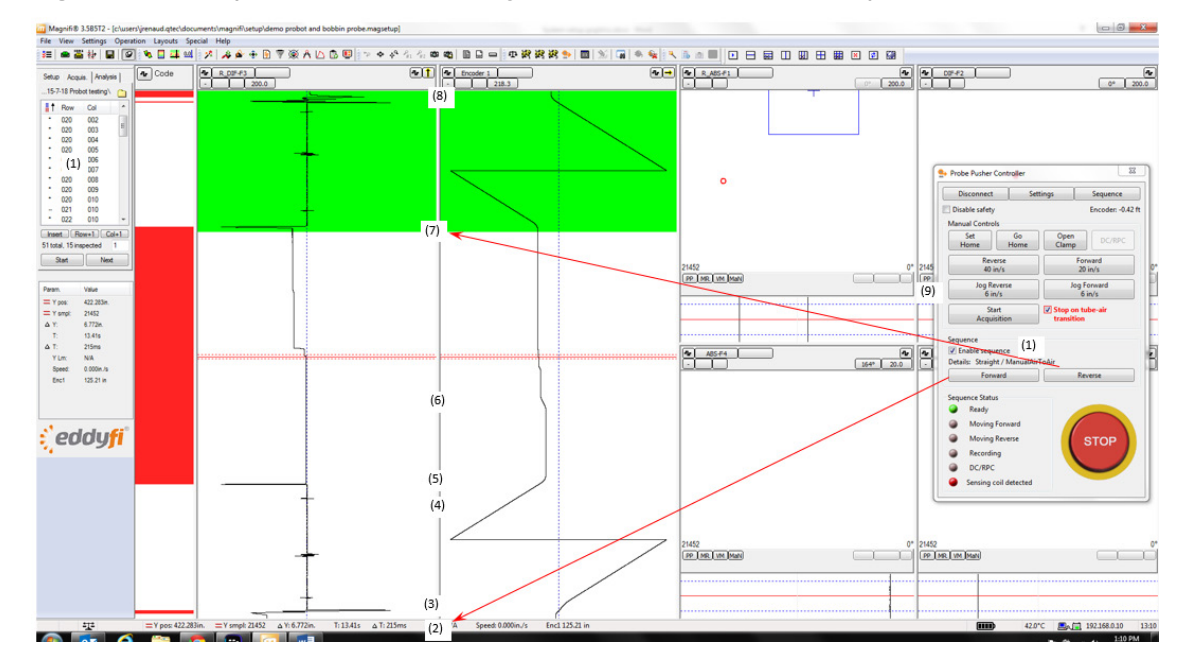

### Figure 2-54 Eddy current and encoder signals from a Manual air-to-air sequence

### Air-to-Air Sequence

The air-to-air sequence is the first of the fully automated sequences. The typical configuration of an airto-air sequence that does not use a sensing coil or inline calibration standard appears below. The configuration options are essentially the same as those of the manual air-to-air sequence.

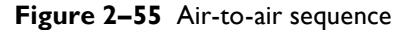

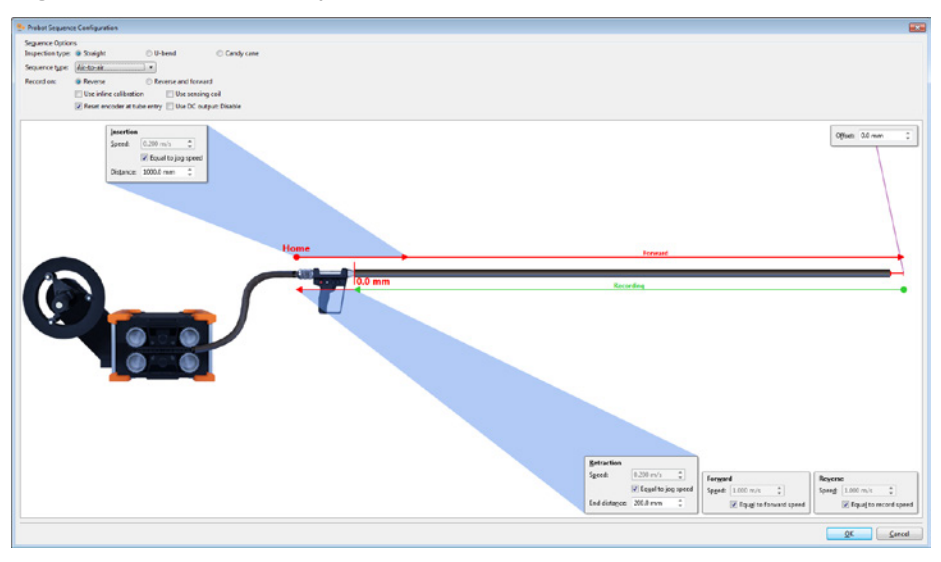

In an Air-to-air sequence:

- 1. Magnifi is in Acquisition mode, **Enable sequence** is selected in the **Probot Controller** dialog box and the correct encode (zone/row/tube or column) is selected.
- 2. Click the Launch button in the Probot Controller dialog box.
- 3. The probe advances the insertion distance at the insertion speed.
- 4. After the insertion distance, the probe begins moving forward at the **Forward** speed until it encounters the tube end.
- 5. At the tube end, the tube-air alarm halts the forward motion of the probe.
- 6. If an Offset distance is configured, the probe moves ahead by the offset distance (none shown in the figure below).
- 7. Recording begins automatically and the probe moves in reverse at the recording speed.

- **8.** When the probe arrives at the near end of the tube, the tube-air alarm halts probe motion and stops data recording.
- 9. The probe is moved the Retraction distance, at which time the sequence is complete.

Once the sequence has been launched the operator has two options; a) hit the Stop button to halt motion and abort the sequence or b) click on the Target button to simulate the arrival of the probe at the tube end. Clicking the Target button will stop forward motion of the probe, add the offset (if applicable), begin recording and moving in reverse and complete the sequence in a normal fashion. The Target button is a useful tool where multiple, different examination extents are required on a tube by tube basis.

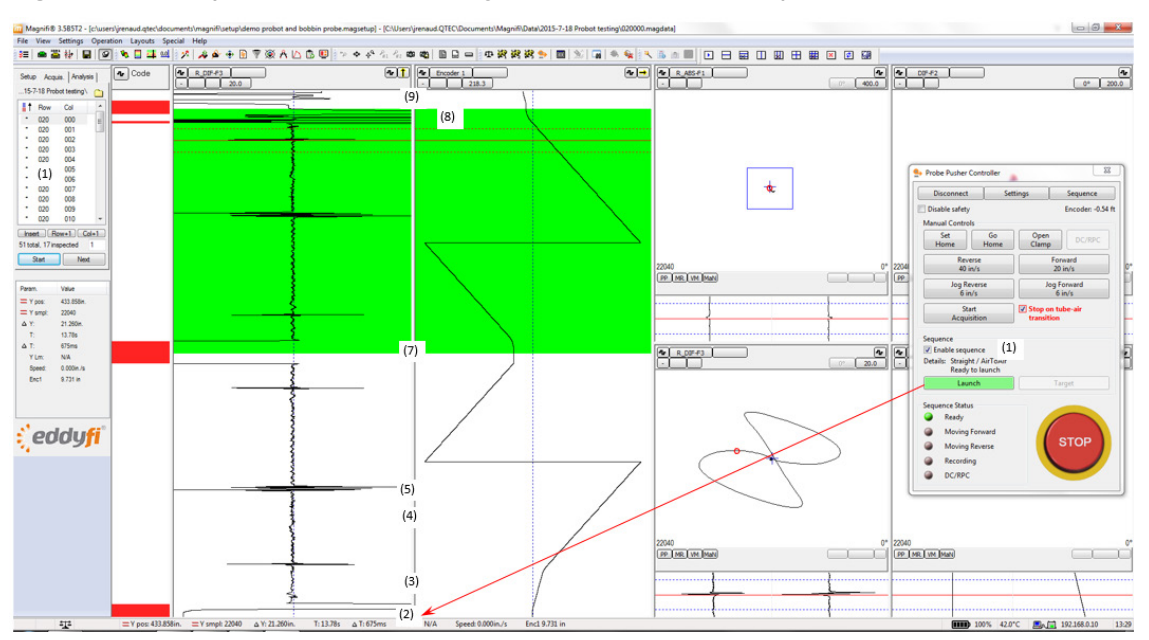

Figure 2–56 Eddy current and encoder signals from an Air-to-air sequence

Other variations of the Air to air sequence are illustrated in the figures below. In the following figure, **Reverse and Forward** is selected for **Record on**. Notice that there are now two lines indicating recording in the representation. This feature is common to all sequence modes.

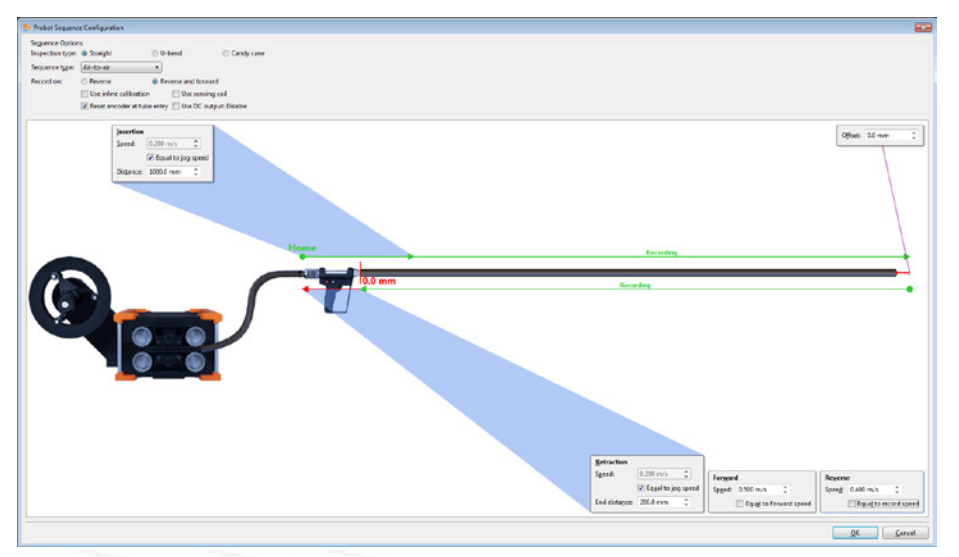

Figure 2-57 Air-to-air sequence, Record: Reverse and forward

In the following figure, **Use sensing coil** is selected. The probe does not stop at the end of the tube on the reverse stroke, but continues moving in reverse and records until it encounters the sensing coil. Note that there is no retraction phase in a sensing coil sequence.

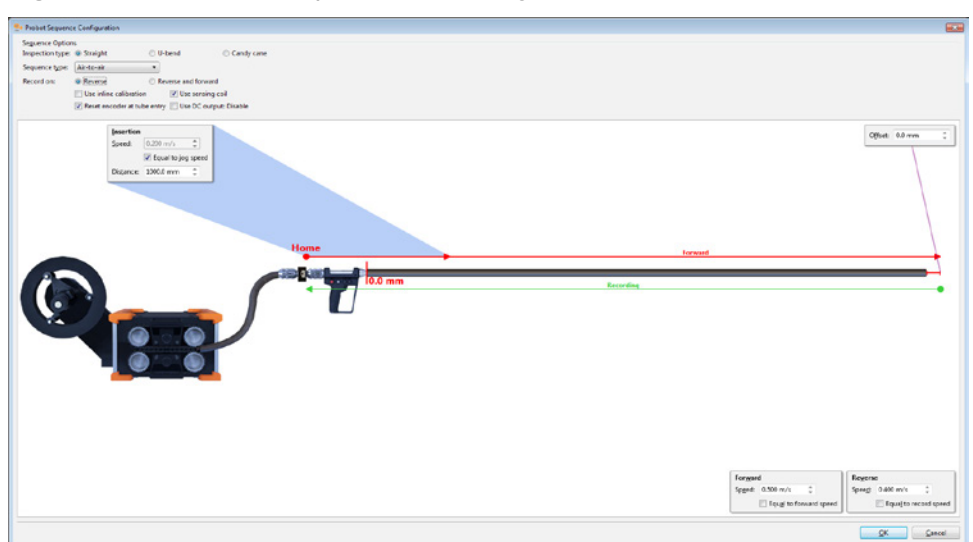

Figure 2-58 Air-to-air sequence, Use sensing coil selected

In the following figure, **Use inline calibration** is selected. Using a sensing coil is mandatory with an Air-to-air sequence to be able to record an inline calibration standard. Operation of this sequence is essentially the same as operating the sequence with a sensing coil, but without the inline calibration standard, the only difference being the distance the probe travels after leaving the tube is usually longer. Note that the **Insertion Distance** must be set sufficiently long to get past the calibration standard and into the tube. If the insertion distance is too short, the Probot detects the end of the calibration tube before entering the tube and begins recording prematurely. Some fine tuning of these settings is normal.

Figure 2-59 Air-to-air sequence with Use inline calibration selected

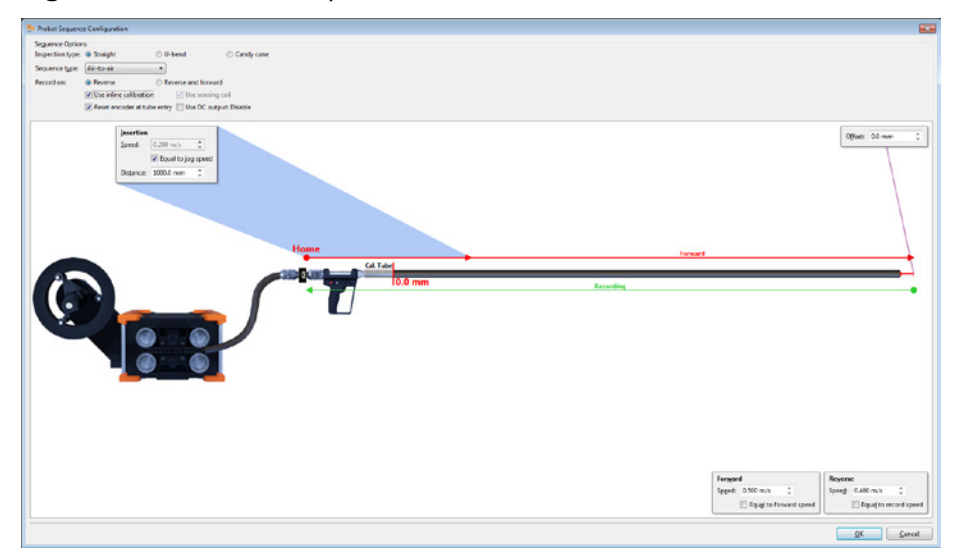

### **Encoder Sequence**

Encoder sequences use the position of the probe as measured by one of the Probot's built-in encoders to control the motion of the probe. Encoder sequences are the best choice in high-speed applications where minimizing the wear and tear of the probe is also an objective. Encoder sequences are best suited to applications where the extent of the examination is constant from tube to tube.

### **Basic Encoder Sequence**

Encoder sequences use position references to configure motion within the sequence. Position is always measured from zero. The Home and zero positions are usually not the same. This is a different concept from air-to-air sequences where offsets and retraction are both based on distances as measured from the detected tube end. The **Target position** appearing below is the position to where the probe is pushed before halting and reversing direction. The **Retraction End Position** is the position to where the probe is retracted at the end of the sequence. It is normally a negative number indicating that the

**Retraction End Position** is somewhere behind the end of the tube. Some fine tuning of **Target position** and **Retraction End Position** is normal to achieve optimal performance.

In the **Probot Controller** dialog box, **Set Home** configures the encoder to the **Retraction End Position** specified below. Similarly, **Go Home** in the **Probot Controller** dialog box moves the probe to the **Retraction End Position** specified below.

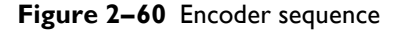

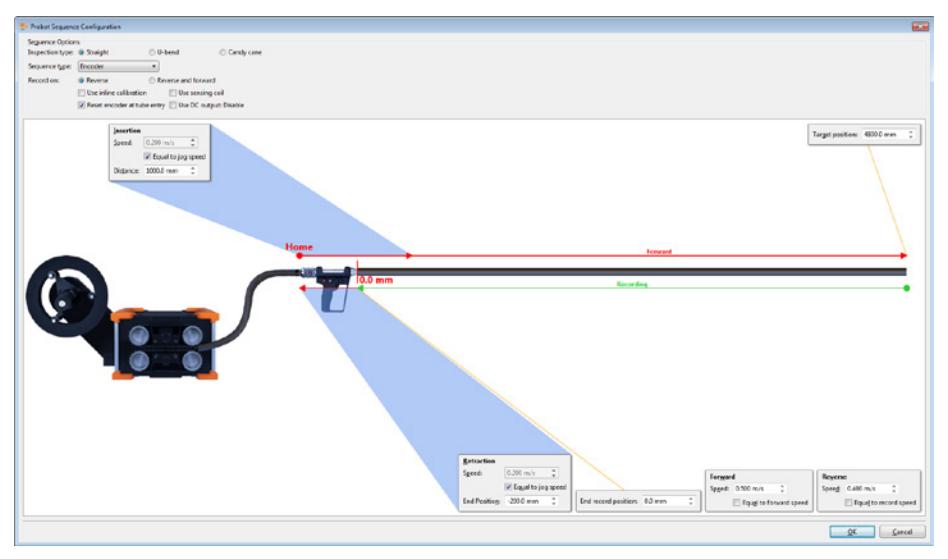

Similar to earlier sequences, a number of options can be configured in the **Probot Sequence Configuration** dialog box. You can choose to record only in reverse or in the forward and reverse directions. You can also choose whether to use an inline calibration standard and/or sensing coil as part of the sequence (see below for details). Finally, you can choose not to reset the encoder at the entry to the tube end and/or to enable a DC output for RPC or saturation coil purposes. We recommend that you select **Reset encoder at tube entry** in most applications.

In an encoder sequence:

- 1. Magnifi is in Acquisition mode, **Enable sequence** is selected in the **Probot Controller** dialog box and the correct encode (zone/row/tube or column) is selected.
- 2. In the Probot Controller dialog box, click Launch.
- 3. The probe advances the insertion distance at the insertion speed.
- 4. After the insertion distance, the probe begins moving forward at the **Forward** speed until it encounters the **Target position**.
- 5. At the **Target position**, the forward motion of the probe halts.
- 6. Recording automatically begins and the probe moves in the reverse direction at the recording speed.
- 7. Recording continues until the probe arrives at the **End record position**.
- 8. The probe is automatically retracted (at the retraction speed) to the **Retraction End Position** at which time the sequence is complete.

Once the sequence is launched, the operator has two options: i) click/press **STOP** to halt motion and abort the sequence or ii) click **Target** in the **Probot Controller** dialog box to simulate the arrival of the probe at the target position. Clicking **Target** stops forward motion of the probe, adds the offset (if applicable), begins recording and moving in reverse, and completes the sequence as normal. The **Target** button is useful where multiple different examination extents are required on a tube-by-tube basis. Note the curved encoder traces in the following figure, indicating the acceleration and the deceleration of the probe. We recommend using acceleration and deceleration to increase probe life. We strongly recommend using them whenever using high speeds.

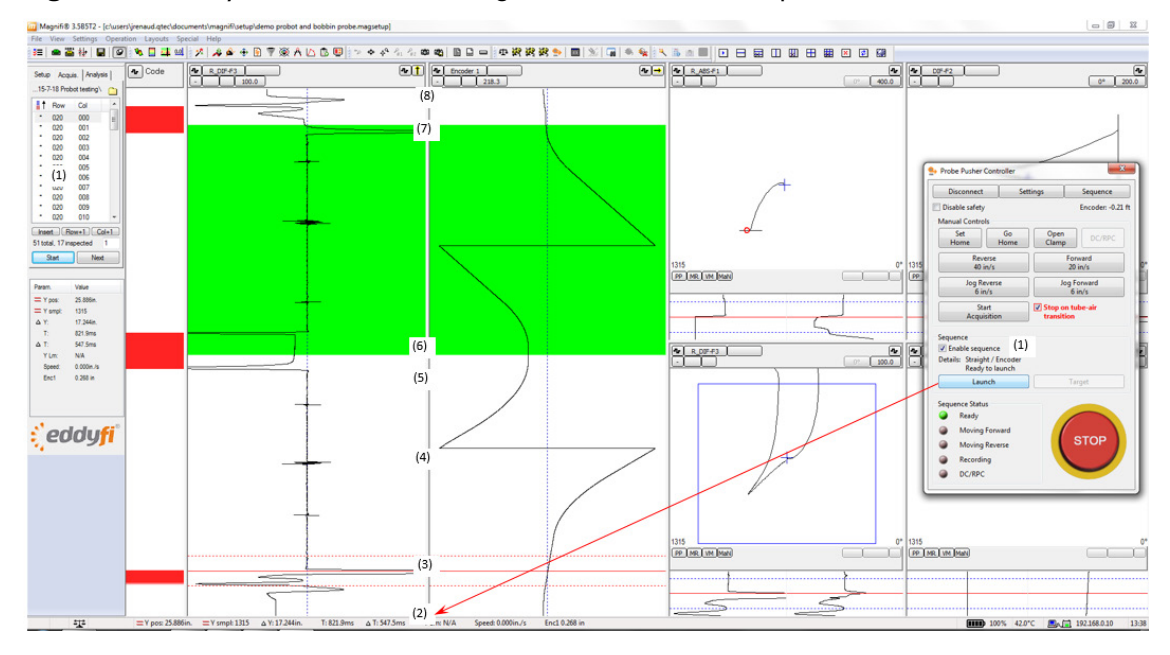

### Figure 2-61 Eddy current and encoder signals from an Encoder sequence

### **Encoder Sequence with Use Sensing Coil**

Configuring an encoder sequence with **Use sensing coil** appears below. The encoder sequence configured in this manner uses no **Retraction position** and recording continues to the sensing coil. It is important to note that **Set Home** in the **Probot Controller** dialog box is replaced with **Set Zero** (because the exact location of the sensing coil does not need to be known). Set the zero position by placing the probe at the entry of the tube and clicking **Set Zero** in the **Probot Controller** dialog box. This is usually only necessary when initially setting up the system, as the **Reset encoder at tube entry** feature takes care of establishing the zero position once the first sequence is in progress. Clicking **Go Home** in the **Probot Controller** dialog box sends the probe in reverse until it encounters the sensing coil.

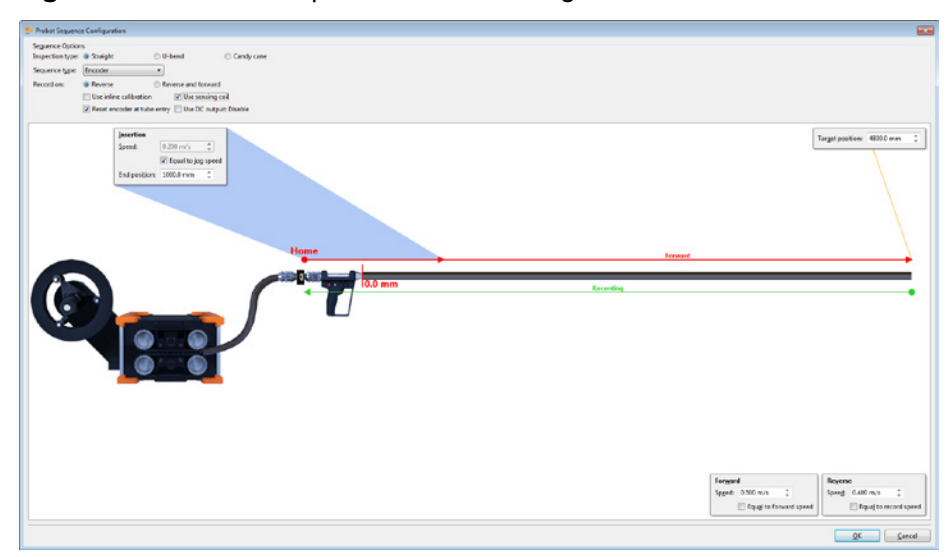

Figure 2-62 Encoder sequence with Use sensing coil selected

In an encoder sequence with sensing coil enabled:

- 1. Magnifi is in Acquisition mode, **Enable sequence** is selected in the **Probot Controller** dialog box and the correct encode (zone/row/tube or column) is selected.
- 2. Click Launch in the Probot Controller dialog box.
- 3. The probe advances the insertion distance at the insertion speed.
- 4. After the insertion distance, the probe begins moving forward at the **Forward** speed until it encounters the **Target position**.

- 5. At the **Target position**, forward motion of the probe halts.
- 6. Recording begins automatically and the probe moves in the reverse direction at the recording speed.
- 7. Recording continues until the probe arrives at the sensing coil at which time both recording and motion halt.

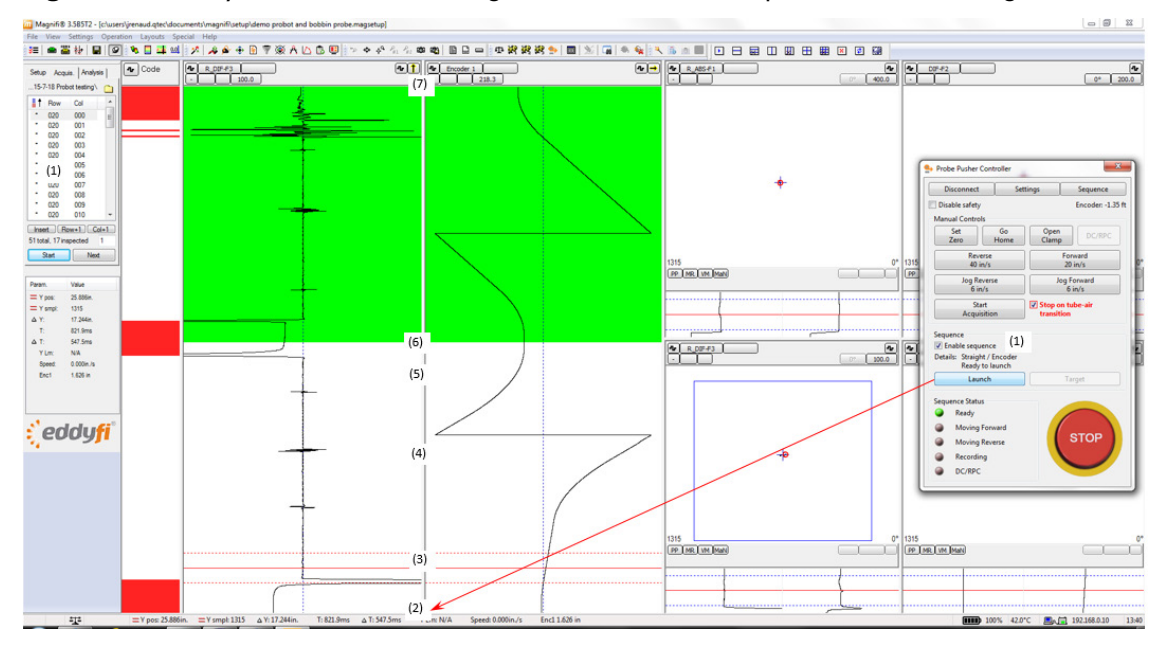

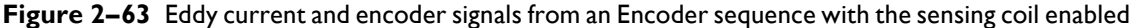

Once the sequence is launched, the operator has two options: i) click/press **STOP** to halt motion and abort the sequence or ii) click **Target** in the **Probot Controller** dialog box to simulate the arrival of the probe at the target position. Clicking **Target** stops the forward motion of the probe, adds the offset (if applicable), begins recording and moving in reverse, and completes the sequence as normal. **Target** is a useful tool where multiple, different examination extents are required on a tube-by-tube basis. Note the curved encoder traces in the figure above indicating the acceleration and the deceleration of the probe. Use of acceleration and deceleration (configured as illustrated in Figure 30) is recommended as a means of improving probe life and is strongly recommended whenever high speeds are used.

### Encoder Sequence with Use Inline Calibration and Use Sensing Coil Enabled

Configuring an encoder sequence with **Use inline calibration** and **Use sensing coil** appears below. Note that with the encoder sequence configured in this manner, no **Retraction** position is specified and recording continues to the sensing coil. It is important to note that **Set Home** in the **Probot Controller** dialog box is replaced with **Set Zero** (since the exact location of the sensing coil does not need to be known). Set the zero position by placing the probe at the entry to the tube and pressing the Set Zero button on the Probot Controller window. This is usually only required when initially setting the system up as the **Reset encoder at tube entry** feature will take care of establishing the zero position once the first sequence is in progress. Also note that clicking **Go Home** in the **Probot Controller** dialog box sends the probe in reverse until it encounters the sensing coil. This sequence is effectively identical to the encoder with sensing coil sequence with the exception that the illustration changes to reflect the presence of an inline calibration standard.

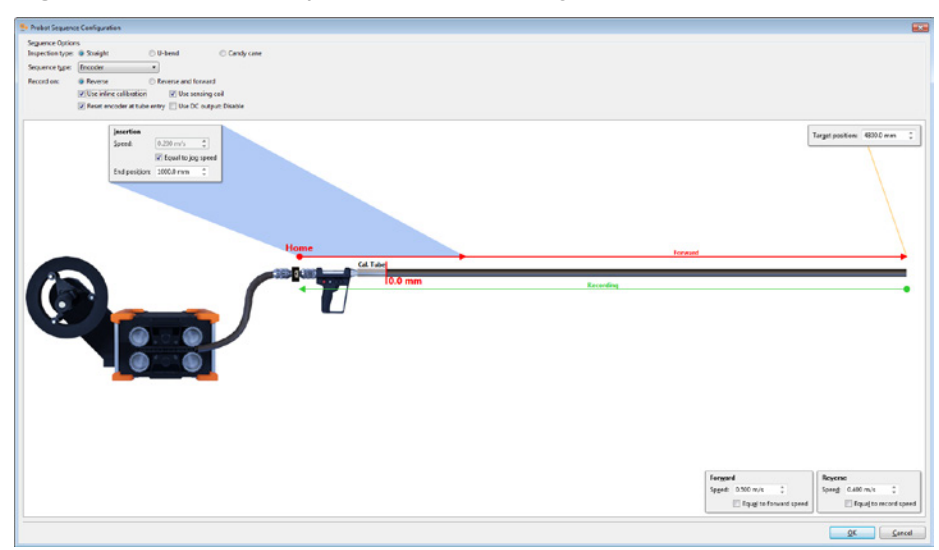

### Figure 2-64 Encoder sequence with Use sensing coil and Use inline coil selected

### Encoder Sequence with Use Inline Calibration Enabled and Use Sensing Coil Disabled

The **Target position** illustrated below is the position to where the probe is pushed before halting and reversing direction. The **End record position** is the position to which recording continues. It is normally a negative number and should be long enough to allow recording to include the complete length of the inline calibration standard. The **Retraction End Position** is the one to which the probe is retracted at the end of the sequence. It is normally a negative number at some point behind the end of the inline calibration tube. Some fine tuning of **Target position**, **End record position**, and **Retraction End Position** is normal to achieve optimal performance.

In the **Probot Controller** dialog box, **Set Home** sets the encoder equal to **Retraction End Position** specified in the figure below. Similarly, **Go Home** in the **Probot Controller** dialog box moves the probe to the **Retraction End Position** specified here.

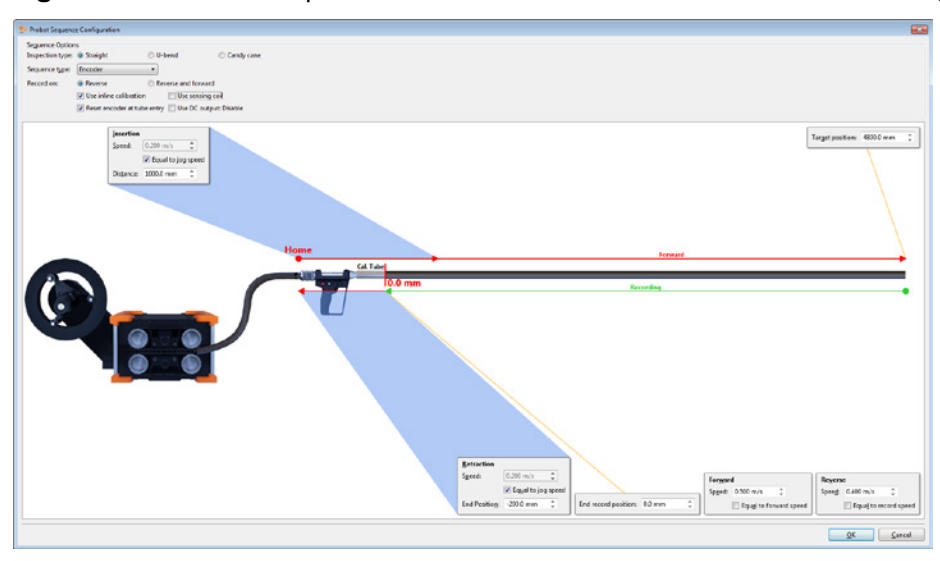

Figure 2–65 Encoder sequence with Use inline calibration selected and Use sensing coil disabled

In an encoder sequence with an inline calibration standard and no sensing coil enabled:

- 1. Magnifi is in Acquisition mode, **Enable sequence** is selected in the **Probot Controller** dialog box and the correct encode (zone/row/tube or column) is selected.
- 2. Click Launch in the Probot Controller dialog box.
- 3. The probe advances the insertion distance at the insertion speed.
- 4. After the insertion distance, the probe begins moving forward at the **Forward** speed until it encounters the **Target position**.

- 5. At the Target position, forward motion of the probe halts.
- 6. Recording begins automatically and the probe moves in reverse at the recording speed.
- 7. Recording continues until the probe arrives at the End record position.
- 8. The probe is automatically retracted (at the retraction speed) to the **Retraction End Position** at which time the sequence is complete.

Once the sequence is launched the operator has two options: i) click/press **STOP** to halt motion and abort the sequence or ii) click **Target** in the **Probot Controller** dialog box to simulate the arrival of the probe at the target position. Clicking **Target** stops the forward motion of the probe, adds the offset (if applicable), begins recording and moving in reverse, and completes the sequence as normal. **Target** is a useful tool where multiple, different examination extents are required on a tube-by-tube basis. Note the curved encoder traces in the following figure indicating the acceleration and the deceleration of the probe. Using acceleration and deceleration is recommended as a means of prolonging probe life and is strongly recommended whenever high speeds are used.

Figure 2-66 EC and encoder signals from encoder sequence: Use inline calibration enabled, Use sensing coil disabled

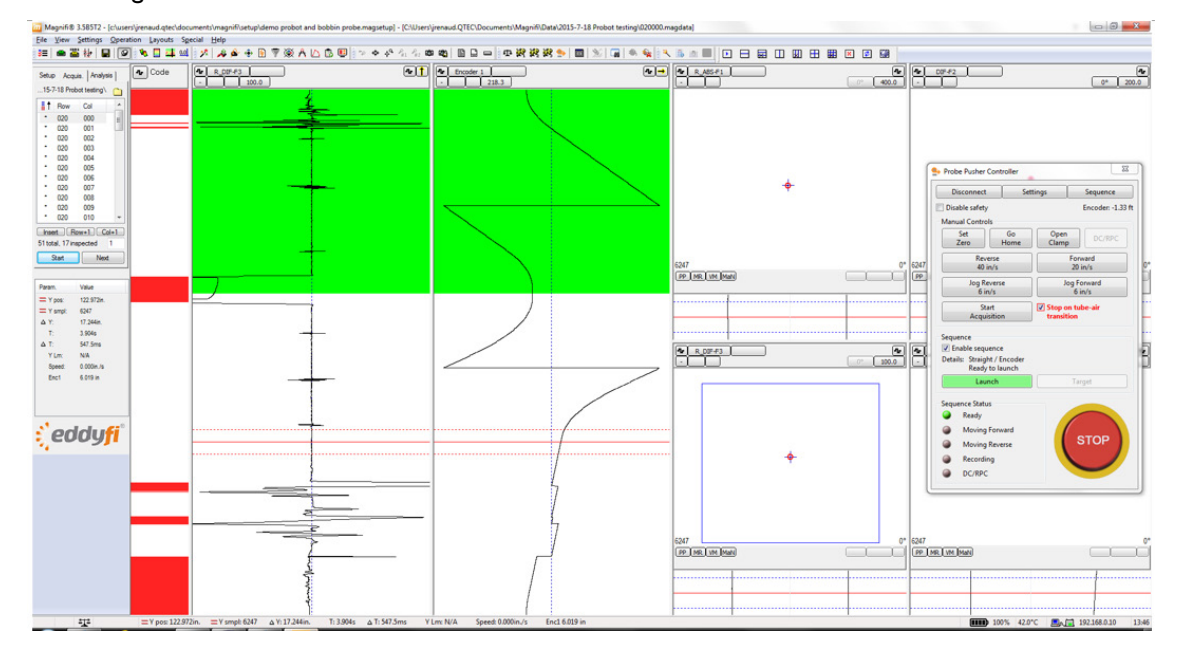

Configuration and Control

# Chapter 3 Connector References

# SENSING COIL SEQUENCE Connector

### Table 3–1 SENSING COIL SEQUENCE connector specifications

| Specification             | Description                                             |
|---------------------------|---------------------------------------------------------|
| Number of contacts        | 6                                                       |
| Part numbers              | ITT Cannon KPT07A10-6SA206<br>Eddyfi NDT, Inc. MACN0189 |
| Suggested cable connector | Amphenol PT06E-10-6P(470)<br>Eddyfi NDT, Inc. MACN0208  |

### Figure 3–1 SENSING COIL SEQUENCE connector

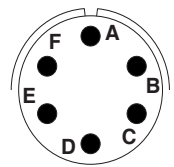

|           | ~       | ~    | <u>~</u> |           |        |
|-----------|---------|------|----------|-----------|--------|
| Table 3–2 | SENSING | COIL | SEQUENCE | connector | pinout |

| Pin | I/O           | Signal     | Description                                                              |
|-----|---------------|------------|--------------------------------------------------------------------------|
| А   | Supply Output | +24V       | +24V DC supply ouput, maximum 250 mA                                     |
| В   | Input         | SENSCOIL_I | Sensing coil signal (Vin-LO < 1.35V DC, Vin-HI > 3.65V DC, +24V DC max.) |
| С   | -             | NC         | Unconnected — Reserved                                                   |
| D   | -             | GND        | Ground                                                                   |
| Е   | -             | NC         | Unconnected — Reserved                                                   |
| F   | -             | NC         | Unconnected — Reserved                                                   |

# SENSING COIL SAFETY Connector

### Table 3–3 SENSING COIL SAFETY connector specifications

| Specification             | Description                                             |
|---------------------------|---------------------------------------------------------|
| Number of contacts        | 6                                                       |
| Part numbers              | ITT Cannon KPT07A10-6SA206<br>Eddyfi NDT, Inc. MACN0189 |
| Suggested cable connector | Amphenol PT06E-10-6P(470)<br>Eddyfi NDT, Inc. MACN0208  |

### Figure 3-2 SENSING COIL SAFETY connector

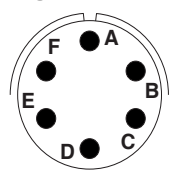

| Table 3–4 | SENSING ( | COIL SAFETY | connector | pinout |
|-----------|-----------|-------------|-----------|--------|
|           |           |             |           |        |

| Pin | I/O           | Signal     | Description                                                              |
|-----|---------------|------------|--------------------------------------------------------------------------|
| А   | Supply Output | +24V       | +24V DC supply ouput, maximum 250 mA                                     |
| В   | Input         | SENSCOIL_2 | Sensing coil signal (Vin-LO < 1.35V DC, Vin-HI > 3.65V DC, +24V DC max.) |
| С   | -             | NC         | Unconnected — Reserved                                                   |
| D   | -             | GND        | Ground                                                                   |
| Е   | -             | NC         | Unconnected — Reserved                                                   |
| F   | -             | NC         | Unconnected — Reserved                                                   |

# PROBE GUN Connector

| Table 3–5 PROBE GUI | onnector specifications |
|---------------------|-------------------------|
|---------------------|-------------------------|

| Specification             | Description                                              |
|---------------------------|----------------------------------------------------------|
| Number of contacts        | 26                                                       |
| Part numbers              | ITT Cannon KPT07E16-26SA206<br>Eddyfi NDT, Inc. MACN0190 |
| Suggested cable connector | ITT Cannon KPT06F16-26PA206<br>Eddyfi NDT, Inc. MACN0245 |

### Figure 3–3 PROBE GUN connector

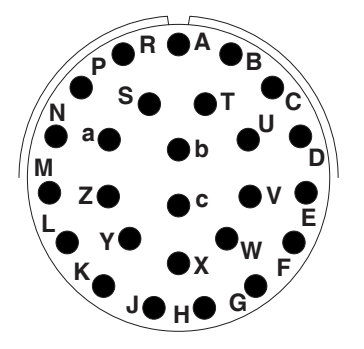

 Table 3-6
 PROBE GUN connector pinout

| Pin | I/O           | Signal         | Description                                                                                                    |
|-----|---------------|----------------|----------------------------------------------------------------------------------------------------|
| А   | -             | NC             | Unconnected — Reserved                                                                                                    |
| В   | -             | NC             | Unconnected — Reserved                                                                                                    |
| С   | Supply Output | +24V           | +24Vdc supply output, maximum 150mA                                                                                              |
| D   | -             | GND            | Ground                                                                                                    |
| Е   | Input         | GUN_KILLSWITCH | Emergency stop button (Vin-LO < 1.35V DC,Vin-HI > 3.65V DC, +24V DC max.)                                                        |
| F   | -             | NC             | Unconnected — Reserved                                                                                                    |
| G   | -             | NC             | Unconnected — Reserved                                                                                                    |
| н   | -             | NC             | Unconnected — Reserved                                                                                                    |
| J   | -             | NC             | Unconnected — Reserved                                                                                                    |
| К   | -             | NC             | Unconnected — Reserved                                                                                                    |
| L   | TTL Input     | GUN_BUTTON5    | User-defined trigger signal input to control the automatic acquisition sequence.<br>Connected to the ENCODER connector (pin R).  |
| М   | Relay Contact | GUN_LED        | Probot remote control LED signal.                                                                                                |
| Ν   | -             | GND_CHASSIS    | Chassis ground                                                                                                    |
| Р   | -             | NC             | Unconnected — Reserved                                                                                                    |
| R   | _             | NC             | Unconnected — Reserved                                                                                                    |
| S   | TTL Input     | gun_buttoni    | User-defined trigger signal input to control the automatic acquisition sequence.<br>Connected to the ENCODER connector (pin E).  |
| т   | TTL Input     | GUN_BUTTON3    | User-defined button 3 signal input to control the automatic acquisition sequence.<br>Connected to the ENCODER connector (pin F). |
| U   | TTL Input     | GUN_BUTTON2    | User-defined button 2 signal input to control the automatic acquisition sequence.<br>Connected to the ENCODER connector (pin G). |
| ۷   | TTL Input     | GUN_BUTTON4    | User-defined button 4 signal input to control the automatic acquisition sequence.<br>Connected to the ENCODER connector (pin T). |
| W   | _             | +5V            | +5V DC supply output, maximum 250 mA                                                                                             |
| Х   | -             | NC             | Unconnected — Reserved                                                                                                    |
| Y   | -             | NC             | Unconnected — Reserved                                                                                                    |
| Z   | _             | NC             | Unconnected — Reserved                                                                                                    |
| a   | -             | NC             | Unconnected — Reserved                                                                                                    |
| b   | -             | NC             | Unconnected — Reserved                                                                                                    |
| с   | – NC          |                | Unconnected — Reserved                                                                                                    |

# **Network ports**

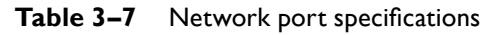

| Specification  | Description                                                    |
|----------------|----------------------------------------------------------------|
| Connector type | RJ45, female                                                   |
| Part numbers   | PEI Genesis, Amphenol RJF22B00SCC<br>Eddyfi NDT, Inc. MACN4016 |

### Figure 3–4 Network port

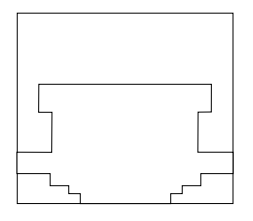

Table 3–8 Network port pinout

| Pin | I/O    | Signal | Description       |
|-----|--------|--------|-------------------|
| I   | Output | TX+    | Data transmission |
| 2   | Output | TX-    | Data transmission |
| 3   | Input  | RX+    | Data reception    |
| 4   | -      | NC     | No connection     |
| 5   | -      | NC     | No connection     |
| 6   | Input  | RX-    | Data reception    |
| 7   | -      | NC     | No connection     |
| 8   | -      | NC     | No connection     |

### Important

Probot must be connected through a shielded category 5e Ethernet cable or better.

# **ENCODER** Connector

### Table 3-9 ENCODER connector specifications

| Specification             | Description                                              |
|---------------------------|----------------------------------------------------------|
| Number of contacts        | 18                                                       |
| Part numbers              | ITT Cannon KPT07A14-18SA206<br>Eddyfi NDT, Inc. MACN0216 |
| Suggested cable connector | SOURIAU 851-06JC1418P54FC<br>Eddyfi NDT, Inc. MACN0074   |

### Figure 3–5 ENCODER connector

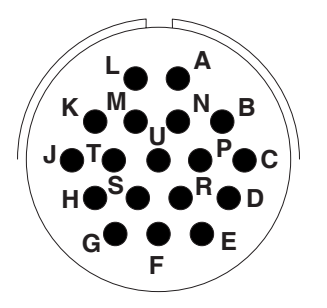

 Table 3–10
 ENCODER connector pinout

| Pin | I/O        | Signal | Description                     |
|-----|------------|--------|---------------------------------|
| А   | TTL Output | φΒΙ    | Encoder output, phase B, axis I |

### **Connector References**

| Pin | I/O        | Signal   | Description                                                                                                    |
|-----|------------|----------|----------------------------------------------------------------------------------------------------|
| В   | -          | NC       | Unconnected — Reserved                                                                                                    |
| С   | -          | NC       | Unconnected — Reserved                                                                                                    |
| D   | -          | GND      | Ground                                                                                                    |
| Е   | TTL Output | Output I | User-defined trigger signal input to control the automatic acquisition sequence. Connected to the PROBE GUN connector (pin S).  |
| F   | TTL Output | Output3  | User-defined button 3 signal input to control the automatic acquisition sequence. Connected to the PROBE GUN connector (pin T). |
| G   | TTL Output | Output2  | User-defined button 2 signal input to control the automatic acquisition sequence. Connected to the PROBE GUN connector (pin U). |
| н   | Input      | CTRLAI   | Motor control signal (Vin-LO < 2.3V DC,Vin-HI > 2.45V DC)                                                                       |
| J   | Input      | CTRLR2   | Motor control signal (Vin-LO < 2.3V DC, Vin-HI > 2.45V DC)                                                                      |
| К   | Input      | CTRLR3   | Motor control signal (Vin-LO < 2.3V DC, Vin-HI > 2.45V DC)                                                                      |
| L   | Input      | CTRLRI   | Probot remote control LED signal                                                                                                |
| М   | -          | NC       | Unconnected — Reserved                                                                                                    |
| Ν   | -          | NC       | Unconnected — Reserved                                                                                                    |
| Р   | -          | NC       | Unconnected — Reserved                                                                                                    |
| R   | TTL Output | Output5  | User-defined button 4 signal input to control the automatic acquisition sequence. Connected to the PROBE GUN connector (pin V). |
| S   | -          | NC       | Unconnected — Reserved                                                                                                    |
| т   | TTL Output | Output4  | User-defined trigger signal input to control the automatic acquisition sequence. Connected to the PROBE GUN connector (pin L).  |
| U   | TTL Output | φAI      | Encoder output, phase A, axis I                                                                                                 |

# **E-STOP Connector**

### Table 3-II E-STOP connector specifications

| Specification             | Description                                             |
|---------------------------|---------------------------------------------------------|
| Number of contacts        | 8                                                       |
| Part numbers              | Amphenol PT07A12-8S-027<br>Eddyfi NDT, Inc. MACN0263    |
| Suggested cable connector | ITT Cannon KPT06F12-8PA206<br>Eddyfi NDT, Inc. MACN0268 |

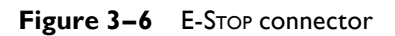

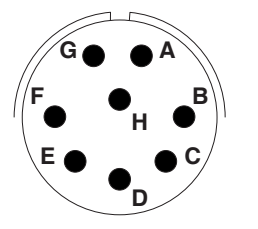

### Table 3–12 E-STOP connector pinout

| Pin | I/O           | Signal       | Description                                                        |
|-----|---------------|--------------|--------------------------------------------------------------------|
| А   | Input         | REM_ESTOP    | Signal to detect the remote emergency stop switch position.        |
| В   | Supply Output | +24V         | 24V DC supply output, maximum 150 mA                               |
| С   | Input         | CABLE_DETECT | 24V signal used to detect the presence of a remote emergency stop. |
| D   | -             | NC           | Unconnected — Reserved                                             |
| Е   | _             | GND CHASSIS  | Chassis ground                                                     |
| F   | -             | NC           | Unconnected                                                        |
| G   | -             | NC           | Unconnected                                                        |
| н   | -             | NC           | Unconnected                                                        |

# **Take-Up Reel Arm Connector**

The take-up reel arm connector is specific and designed by Eddyfi. For details about this connector, contact us directly at info@eddyfi.com.

# Chapter 4 Specifications
The following are the specifications of the  $\mathsf{Probot}^{\scriptscriptstyle\mathsf{M}}.$ 

# **General Specifications**

### Table 4–I Probot general specifications

| Specification               | Value                                                                                                    |
|-----------------------------|----------------------------------------------------------------------------------------------------|
| Weight                      | Drive without belts or protective covers: 22.3 kg (49 lb)<br>Drive: 23.6 kg (52 lb)<br>Take-up reel: 6.4 kg (14 lb) |
| Dimensions (W×H×D)          | Drive: 307×277×554mm (12.1×10.9×21.8in)<br>Drive and take-up reel: 361×521×940mm (14.2×20.5×37.0in)                 |
| Operating temperature range | 0–45 °C (32–113 °F)                                                                                                 |
| IP rating                   | Designed for IP65                                                                                                   |
| Speed range                 | 0–2.5 m/s (0–100 in/s)<br>Wide range of speeds to accommodate various inspection techniques                         |
| Push force                  | Peak: 445 N (100 lbf)<br>Continuous: 245 N (55 lbf)                                                                 |
| Supported push tube sizes   | 9.53 mm (3/8 in)<br>7.94 mm (5/16 in)<br>6.35 mm (1/4 in) — optional belt required                                  |
| Supported probe diameters   | 7–23 mm (0.276–0.906 in)                                                                                            |
| Spool outer diameter        | 406.4 mm (16 in)                                                                                                    |
| Spool capacity              | 33.5 m (9.53 mm tubing) [110ft (3/8 in tubing)]                                                                     |
| Encoder resolution          | 18.796 counts/mm (477.406 counts/in)                                                                                |
| AC input voltage            | 110–120V / 220–240V<br>50–60 Hz                                                                                     |

# Chapter 5 Quick Reference

# **Magnifi Configuration**

 Table 5–1
 Initial Magnifi<sup>®</sup> Setup

| Item                                              | Input          | Feature                   | Setting                               | See     | Comments                    |
|---------------------------------------------------|----------------|---------------------------|---------------------------------------|---------|-----------------------------|
| ET Configuration                                  | ET setup       | Load or create            | N/A                                   |         | Load or create ET/ECA setup |
|                                                   |                | Check box                 | Selected                              |         |                             |
|                                                   |                | Type list                 | Quadrature                            | -       |                             |
|                                                   |                | Unit list                 | mm or inches                          | -       |                             |
|                                                   | Encoder I      | Resolution text box       | 18.796 counts/mm or 477.406 counts/in | _       |                             |
| Encoders                                          |                | Preset External list      | None                                  | _       |                             |
|                                                   |                | Preset Action On Start    | None                                  | page 26 |                             |
|                                                   |                | Preset Value              | 0.000                                 |         |                             |
|                                                   | Encoder 2      | Check box                 | Clear                                 | -       | Not required for Probot     |
|                                                   | Encoder 3      | Check box                 | Clear                                 | -       | Not required for Probot     |
| <b>D</b> : 1.1.1.1.1.1.1.1.1.1.1.1.1.1.1.1.1.1.1. | I to 5         | Function list             | Remote control                        |         |                             |
| Digital inputs                                    | I to 5         | Logic list                | Active low                            |         |                             |
|                                                   |                | Action list               | Probot sequence launch/ready          |         |                             |
|                                                   | Input I        | Activation list           | Link to toggle action                 |         |                             |
|                                                   |                | Action list               | Probot jog reverse                    | -       |                             |
|                                                   | Input 2        | Activation list           | Link to toggle action                 | -       |                             |
| Instrument I/O                                    | Input 3        | Action list               | Probot jog forward                    | -       |                             |
| Digital Inputs                                    |                | Activation list           | Link to toggle action                 | page 27 |                             |
|                                                   | Input 4        | Action list               | Select previous file                  |         |                             |
|                                                   |                | Activation list           | On press                              |         |                             |
|                                                   | Input 5        | Action list               | Select next file                      |         |                             |
|                                                   |                | Activation list           | On press                              | -       |                             |
|                                                   | Relay I        | Enabling source list      | Launch sequence ready                 | -       |                             |
|                                                   | Relay 2        | Enabling source list      | None                                  | -       | Not required for Probot     |
| Instrument I/O                                    | Relay 3        | Enabling source list      | None                                  |         | Not required for Probot     |
| Outputs                                           |                | Enabling source list      | Alarm zone detected                   | -       |                             |
|                                                   | Alarm          | Min. duration             | 50                                    | -       |                             |
|                                                   |                | Channel list              | Differential channel (recommended)    |         |                             |
|                                                   | Hardware Alarm | Min. data points text box | 5                                     | -       |                             |
|                                                   | group          | Zone type list            | Rectangular                           | -       |                             |
| Settings                                          |                | When list                 | Leaving Zone                          | -       |                             |
| Hardware Alarm                                    |                | Center H                  | 0 volts                               | page 29 |                             |
|                                                   |                | Center V                  | 0 volts                               | -       |                             |
|                                                   | Detection Zone | Width                     | 10 volts                              | 1       | Fine tune, as necessary     |
|                                                   |                | Height                    | 8 volts                               | 1       |                             |
| Preferences                                       | Display tab    | Detection zone check box  | Selected                              | 1       |                             |
|                                                   |                |                           |                                       |         |                             |

### Table 5–2 Tested Magnifi Setup

| Item               | Input    | Feature | Setting | Comments                                                             |  |  |
|--------------------|----------|---------|---------|----------------------------------------------------------------------|--|--|
| ET Configuration   | ET setup | Load    | N/A     | Load eddy current setup. Refer to Magnifi documentation for details. |  |  |
| Save Magnifi setup |          |         |         |                                                                      |  |  |

# **Physical Connections**

## Table 5–3 Physical Probot<sup>™</sup> Connections

| Item     | Connect                                                                         | То                            | Through                          | See     | Comments                       |
|----------|---------------------------------------------------------------------------------|-------------------------------|----------------------------------|---------|--------------------------------|
|          | PC or laptop                                                                    | Probot                        | Cat 5 cable or equivalent        |         | Alternatively may be connected |
| LAIN     | Ectane <sup>®</sup> 2                                                           | Probot                        | Probot Cat 5 cable or equivalent |         | to a suitable switch or hub.   |
|          | PC or laptop                                                                    | 110–120V / 220–240V, 50–60 Hz | Power cord                       |         | Optional with laptop           |
| Power    | Ectane 2                                                                        | 110–120V / 220–240V, 50–60 Hz | Power cord                       |         | Optional with Ectane 2         |
| Probot   |                                                                                 | 110–120V / 220–240V, 50–60 Hz | Power cord                       |         |                                |
|          | Take-up reel                                                                    | Probot                        | Latch mechanism                  |         | Optional when take-up reel is  |
| A        | Probe                                                                           | Probe spool                   | Spooling                         |         | not used.                      |
| Assembly | Probe spool                                                                     | Take-up reel                  | Release mechanism                |         |                                |
|          | Slip ring                                                                       | Take-up reel                  | Bayonet mount                    |         |                                |
|          | Probe                                                                           | Slip ring                     | Slip ring-to-probe connector     |         |                                |
|          | Slip ring                                                                       | Data/extension cable          | Slip ring-to-probe connector     | <br>    |                                |
|          | Extension cable                                                                 | Ectane 2                      | Slip ring-to-Ectane 2 connector  | page 15 | May require adapter cable      |
|          | Probe                                                                           | Probot                        | Quick latch & belt clamp         |         |                                |
| Assembly | Conduit                                                                         | Probot                        | Conduit connector                |         |                                |
|          | Safety sensing coil                                                             | Conduit                       | Conduit connectors               |         | Optional                       |
|          | Sequence sensing coil                                                           | Conduit                       | Conduit connectors               |         |                                |
|          | Inline calibration standard                                                     | Conduit and/or probe gun      | Conduit connectors               |         |                                |
|          | Probe gun                                                                       | Conduit                       | Conduit connectors               |         | If used                        |
|          | Ectane 2                                                                        | ENCODER connector             | Probot encoder cable             |         | Required                       |
| Remote   | Probe gun                                                                       | PROBE GUN connector           | Probot remote control cable      |         |                                |
| control  | Safety sensing coil                                                             | Sensing Coil Safety connector | Probot sensing coil cable        |         |                                |
|          | Sequence sensing coil SENSING COIL SEQUENCE connector Probot sensing coil cable |                               |                                  |         |                                |

# **Probot Configuration**

### Table 5-4 Initial Probot configuration

| Item              | Group           | Feature                                | Setting                                        | See     | Comments                                           |
|-------------------|-----------------|----------------------------------------|------------------------------------------------|---------|----------------------------------------------------|
|                   | N/A             | Disable safety check box               | Clear                                          |         | Use caution if operating with safety disabled      |
| Probot            | Manual Controls | Stop on tube-air transition check box  | Stop on tube-air transition check box Selected |         |                                                    |
| Controller Sequer | Sequence        | Enable sequence check box              | Selected                                       | page 34 |                                                    |
|                   | N/A             | Stop button                            | Not depressed                                  |         | Depress stop button to lock<br>Probot drive motion |
|                   |                 | Forward                                | Inspection technique dependent                 |         |                                                    |
|                   |                 | Reverse                                | Inspection technique dependent                 |         |                                                    |
|                   | Speed           | Jog                                    | Inspection technique dependent                 |         |                                                    |
|                   |                 | Record                                 | Inspection technique dependent                 |         |                                                    |
|                   |                 | Acceleration check box                 | 0.5 s                                          |         | Default value shown                                |
|                   | Seguence Launch | Station operator or Probe gun operator | Select as necessary                            |         |                                                    |
|                   | Sequence Launch | Disable probe gun lockout check box    | Select or clear as necessary                   |         |                                                    |
|                   | Sequence        | Ignore alarm distance check box        | Select or clear as necessary                   | page 36 | Recommendation: select                             |
|                   |                 | Ignore alarm distance text box         | Inspection technique dependent                 |         | Typical minimum 25.4 mm (1 in)                     |
|                   |                 | Encoder list                           | Probe push tube                                |         | Belt encoder can be less accurate                  |
|                   | Safety          | Drive motion duration check box        | Selected                                       |         | Recommendation: select                             |
| Probot            |                 | Max text box                           | Inspection technique dependent                 |         |                                                    |
| Settings          |                 | Encoder limit check box                | Selected                                       |         | Recommendation: select                             |
|                   |                 | Upper text box                         | Inspection technique dependent                 |         |                                                    |
|                   |                 | Lower text box                         | Inspection technique dependent                 |         | Negative number shorter than distance to drive     |
|                   |                 | Sensor/Mechanical limit check box      | Selected                                       |         | Recommendation: select                             |
|                   |                 | Probe push tube list                   | Inspection technique dependent                 |         | Select push tube size nearest to used              |
|                   |                 | Clamping force text box                | Inspection technique dependent                 | page 36 | Recommendation: lowest force to avoid slippage     |
|                   | Others          | Current limit text box                 | Inspection technique dependent                 |         |                                                    |
|                   |                 | Orientation list                       | Automatic                                      | 1       | Select if automatic detection fails                |
|                   |                 | Enable take-up reel check box          | Selected                                       |         | Clear when not using take-up reel                  |
|                   |                 | Save                                   | Magnifi setup                                  |         | ·                                                  |

## Table 5–5 Existing tested Probot configuration

| Item               | Input         | Setting | Value | Comments                                                                                                 |
|--------------------|---------------|---------|-------|----------------------------------------------------------------------------------------------------|
| Probot settings    | Magnifi setup | Load    | N/A   | Load a Magnifi setup to load the associated Probot settings. Refer to Magnifi documentation for details. |
| Save Magnifi setup |               |         |       |                                                                                                    |

## **Sequence Configuration**

### Table 5-6 Initial sequence configuration

| Item               | Feature                               | Setting                                        | See     | Comments                                                                                          |
|--------------------|---------------------------------------|------------------------------------------------|---------|---------------------------------------------------------------------------------------------------|
| Probot Sequence    | Inspection type option                | Straight, U-bend, Candy cane                   |         | Select type according to setup                                                                    |
|                    | Sequence type list                    | Encoder, Air-to-air, Manual air-to-air, Manual |         | Select most appropriate type for your inspection. Encoder recommended for high-speed applications |
|                    | Record on option                      | Reverse, Reverse and forward                   | page 42 | Select appropriate recording method                                                               |
| Configuration      | Use inline calibration check box      | Select or clear as necessary                   |         |                                                                                                   |
|                    | Use sensing coil check box            | Select or clear as necessary                   |         |                                                                                                   |
|                    | Reset encoder at tube entry check box | Select or clear as necessary                   |         | Recommended: select                                                                               |
|                    | US DC output: Disable check box       | Select or clear as necessary                   |         |                                                                                                   |
| Save Magnifi setup |                                       |                                                |         |                                                                                                   |

 Table 5–7
 Manual air-to-air sequence configuration

| Item               | Feature                          | Setting                      | See     | Comments                                                                                                    |  |
|--------------------|----------------------------------|------------------------------|---------|----------------------------------------------------------------------------------------------------|--|
|                    | Equal to jog speed check box     | Select or clear as necessary |         | Select to match reverse speed to jog speed                                                                                                    |  |
| Insertion          | Speed text box                   | Specify value                |         | Specify if not equal to jog speed                                                                                                    |  |
| inser tion         | Distance text box                | Specify value                |         | Specify insertion distance here.<br>Measured from home to end of<br>insertion phase                                                             |  |
| N/A                | Offset text box                  | Specify value                | page 43 | Specify additional distance beyond end<br>of tube which you want probe to go<br>Measured from point where probe is<br>stopped by tube-air alarm |  |
|                    | Equal to record speed check box  | Select or clear as necessary |         | Select to match reverse speed to recording speed                                                                                                |  |
| Reverse            | Speed text box                   | Specify value                |         | Specify reverse speed if not equal to record speed                                                                                              |  |
| Forward            | Equal to forward speed check box | Select or clear as necessary | _       | Select to match reverse speed to forward speed                                                                                                  |  |
|                    | Speed text box                   | Specify value                |         | Specify reverse speed if not equal to forward speed                                                                                             |  |
| Save Magnifi setup |                                  |                              |         |                                                                                                    |  |

| Table 5–8 | Air-to-air s | sequence | configuration |
|-----------|--------------|----------|---------------|
|-----------|--------------|----------|---------------|

| Item               | Feature                          | Setting                      | See     | Comments                                                                                                    |  |
|--------------------|----------------------------------|------------------------------|---------|----------------------------------------------------------------------------------------------------|--|
|                    | Equal to jog speed check box     | Select or clear as necessary |         | Select to match reverse speed to jog speed                                                                                                    |  |
| Insertion          | Speed text box                   | Specify value                |         | Specify reverse speed here if not equal to jog speed                                                                                                    |  |
|                    | Distance text box                | Specify value                |         | Specify insertion distance. Measured from home to end of insertion phase                                                                                |  |
| N/A                | Offset text box                  | Specify value                |         | Specify additional distance beyond end<br>of tube to which you want the probe to<br>go. Measured from point where probe<br>is stopped by tube-air alarm |  |
| Reverse            | Equal to record speed check box  | Select or clear as necessary |         | Select to match reverse speed to record speed                                                                                                    |  |
|                    | Speed text box                   | Specify value                | page 45 | Specify reverse speed if not equal to record speed                                                                                                    |  |
| Forward            | Equal to forward speed check box | Select or clear as necessary |         | Select to match reverse speed to forward speed                                                                                                    |  |
| FOIWAIG            | Speed text box                   | Specify value                |         | Specify reverse speed if not equal to forward speed                                                                                                    |  |
|                    | Equal to jog speed check box     | Select or clear as necessary |         | Select to match retraction speed to jog speed                                                                                                    |  |
| Retraction         | Speed text box                   | Specify value                |         | Specify the retraction speed if not equal to jog speed                                                                                                  |  |
|                    | End distance text box            | Specify value                |         | Specify retraction distance. Measured from point where probe is stopped by tube-air alarm                                                               |  |
| Save Magnifi setup |                                  |                              |         |                                                                                                    |  |

#### •

## Table 5-9 Encoder sequence configuration

| Item               | Feature                          | Setting                      | See     | Comments                                                                                    |  |
|--------------------|----------------------------------|------------------------------|---------|---------------------------------------------------------------------------------------------|--|
|                    | Equal to jog speed check box     | Select or clear as necessary |         | Select to match reverse speed to jog speed                                                  |  |
| Insertion          | Speed text box                   | Specify value                |         | Specify reverse speed if not equal to jog speed                                             |  |
|                    | Distance text box                | Specify value                |         | Specify insertion distance                                                                  |  |
| N/A                | Target position text box         | Specify value                |         | Specify target position                                                                     |  |
| Reverse            | Equal to record speed check box  | Select or clear as necessary |         | Specify reverse speed if not equal to record speed                                          |  |
|                    | Speed text box                   | Specify value                |         | Select to match reverse speed to record speed                                               |  |
| Forward            | Equal to forward speed check box | Select or clear as necessary | page 47 | Select to match reverse speed to forward speed                                              |  |
|                    | Speed text box                   | Specify value                |         | Specify reverse speed if not equal to forward speed                                         |  |
| N/A                | End record position check box    | Select or clear as necessary |         | Specify record distance. Measured from<br>point where probe is stopped by<br>tube-air alarm |  |
| Retraction         | Equal to jog speed check box     | Select or clear as necessary |         | Select to match retraction speed to jog speed                                               |  |
|                    | Speed text box                   | Specify value                |         | Enter retraction speed if not equal to jog speed                                            |  |
|                    | End position text box            | Specify value                |         | Specify retraction distance. Measured from point where probe is stopped by tube-air alarm   |  |
| Save Magnifi setun |                                  |                              |         |                                                                                             |  |

# Chapter 6 Maintenance

## **Replacing the Drive Belts**

To change or replace the drive belts of the Probot<sup>™</sup>, proceed as follows.

### Note

Replacement drive belts are sold separately. Contact your Eddyfi representative for details.

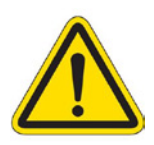

## Warning

Before proceeding, make sure that the Probot is disconnected from its external power source. Ignoring this warning could result in serious injury.

Place the Probot on its side on a flat, stable surface as illustrated here. ١.

Figure 6-I Placing the Probot on its side

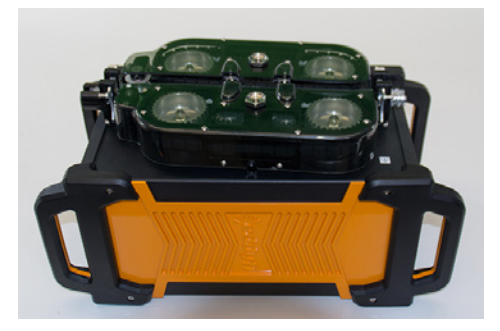

2. With a 25.4mm (I in) wrench or socket, loosen the bolts securing the drive belt protective covers, and then remove them manually.

### Note

These bolts may only be finger tight. There are no sensors to detect when guards are removed. Only trained personnel should perform this operation.

Figure 6–2 Unscrewing drive belt protective cover bolt

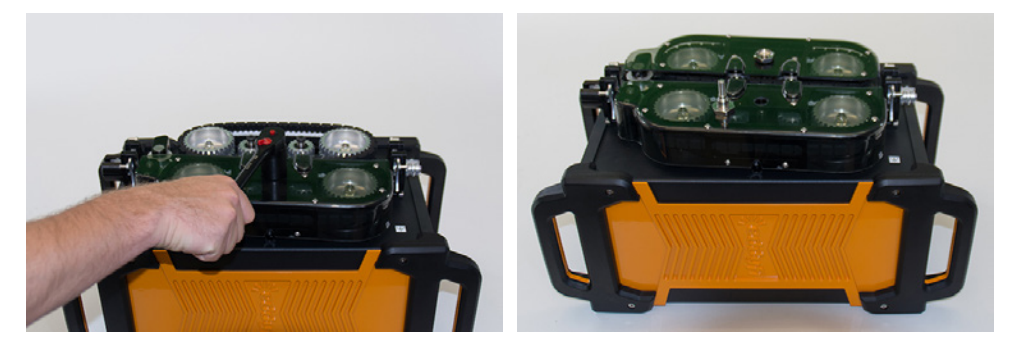

3. Align the first bolt with the threaded hole above the belt, and then screw it in. This has the effect of distancing the protective cover from the drive belts and releasing belt tension.

### Important

There are two threaded holes. Insert the bolt in the upper threaded hole.

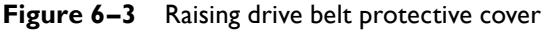

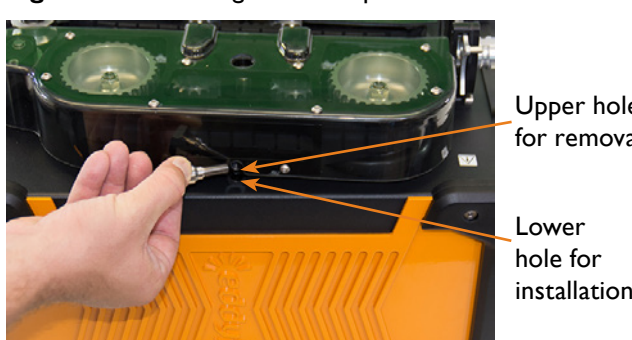

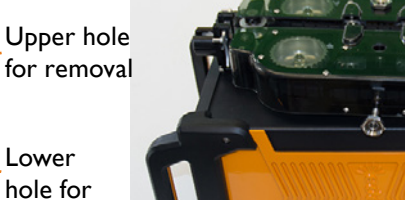

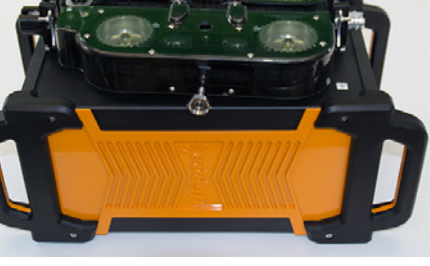

#### Maintenance

4. Once the bolt is fully inserted, holding the drive belt protective cover by the bolt, and then set it aside.

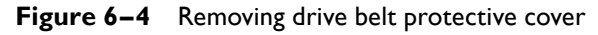

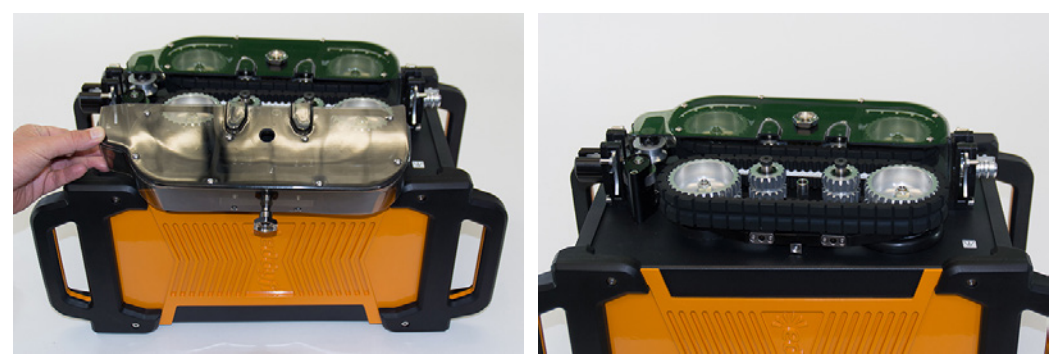

5. Repeat steps 3 to 4 to remove the second drive belt protective cover.

Figure 6–5 Probot without drive belt protective covers

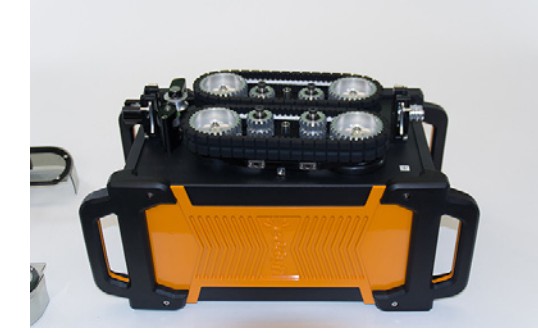

6. Locate the floating drive wheels.

### Note

Each of the two wheel sets has one floating drive wheel and one fixed drive wheel. The floating drive wheel is the one with a bellows gasket (flexible gasket flange).

- 7. Locate the tensioning land.
- Figure 6-6 Floating drive wheel and tensioning land

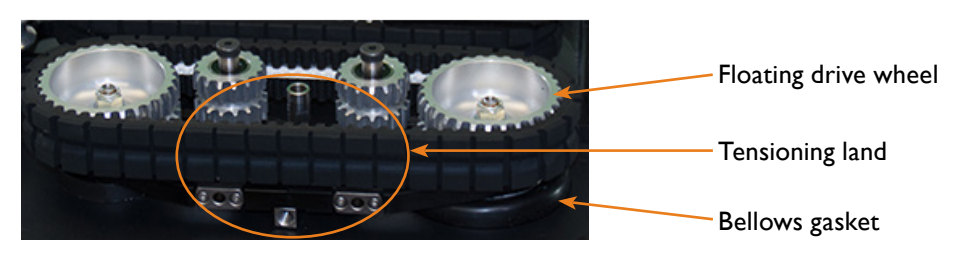

**8.** Without using tools, push the floating drive wheel to the left and slightly outward while prying the tensioning land outward.

Figure 6-7 Loosening the drive belts

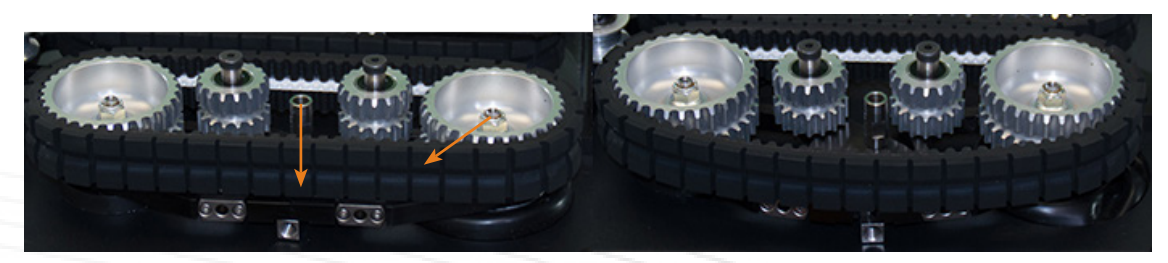

9. Remove the belt.

### **Figure 6–8** Removing the drive belt

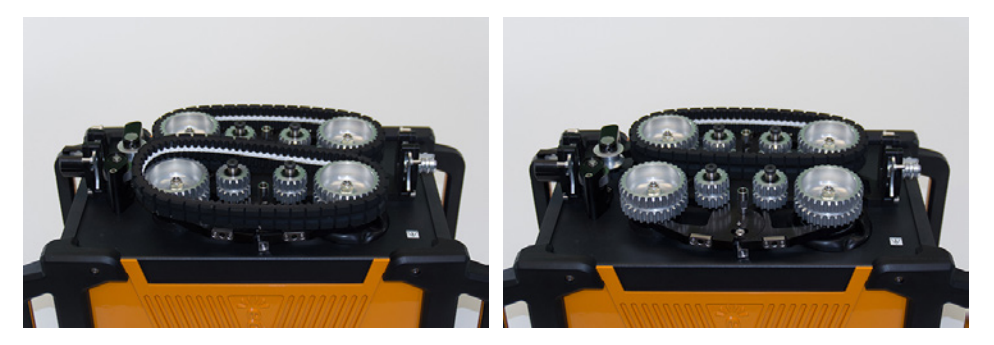

- 10. Orient the Probot so that the second floating drive wheel is to your right.
- **II.** Remove the second belt.

Figure 6–9 Removing the second drive belt

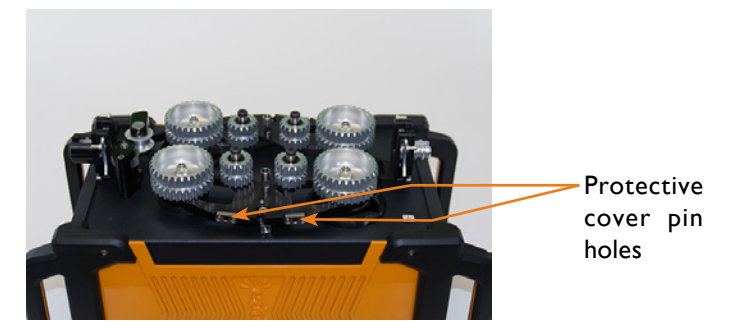

- **12.** Locate the first replacement belt.
- 13. Mesh the replacement belt on the fixed drive wheel and then on the floating drive wheel. Make sure that the belt is properly meshed on the wheels.
- **14.** Without using tools, push the floating drive wheel to the right and slightly inward while prying the tensioning land inward.
- 15. Orient the Probot so that the second floating drive wheel is to your right.
- 16. Repeat steps 12 to 14 for the second replacement belt.
- 17. Locate the drive belt protective covers and remove the bolts from them.
- **18.** Align the protective cover pins with the two holes intended to receive them on the tensioning land and then push the drive belt protective cover over the drive belt.

You can push in the protective covers two different ways:

- Align the cover pins with the pin holes. Using both hands, place your thumbs on the idler wheel (small pulley) and your remaining fingers on top of the protective cover and squeeze both components together. You should only need a small amount of force should to stretch the drive belt.
- Align the cover pins with the pin holes. Remove the bolt from the protective cover. Insert the bolt into the lower hole illustrated in Figure 6–3. Screw the bolt until it is finger tight. Remove the bolt.

### Note

Make sure that the pins are fully inserted.

19. Repeat step 18 for the second protective cover.

- 20. Using the drive belt protective cover bolts, secure the protective covers back in place.
- Figure 6-10 Securing drive belt protective covers with bolts

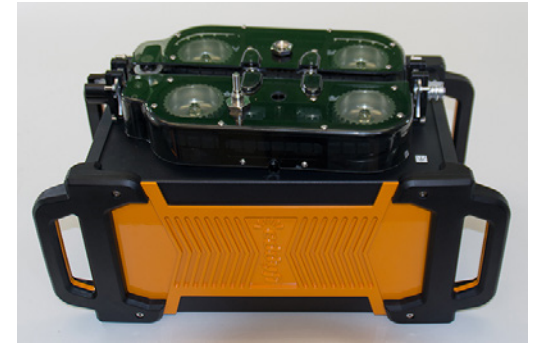

## **Cleaning the Probot**

By design, the Probot only requires minimal maintenance. Only a regular inspection of the instrument is recommended. Eddyfi strongly recommends a regular factory-performed preventive maintenance by an officially qualified Eddyfi technician.

The Probot's external surfaces can be cleaned as necessary.

- I. Make sure that the instrument is disconnected from its power source.
- 2. Make sure that the connectors are covered by their protective caps.
- 3. To bring the instrument back to its original finish, clean it with a soft cloth.

### Warning

Do not clean the instrument with a spray or water jet. Doing so may damage the Probot.

To remove stubborn stains, use a cloth moistened with soft, soapy solution. Do not use abrasive products or powerful solvents as they can damage the finish. Wait until the instrument is completely dry before connecting the power cord and cables.

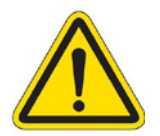

Maintenance

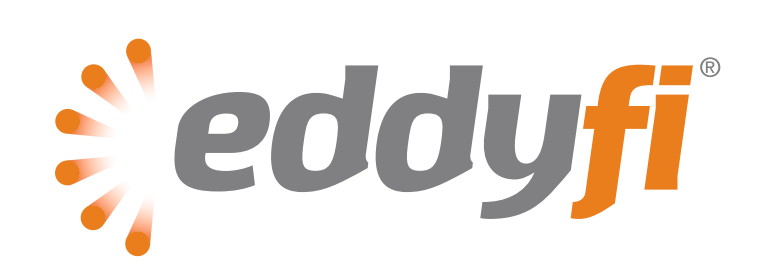

www.eddyfi.com